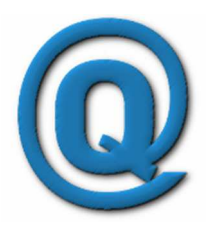

# INTRANET QUALITE

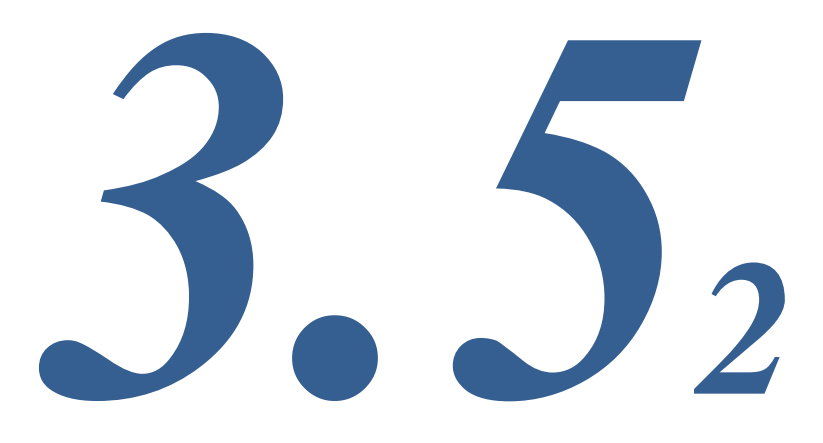

Edition 10 - 25/05/2014

# **Support de Formation**

© 2005-2014 M.GUILLOUT

mguillout@cegetel.net

# 1. Présentation de l'outil

## a. Architecture

o Outils 100% « web »

Pas d'installation sur les postes de travail Utilisation du navigateur internet Utilisation de la messagerie (smtp) Utilisation de l'agenda (outlook) Documents centralisés GED

• Type Intranet/Extranet/Internet

Multi poste Multi sites Interne ou Saas

• Multilingue

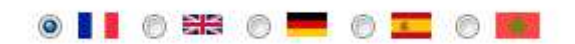

• Validé sur les navigateurs les plus rependus

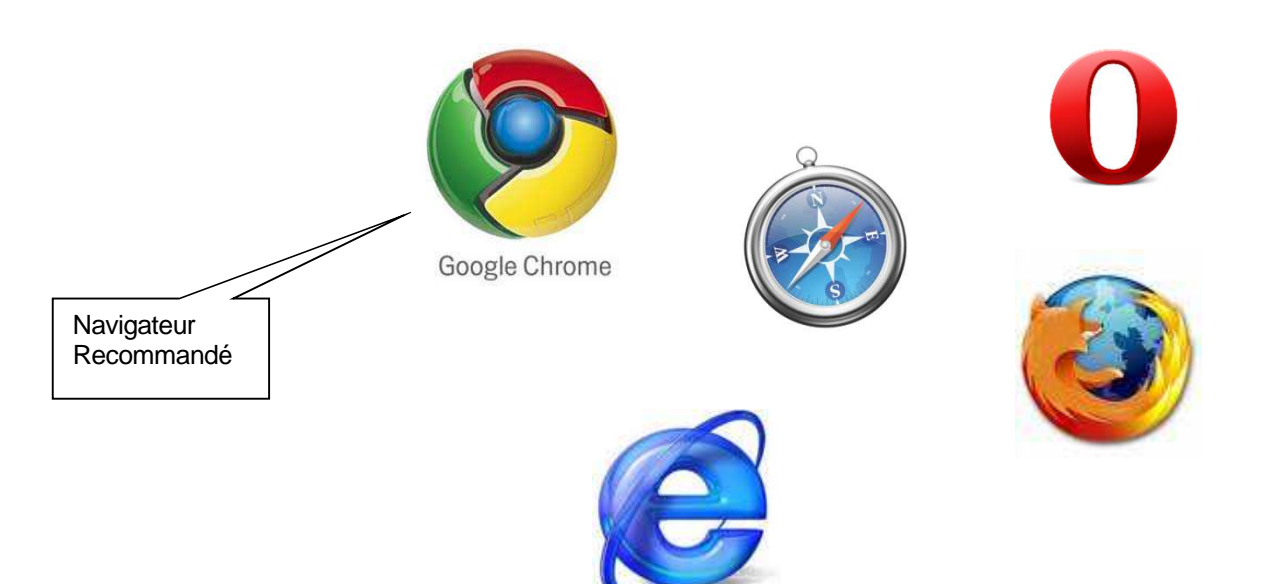

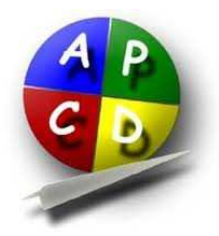

- b. Compatible avec les normes ISO 9001 / 14001 / ou autre référentiel ...
  - Organisé autour de la cartographie de votre système
  - Adapté ou adaptable à tout référentiel normatif.
  - Evolutif, personnalisable, intégrable

# c. Fonctionnalités

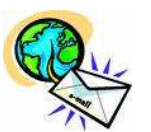

- Gestion documentaire
- o GED
- Workflow de validation
- Alertes par messagerie
- Gestion avancée des droits et autorisations
- Liaisons LDAP / Active directory
- o Ouverture XML
- Impression pdf / rtf personalisables
- Enquêtes de satisfaction
- Version tablettes / smartphones
- Véritable Intranet d'entreprise personnalisable
- Multilangue, multithème

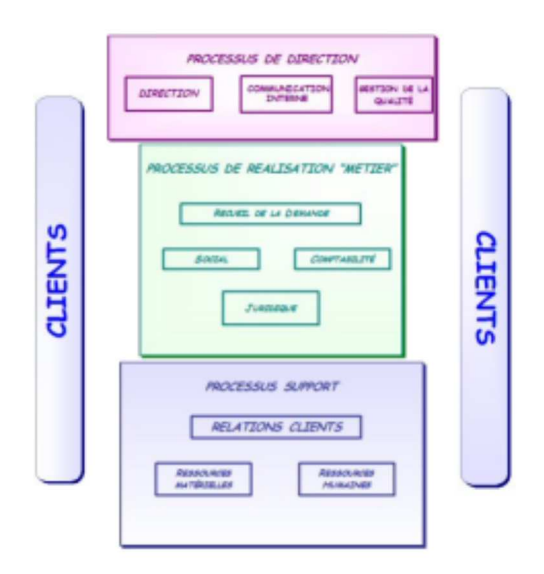

# 2. Utilisation de l'outil par les collaborateurs

En fonction du type de compte utilisateur, les menus et droits sont adaptés.

| 6 | Traitement ter | miné          |                |                   |                |             |         |                          |              |                |         |
|---|----------------|---------------|----------------|-------------------|----------------|-------------|---------|--------------------------|--------------|----------------|---------|
| U | SMQ            | Documentation | Fiches Qualité | Actions au PA     | Q Audits       | Indicateurs | Annexes | Enquêtes de satisfaction | n Parametres | Administrateur | 🚺 🖂 🔮 🗙 |
| 1 | 0              |               |                |                   |                |             | 0       |                          | (a           |                |         |
|   | Q              | 9.            |                |                   | 1              |             | l 🍐     |                          |              |                |         |
|   | SMQ            | Processus     | favoris E      | Engagement de l l | ivret d'accuei | Télécopie   | Rappels | Messagerie Sc            | andages      |                |         |
|   |                | SMQ           |                |                   | A la Une       |             |         | Communication            |              |                |         |

a) Accès aux documents

La plus simple : via le menu SMQ

Cet icône permet d'afficher la cartographie des processus, en cliquant sur un des processus le logiciel affiche les documents attachés au processus sélectionné.

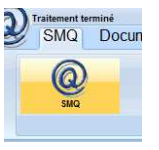

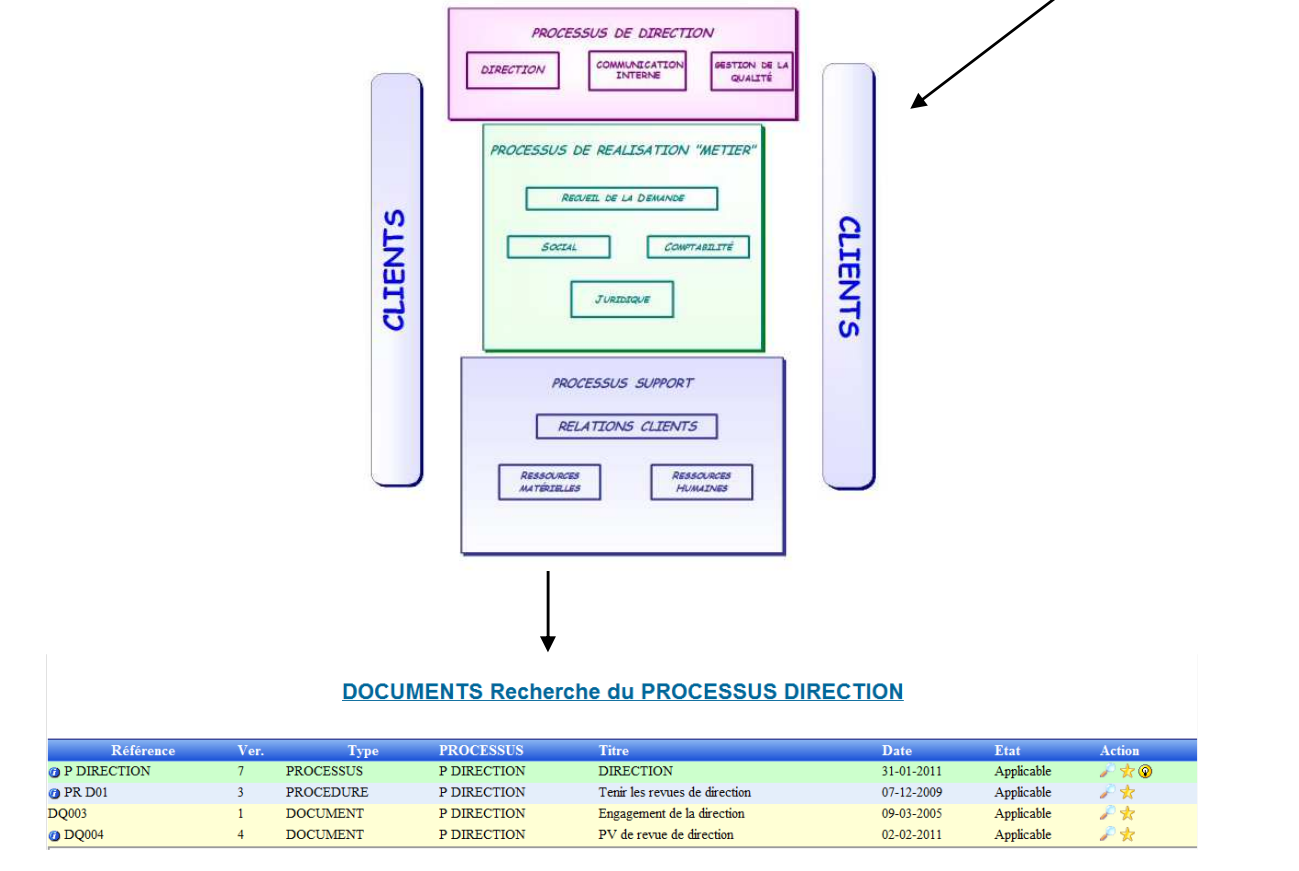

Variante : l'icône PROCESSUS

Cet icône permet d'afficher la liste des processus, en cliquant sur un des processus le logiciel affiche les documents attachés au processus sélectionné.

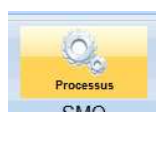

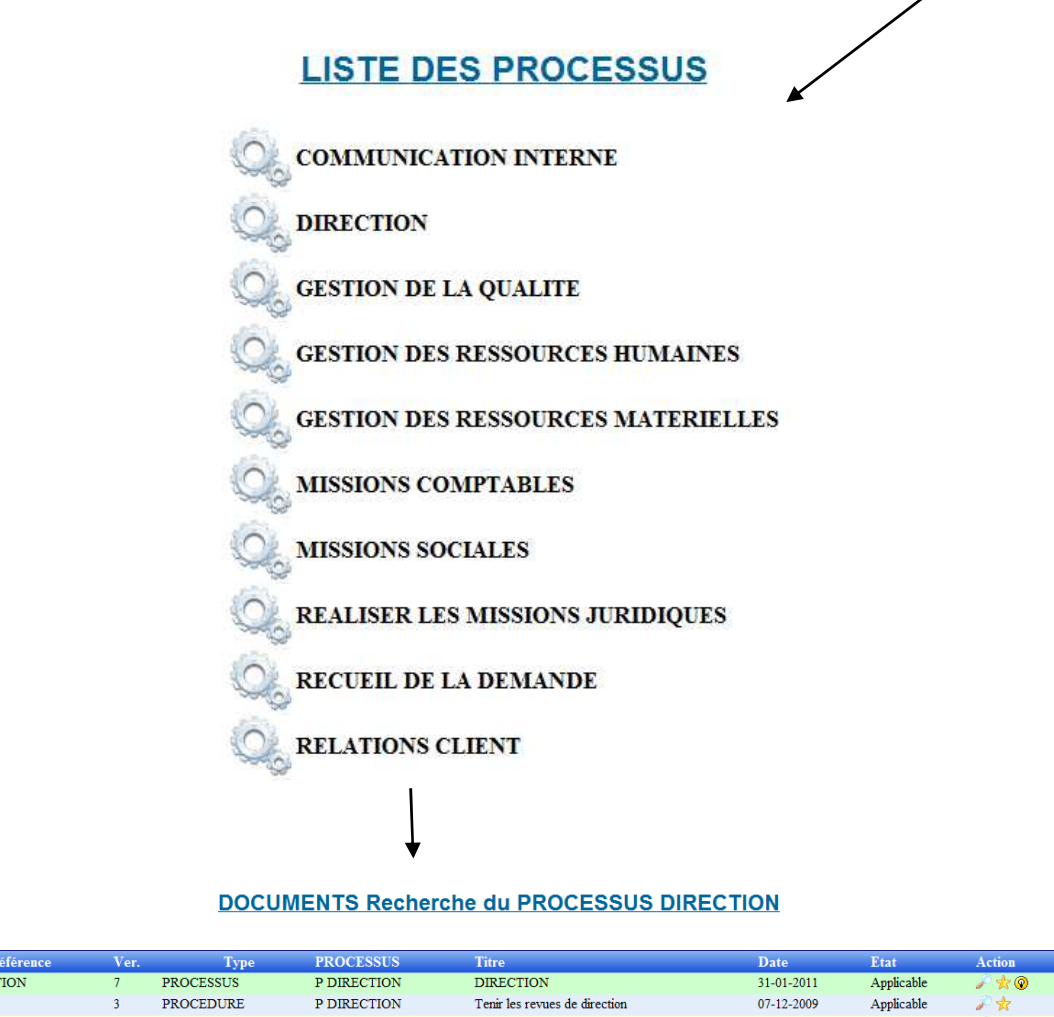

| Référence   | Ver. | Туре      | PROCESSUS   | Titre                         | Date       | Etat       | Action |
|-------------|------|-----------|-------------|-------------------------------|------------|------------|--------|
| P DIRECTION | 7    | PROCESSUS | P DIRECTION | DIRECTION                     | 31-01-2011 | Applicable | N 🖈 📀  |
| 🕐 PR D01    | 3    | PROCEDURE | P DIRECTION | Tenir les revues de direction | 07-12-2009 | Applicable | 🔎 🖈    |
| DQ003       | 1    | DOCUMENT  | P DIRECTION | Engagement de la direction    | 09-03-2005 | Applicable | P 🖈    |
| 💋 DQ004     | 4    | DOCUMENT  | P DIRECTION | PV de revue de direction      | 02-02-2011 | Applicable | 🔎 🖈    |
|             |      |           |             |                               |            |            |        |

**Pratique** : Les favoris

Cet icône permet d'afficher la liste des documents favoris, (vous pouvez en choisir 10, et la liste des dix derniers documents consultés. Il suffit de cliquer sur le nom du document pour le consulter.

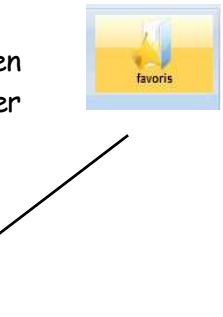

# FAVORIS UTILISÉS RÉÇEMMENT DQ050-1 Télécopie CIGECO \* O P DIRECTION DIRECTION P COMPTA MISSIONS COMPTABLES \* DIRECTION DIRECTION P R MC01 Réaliser les opérations de saisie \* + + P DQ403 Demande de documents manquants \* + +

Suggestion : Les documents « A la Une »

Le responsable qualité à la possibilité de mettre des documents « A la une » pour les présenter ou insister sur leur utilisation. Ces documents apparaissent directement dans le menu dans le cartouche « A la une »

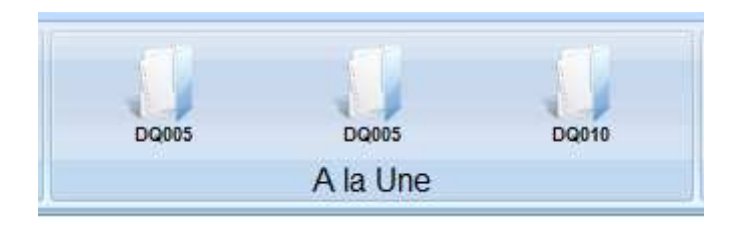

Les listes : compètes et rapides

L'onglet « documents » propose un cartouche « Document » qui présente deux listes possibles ainsi qu'un module de recherche et un accès aux racourcis.

| 2 | SMQ   | Documentation | Fiches Qualité | Actions au PA |
|---|-------|---------------|----------------|---------------|
|   |       | Ø             | Q              | 1             |
|   | Liste | Détail        | Recherche      | favoris       |
|   |       | Doc           | uments         |               |

L'icône « Liste » propose une liste complète des documents classés par type puis par nom.

|                   | DOCUMENTS Recherche |           |                 |                                    |                       |        |  |  |  |  |  |  |  |
|-------------------|---------------------|-----------|-----------------|------------------------------------|-----------------------|--------|--|--|--|--|--|--|--|
| Référence         | Ve                  | r. Type   | PROCESSUS       | Titre                              | Date Etat             | Action |  |  |  |  |  |  |  |
| O P CLIENTS       | 11                  | PROCESSUS | P CLIENTS       | RELATIONS CLIENT                   | 22-11-2010 Applicable | N 📩 📀  |  |  |  |  |  |  |  |
| O P COMMUNICATION | 8                   | PROCESSUS | P COMMUNICATION | COMMUNICATION INTERNE              | 18-11-2010 Applicable | A 🖈 📀  |  |  |  |  |  |  |  |
| O P COMPTA        | 15                  | PROCESSUS | P COMPTA        | MISSIONS COMPTABLES                | 11-05-2011 Applicable | A 🖈 🖉  |  |  |  |  |  |  |  |
| P DIRECTION       | 7                   | PROCESSUS | P DIRECTION     | DIRECTION                          | 31-01-2011 Applicable | A 🛧 📀  |  |  |  |  |  |  |  |
| 🕜 P GESQ          | 5                   | PROCESSUS | P GESQ          | GESTION DE LA QUALITE              | 17-04-2009 Applicable | A 🛧 📀  |  |  |  |  |  |  |  |
| P JURIDIQUE       | 9                   | PROCESSUS | P JURIDIQUE     | REALISER LES MISSIONS JURIDIQUES   | 22-10-2009 Applicable | A 🛧 📀  |  |  |  |  |  |  |  |
| P RECUEIL         | 15                  | PROCESSUS | P RECUEIL       | RECUEIL DE LA DEMANDE              | 11-05-2011 Applicable | A 🛧 📀  |  |  |  |  |  |  |  |
| P RESHUM          | 8                   | PROCESSUS | P RESHUM        | GESTION DES RESSOURCES HUMAINES    | 11-05-2011 Applicable | A 🛧 📀  |  |  |  |  |  |  |  |
| P RESMAT          | 5                   | PROCESSUS | P RESMAT        | GESTION DES RESSOURCES MATERIELLES | 22-11-2010 Applicable | A 🖈 📀  |  |  |  |  |  |  |  |
| P SOCIAL          | 13                  | PROCESSUS | P SOCIAL        | MISSIONS SOCIALES                  | 10-02-2011 Applicable | A 🖈 📀  |  |  |  |  |  |  |  |
| () PR C01         | 2                   | PROCEDURE | P CLIENTS       | Archiver les courriels             | 23-07-2007 Applicable | Px     |  |  |  |  |  |  |  |
| (7) PR C02        | 5                   | PROCEDURE | P CLIENTS       | Gérer les courriers                | 18-06-2010 Applicable | P 🖈 👘  |  |  |  |  |  |  |  |

L'icône « Liste » propose une liste complète des documents classés par processus puis par type et par nom.

#### **DOCUMENTS Recherche**

| Référence   | Ve | r. Type   | PROCESSUS | Titre                                            | Date      | Etat         | Action |
|-------------|----|-----------|-----------|--------------------------------------------------|-----------|--------------|--------|
| O P CLIENTS | 11 | PROCESSUS | P CLIENTS | RELATIONS CLIENT                                 | 22-11-201 | 0 Applicable | 🎤 🛧 😨  |
| O PR C01    | 2  | PROCEDURE | P CLIENTS | Archiver les courriels                           | 23-07-200 | 7 Applicable | P 🖈 👘  |
| O PR C02    | 5  | PROCEDURE | P CLIENTS | Gérer les courriers                              | 18-06-201 | 0 Applicable | 🔎 📩 👘  |
| PR C03      | 8  | PROCEDURE | P CLIENTS | Facturer les prestations                         | 07-01-200 | 8 Applicable | P 🖈 👘  |
| () PR C04   | 8  | PROCEDURE | P CLIENTS | Gestion des archives                             | 10-05-201 | 1 Applicable | P 🖈 👘  |
| O DQ008     | 5  | DOCUMENT  | P CLIENTS | Utilisation du formulaire HONORAIRES             | 27-09-201 | 0 Applicable | P 🖈 🚽  |
| DQ009       | 1  | DOCUMENT  | P CLIENTS | Fichier CALCHON                                  | 14-03-200 | 5 Applicable | 🔎 🛧 👘  |
| DQ010       | 1  | DOCUMENT  | P CLIENTS | Utilisation du tableau CALCHON                   | 14-03-200 | 5 Applicable | 🔎 🛧 👘  |
| DQ015-A     | 1  | DOCUMENT  | P CLIENTS | Registre des courriers - arrivée                 | 10-06-200 | 5 Applicable | 🔎 🛧 👘  |
| DQ015-D     | 1  | DOCUMENT  | P CLIENTS | Registre des courriers - Départ                  | 10-06-200 | 5 Applicable | 🔎 🛧 👘  |
| DQ016       | 1  | DOCUMENT  | P CLIENTS | Registre de consultation des archives            | 10-07-200 | 5 Applicable | 🔎 🛧 👘  |
| DQ018       | 1  | DOCUMENT  | P CLIENTS | Demande de facturation ponctuelle                | 29-09-200 | 5 Applicable | 🔎 🛧 👘  |
| O DQ018S    | 3  | DOCUMENT  | P CLIENTS | Demande de facturation ponctuelle service social | 05-10-201 | 0 Applicable | 🔎 🛧 👘  |
| 🏂 🕜 DQ050-1 | 6  | DOCUMENT  | P CLIENTS | Télécopie CIGECO                                 | 08-07-200 | 9 Applicable | 🔎 🛧 👘  |
| 🏂 🕜 DQ052   | 2  | DOCUMENT  | P CLIENTS | Questionnaire enquête de satisfaction client     | 12-04-200 | 7 Applicable | 🔎 🖈 👘  |

L'icône « Recherche » propose un formulaire permettant de rechercher des documents en fonction de critères.

|     | DOCOMENTO ACCILICATE |                                                          |  |  |  |  |  |  |  |  |  |  |  |
|-----|----------------------|----------------------------------------------------------|--|--|--|--|--|--|--|--|--|--|--|
|     |                      |                                                          |  |  |  |  |  |  |  |  |  |  |  |
| pe  | Pl                   | Recherche                                                |  |  |  |  |  |  |  |  |  |  |  |
| SUS | Р                    | RECHERCHER DES DOCUMENTS                                 |  |  |  |  |  |  |  |  |  |  |  |
| URE | Ρ                    | Code :                                                   |  |  |  |  |  |  |  |  |  |  |  |
| URE | Ρ                    | Data da                                                  |  |  |  |  |  |  |  |  |  |  |  |
| URE | Ρ                    |                                                          |  |  |  |  |  |  |  |  |  |  |  |
| URE | Р                    | Type de Document PROCESSUS                               |  |  |  |  |  |  |  |  |  |  |  |
| ENT | Р                    | Etat En création -                                       |  |  |  |  |  |  |  |  |  |  |  |
| ENT | Ρ                    |                                                          |  |  |  |  |  |  |  |  |  |  |  |
| ENT | Ρ                    | Mots clès                                                |  |  |  |  |  |  |  |  |  |  |  |
| ENT | Ρ                    |                                                          |  |  |  |  |  |  |  |  |  |  |  |
| ENT | Р                    | Rechercher                                               |  |  |  |  |  |  |  |  |  |  |  |
| ENT | Р                    |                                                          |  |  |  |  |  |  |  |  |  |  |  |
| ENT | Р                    |                                                          |  |  |  |  |  |  |  |  |  |  |  |
| ENT | Р                    | CLIENTS Demande de facturation ponctuelle service social |  |  |  |  |  |  |  |  |  |  |  |
| ENT | Р                    | LIENTS Télécopie CIGECO                                  |  |  |  |  |  |  |  |  |  |  |  |

Une autre possibilité de recherche est d'utiliser la fonction « CTRL + F » des navigateurs.

|                   | TVA       | 1 sur 1                   | ^   | v | × |  |  |  |
|-------------------|-----------|---------------------------|-----|---|---|--|--|--|
| élédéclaration    | Comment   | 04-07-2005 Applicable     | e 🥖 | 7 | 3 |  |  |  |
|                   |           | 30-09-2005 Applicabl      | e 🦼 |   | 8 |  |  |  |
|                   |           | 17-09-2007 Applicable 🍃 🔥 |     |   |   |  |  |  |
| RCICE Demande tél | éphonique | 24-03-2006Applicable 🎤 👷  |     |   |   |  |  |  |

b) Les icônes dans les listes

Dans les listes des icones apparaissent :

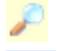

0

La loupe elle permet de visualiser ou d'ouvrir l'objet ou le document

- L'étoile permet de choisir le document concerné comme favori
- 2 Le symbole « info » affiche un complément d'information sur le document
- Le personnage indique qu'il s'agit d'un document à usage externe
- Ees lunettes indiquent un document « non lu »
  - L'ampoule permet de soumettre une idée au responsable de l'objet.

c) Tri des listes

La majorité des listes affichées sont permettent d'être triées simplement en cliquant sur le titre des colonnes.

| Référence ↓   | Ver | Туре     | Processus | Titre                                               | Date       | Etat       | Action |
|---------------|-----|----------|-----------|-----------------------------------------------------|------------|------------|--------|
| 0 8 DQ304     | 2   | DOCUMENT | P SOCIAL  | Etat préparatoire au contrat de travail             | 18-12-2006 | Applicable | P 🖈    |
| 0 2 Q DQ306-C | 2   | DOCUMENT | P SOCIAL  | Courrier de prise en charge contrat de travail      | 05-12-2005 | Applicable | P 🖈 🚽  |
| 🖉 😥 😯 DQ308-A | 1   | DOCUMENT | P SOCIAL  | Bordereau d envoi social Paies & Charges            | 18-12-2006 | Applicable | 1 1    |
| 🖉 😥 🖓 DQ308-B | 1   | DOCUMENT | P SOCIAL  | Bordereau d envoi social Certificats & Attestations | 18-12-2006 | Applicable | P 📩    |

d) Les rappels

Lors du fonctionnement du logiciel, de nombreuses possibilités de rappels sont prévues. Accessibles à l'ouverture du logiciel ou par le menu « SMQ » cartouche communication.

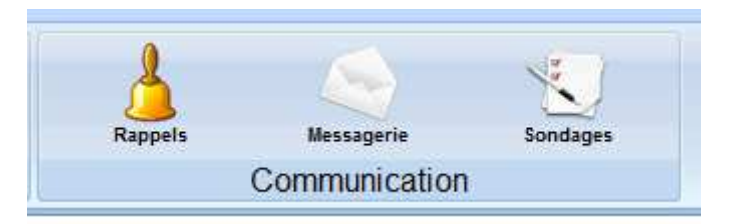

• Rappels automatiques par mail ou par messagerie interne

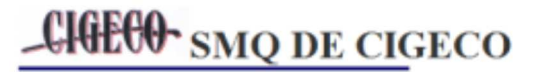

Fiche qualité (DQ002) Le 21-12-2006 Vous avez déposé une fiche qualité Sujet : sujet Elle a bien été prise en compte, le responsable qualité vous confirmera son traitement

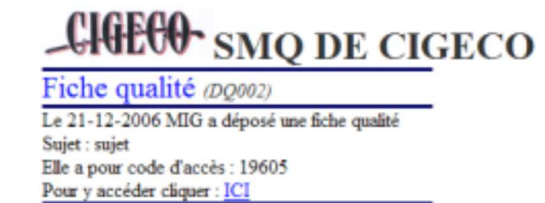

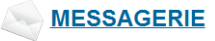

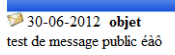

• Rappels par affichage interactif

Lors de l'arrivée dans le logiciel une page qui rappelle les documents nouveaux ou non lus, ainsi que toutes les actions en cours est affichée.

| Cetto<br>Ou si | e page peut être<br>ur l'icône rappel. | consultée à tout moment en cliquant su<br>Rappels<br>Rappels | r l'icône | <b>Q</b> <sup>T</sup> |
|----------------|----------------------------------------|--------------------------------------------------------------|-----------|-----------------------|
| 4              | Document que vous n'avez               | pas encore la                                                |           |                       |
|                | DQ001 DQ                               | Liste des documents en vigueur                               |           |                       |
| 2              | DQ002                                  | Fiche Qualité                                                |           | 2                     |
| 2              | DQ003                                  | Engagement de la direction                                   |           | 2                     |
| P              | DQ004                                  | PV de revue de direction                                     |           | a.                    |
| 2              | DQ005 DQ                               | Planning des audits 2009-2011                                |           | 2                     |
| 20             | DQ006 ØG                               | Kapport d audit                                              |           | 10                    |
|                | DQ007 E GG                             | Tableau de suivi des AC - AP                                 |           |                       |
|                | D2001-7 121/2                          |                                                              |           |                       |
| •              | Messagerie ir                          | iterne au système                                            | appels    | <b>@</b> "            |

Sur la page de rappels, un système de messagerie individualisée permet au RQ de faire passer des messages à destination d'un ou plusieurs collaborateurs.

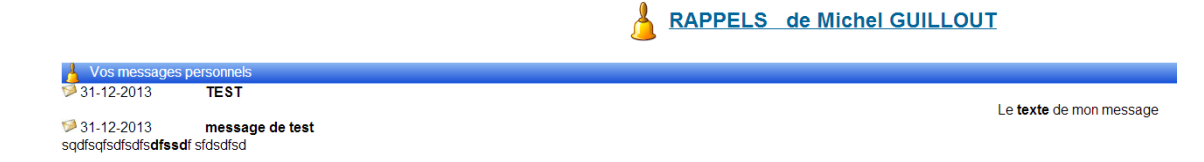

• Sondages sur la connaissance du SMQ

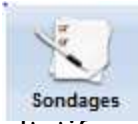

Un système de sondage avec vote obligatoire ou facultatif permets entre autre de vérifier la bonne connaissance du système

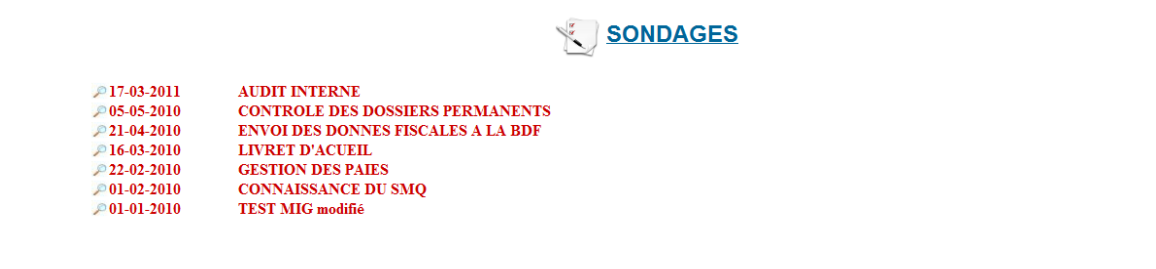

|                                                                                                    | 0.0446 0.0446                                                                                                    | 0.0010         |                         |                      |                      |
|----------------------------------------------------------------------------------------------------|----------------------------------------------------------------------------------------------------|----------------|-------------------------|----------------------|----------------------|
|                                                                                                    |                                                                                                    | SONDAGE        |                         |                      |                      |
|                                                                                                    | CONTROLE                                                                                                    | DES DOSSIERS P | ERMANENTS               |                      |                      |
| Tous les dossiers permane<br>ce contrôle ?<br>Le RQ vérifirea le<br>Constanteur LRQA<br>Un des associés f<br>To Les secrétaires pr<br>E | ors des audits internes<br>vérifiera lors des audits ant<br>rera un sondage annuel<br>asseront vérifier périodiquer | uels           | : des dossiers doit êtr | re permanent, commen | t est prévu<br>VOTER |

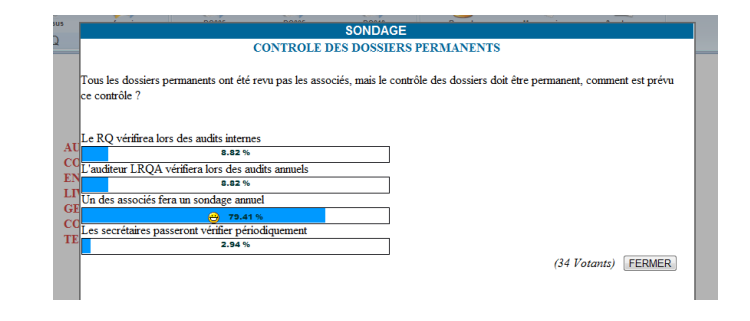

000000

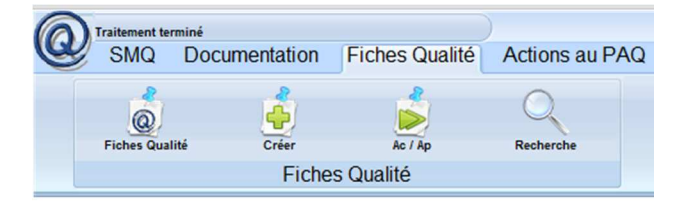

e) Les fiches qualité

L'onglet fiche qualité permets d'afficher

La liste des fiches, la liste des actions AC/AP correspondantes, de rechercher et de créer une fiche qualité.

#### LISTE DES FICHES QUALITÉ

| Date       | Emetteur | Responsable | Vérificateur | Type Sujet                                                     | Action-Etat                     | Index   | Х             |
|------------|----------|-------------|--------------|----------------------------------------------------------------|---------------------------------|---------|---------------|
| 04-05-2011 | MIG      | SEM;STM     |              | Constat DELAI D ENVOI DES PLAQUETTES                           | Etude - En cours                | (00259) | Q 🔎           |
| 01-12-2010 | MIG      | MIG         | MIG          | Constat GESTION DES DOCUMENTS EN ATTENTE DE REMISE AUX CLIENTS | Action corrective - A vérifier  | (00254) | Q 🔎           |
| 17-11-2010 | SYC      | SEM         | MIG          | Progrés ARCHIVES                                               | Action préventive - En cours    | (00247) | Q 🔎           |
| 22-09-2010 | NIH      | MIG         | NIH          | Progrés SUIVI DES LIVRES D INVENTAIRE                          | Action préventive - A vérifier  | (00244) | Q 🔎           |
| 29-06-2010 | MIG      | SEM         |              | Constat OBJECTIF DU PROCESSUS DIRECTION                        | Action corrective - En cours    | (00240) | Q 🔎           |
| 20-05-2010 | SYC      | ROC         |              | Progrés EVALUATION RISQUE SOCIAL                               | Action préventive - En cours    | (00231) | Q 🔎           |
| 08-07-2009 | MIG      | BET         | BET          | Constat SUIVI DES DEPOTS JURIDIQUES AUX GREFFES                | Action corrective - A vérifier  | (00220) | • 🖓 🌽         |
| 08-07-2009 | MIG      | MIG         | MIG          | Constat DELAIS D ENVOI DES PLAQUETTES DE COMPTES ANNUELS       | Action corrective - A vérifier  | (00221) | <b>@</b>      |
| 15-06-2005 | SEL      | MIG         |              | Progrés Honoraires CAC                                         | Classcrée sans suivi - En cours | (00002) | <b>Q &gt;</b> |
| 14-06-2005 | ANF      | MIG         | MIG          | Progrés SUIVI DES EDI LIASSE ET EDI TVA                        | Action préventive - En cours    | (00001) | Q 🔎           |
|            |          |             |              |                                                                |                                 |         |               |

Action close OK Action en retard Action En cours Action sans échéance Action close KO

| Date / Index                 | Emetteu | rResponsabl | eVérificateu | r Action                        | Sujet                                                     | Echéance   | Vérification | Cloture |   |
|------------------------------|---------|-------------|--------------|---------------------------------|-----------------------------------------------------------|------------|--------------|---------|---|
| 01-12-2010<br>(00254)        | MIG     | MIG         | MIG          | Action corrective<br>A vérifier | GESTION DES DOCUMENTS EN ATTENTE DE REMISE AUX<br>CLIENTS | 31-12-2010 | 30-06-2011   |         | P |
| 17-11-2010<br>(00247)        | SYC     | SEM         | MIG          | Action préventive<br>En cours   | ARCHIVES                                                  | 31-07-2011 | 30-06-2012   |         | P |
| <b>22-09-2010</b><br>(00244) | NIH     | MIG         | NIH          | Action préventive<br>A vérifier | SUIVI DES LIVRES D INVENTAIRE                             | 30-09-2010 | 30-06-2011   |         | P |
| <b>29-06-2010</b><br>(00240) | MIG     | SEM         |              | Action corrective<br>En cours   | OBJECTIF DU PROCESSUS DIRECTION                           | 31-07-2011 | 31-07-2011   |         | P |
| 20-05-2010<br>(00231)        | SYC     | ROC         |              | Action préventive<br>En cours   | EVALUATION RISQUE SOCIAL                                  | 31-12-2010 | 31-12-2010   |         | P |
| 08-07-2009<br>(00220)        | MIG     | BET         | BET          | Action corrective<br>A vérifier | SUIVI DES DEPOTS JURIDIQUES AUX GREFFES                   | 30-11-2009 | 31-07-2011   |         | P |
| 08-07-2009<br>(00221)        | MIG     | MIG         | MIG          | Action corrective<br>A vérifier | DELAIS D ENVOI DES PLAQUETTES DE COMPTES ANNUELS          | 30-09-2010 | 30-06-2011   |         | P |
| 14-06-2005<br>(00001)        | ANF     | MIG         | MIG          | Action préventive<br>En cours   | SUIVI DES EDI LIASSE ET EDI TVA                           | 31-12-2011 | 31-12-2011   |         | P |

#### TABLEAU DE SUIVI des AC / AP (DQ007)

|      |                                           | Recherche                    | <b></b> |
|------|-------------------------------------------|------------------------------|---------|
|      | RECHER                                    | CHER UNE FICHE QUALITÉ       |         |
|      | Date de a                                 | (jj/mm/aaaa)                 |         |
|      | Emetteur                                  |                              |         |
|      | Responsable de l'action                   |                              |         |
|      | Vérificateur                              |                              |         |
|      | Type de fiche                             | Constat                      |         |
|      | Action                                    | En cours 💌                   |         |
|      | PROCESSUS concerné                        |                              | P       |
|      | Origine                                   |                              | 2       |
|      | Type de Type de cause                     |                              | 2       |
|      | Effets                                    |                              | 2       |
|      | Tiers                                     |                              | 2       |
|      | Suite donnée                              | Non traitée                  |         |
|      | Mots clés                                 |                              |         |
|      | Taux de criticité Supérieur à             |                              |         |
|      | Index                                     |                              |         |
|      | Source du problème Non déterminé 💌        |                              |         |
| Rech | ercher dans : 🔲 Fiches qualité supprimées | / 🔲 fiches qualité archivées |         |
|      |                                           | Rechercher                   |         |

L'état de traitement des fiches est symbolisé par des couleurs différentes et personnalisables :

| Action close OK | Action en retard | Action En cours | Action sans échéance | Action close KO |
|-----------------|------------------|-----------------|----------------------|-----------------|
|                 | —                |                 |                      |                 |

Un nouvel icône est présent dans ces listes la « loupe avec flèches » Il indique que la fiche qualité est liée à une ou plusieurs actions Au PAQ.

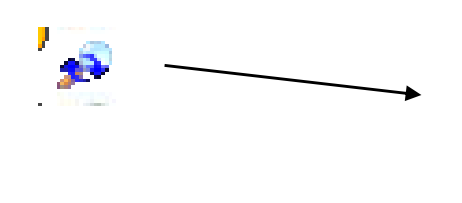

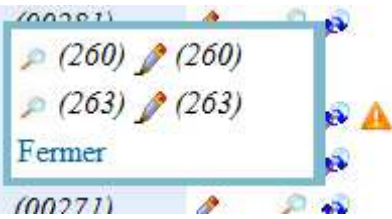

Il est possible de les consulter et même de les modifier.

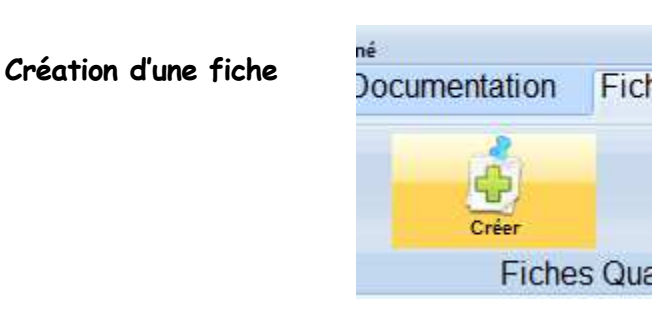

|                                                                    |                                                                                                    | STREET, STOLEN STOLEN |                      |
|--------------------------------------------------------------------|----------------------------------------------------------------------------------------------------|----------------------------------------------------------------------------------------------------|----------------------|
| Emetteur : MIG<br>Sujet *:<br>Réclamation ou pla<br>Description *: | Date : 29-02-2012                                                                                       | ition d une fiche qualite                                                                                                    | ultation : Public  E |
| Pièce jointe : Choisiss                                            | ez un fichier Aucun fi choisi                                                                           | <i>ع</i> ر                                                                                                    |                      |
| Numéro d'Affaire<br>Mise en évidence                               | Numéro de l'affaire co <ul> <li>Aucune mise en évidence</li> <li>ISO 14001</li> <li>ISO 9001</li> </ul> | ncernée                                                                                                    |                      |
| Origine :                                                          |                                                                                                    | P                                                                                                    |                      |

Zones « Obligatoires » (Représentées par un astérisque rouge) Voir FAQ pour le détail de leur utilisation

# Editions

Le menu « Editions » permets d'obtenir les listes des fiches qualité et des actions AC/AP en format pdf ou xls. Ce menu peut être disponible ou pas en fonction des droits de l'utilisateur.

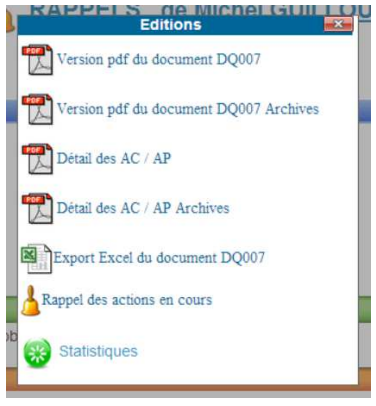

f) Le « plan d'action qualité » ou PAQ

Il regroupe l'ensemble des actions en cours de la démarche. Que celles-ci soient issue de fiches qualité ou de décision de direction.

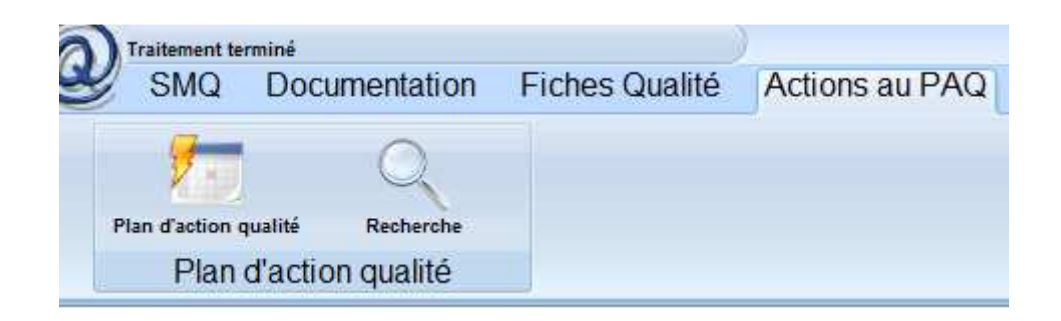

| PLAN D'ACTION QUALITÉ                                                               |            |                    |             |      |             |          |          |             |
|-------------------------------------------------------------------------------------|------------|--------------------|-------------|------|-------------|----------|----------|-------------|
| Sujet                                                                               | Echéance   | Origine            | Responsable | Site | Consulter   | Informer | Etat     | Index X     |
| Revoir les courriers clients, pour finaliser police et mise en forme.               | 31-12-2011 | Revue de direction | MIG         | Tous |             |          | En cours | (00080) 🍳 🔎 |
| Animation du groupe de travail TVA sur les débits<br>(etablissement du document + f | 31-12-2011 | REVUE DE DIRECTION | SEM         | Tous | associés    | tous     | En cours | (00085) 🌚 🖕 |
| Etudier la mise en place d'une GED au sein du cabinet, ainsi que<br>la dématérialis | 31-12-2011 | FICHE QUALITÉ      | MIG SEM     | Tous | Associés    | Tous     | En cours | (00127) 🖗 🔎 |
| VOIR LES LETTRES DE MISSION IRPP & ISF avec<br>FRANCE DEFI                          | 31-12-2011 | Revue de direction | SEM         | Tous |             |          | En cours | (00232) 🖗 🔎 |
| MANUEL D'ORGANISATION DU CABINET                                                    | 31-12-2011 | Direction          | MIG         | Tous | SEM;ROC;BET | SEM      | En cours | (00253) 😨 🔎 |
| LETTRE DE MISSION IRPP / ISF                                                        | 31-07-2011 | AUDIT DES DP/DA    | SEM         | Tous |             |          | En cours | (00220) 😨 🔎 |
| Etudier la nossibilité de générer automatiquement les écritures d                   | A          |                    |             |      |             |          |          |             |

Les fonctions de tri et de recherche sont les mêmes que dans les autres listes du logiciel.

|              |      |             | PLAN D'ACTION QUALI  |              |    |
|--------------|------|-------------|----------------------|--------------|----|
| ché          |      |             | RECHERCHER UNE ACTIO | ON NC        | 14 |
| 1-12         |      | Date de     | a                    | (jj/mm/aaaa) |    |
| 1-12         |      | Responsable |                      |              | c  |
| 1-12         |      | Origine     | P                    | so           | ,  |
| 1-12<br>1-12 |      | Tiers       | R                    | M            | 1  |
| 1-01         |      | Etat        | En cours 💌           |              | I  |
| 0-00         |      | Mots clés   |                      |              |    |
| 0-00<br>0-00 |      | Index       |                      |              |    |
| 0-00         |      |             | Rechercher           |              | l  |
| 0-00         |      |             |                      |              |    |
| 0-00         |      |             |                      |              |    |
| 0-00         |      |             |                      |              | ł  |
| 0-06         | -201 | IFGALES     | MIO                  | 10us SEM     | ſ  |

L'icône 📑 indique une action récurrente.

Possibilité de créer des actions de type « Projet » qui regroupent différentes « sous actions » et d'éditer des diagrammes de GANTT.

# Editions

Le menu « Editions » permets d'obtenir les listes du PAQ en format pdf ou xls. Ce menu peut être disponible ou pas en fonction des droits de l'utilisateur.

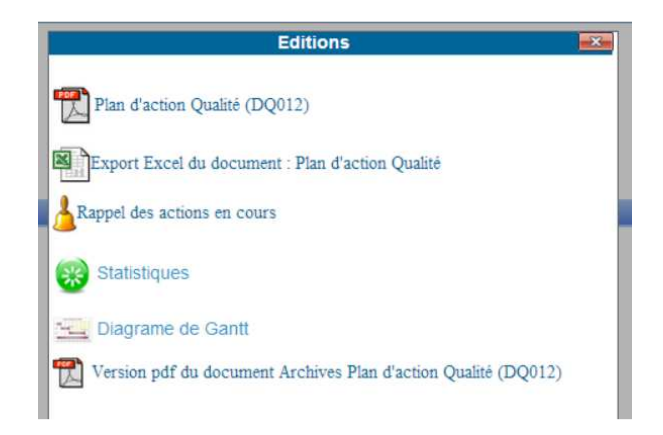

# Actions Groupées (Accès restreint)

Pour les Fiches qualité et le PAQ des actions « groupées » sont disponibles :

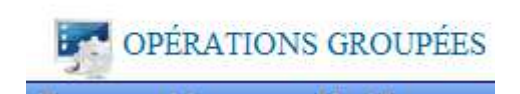

Elles s'appliquent aux éléments qui Sont cochés dans les listes.

En fonction du contexte les actions Possibles.

| on-Etat        | Index   |     | X |
|----------------|---------|-----|---|
| - En cours     | (00279) | 🖉 🖉 | 4 |
| e - A vérifier | (00276) | 1   | 2 |
| cours          | (00271) | 1   | 2 |
| cours          | (00272) | 1   | 2 |
| - En cours     | (00260) | 1   | 2 |
| - En cours     | (00261) | 1   | 2 |
|                | (00259) | 1   | 2 |
| - A vérifier   | (00254) | 1   | 2 |
| e - En cours   | (00247) | 1   | 2 |
| - A vérifier   | (00244) | 1   | 6 |

|   |                    | Opération                             | IS ( | groupées | × |
|---|--------------------|---------------------------------------|------|----------|---|
|   | Ó                  | Supprimer                             | )    | Archiver |   |
| e | Fiche (            | Qualité concernées                    |      |          |   |
|   | (276) :<br>(271) : | COPIE : SUIVI DES LIVRES D IN<br>BOF3 | VEI  | NTAIRE   |   |

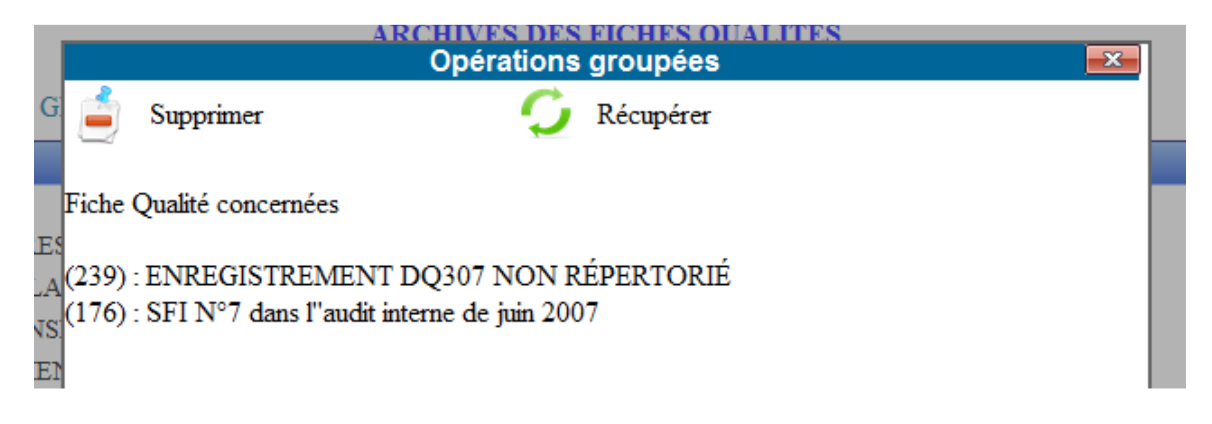

Des actions sont aussi possibles « par date »

| 1000 | 4                           |
|------|-----------------------------|
| 10   | CUDDDECCION DADIDE DAD DATE |
| 63   | SUPPRESSION RAPIDE PAR DATE |
|      |                             |

| Opérations groupées              |
|----------------------------------|
|                                  |
| Suppression Rapide par date      |
|                                  |
| Archivage Date de a (jj/mm/aaaa) |
|                                  |
| Supprimer                        |
|                                  |
|                                  |
|                                  |
|                                  |
|                                  |

# g) La gestion des audits

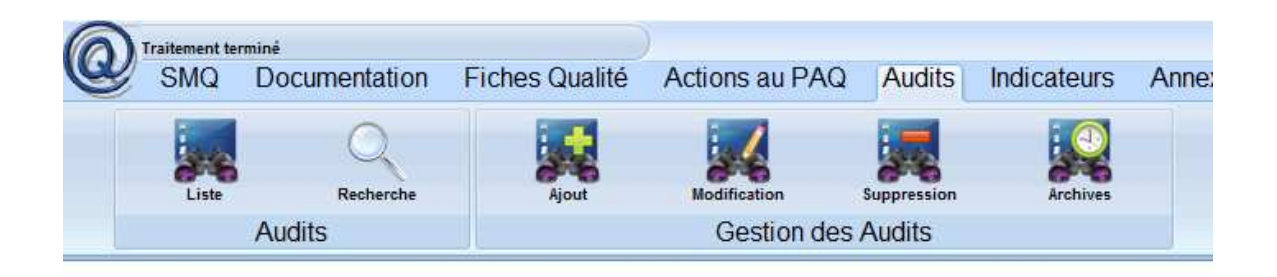

La liste des audits permets de détailler chaque élément de l'audit avec l'icône « Flèche bas » , d'accéder à la GED, de lancer les rappels par email, et de visualiser le rapport d'audit PDF ou personnalisé en rtf.

|         |               |            | GESTION DES AUDITS INTERNES        |             |
|---------|---------------|------------|------------------------------------|-------------|
| Exporte | r cette liste |            |                                    |             |
| Numéro  | Début         | Fin        | Libellé                            | Actions     |
| u.      | 27-05-2009    | 27-05-2009 | Mon premier audit interne          | 🕑 / 🐵 🛓 🗙 🔎 |
|         | 28-05-2009    | 30-05-2009 | Mon deuxième audit interne l'essai | 🕑 / 🗐 🛓 🗙 / |
| 14      | 14-07-2009    | 14-07-2009 | AUDIT Nº 3                         | 🖸 / 🗐 🛓 🗙 🌽 |

En version « déployée » l'intégralité de l'audit est accessible

| GESTION DES AUDITS INTERNES |                                  |         |             |             |                                 |                     |             |  |  |
|-----------------------------|----------------------------------|---------|-------------|-------------|---------------------------------|---------------------|-------------|--|--|
| B                           | Exporter cette liste             |         |             |             |                                 |                     |             |  |  |
| Nu                          | Numéro Début Fin Libellé Actions |         |             |             |                                 |                     |             |  |  |
| R1                          |                                  | 27-05-2 | 009         | 27-05-2009  | Mon premier audit interne       |                     | 🕜 🌶 📼 🛓 🗙 🔎 |  |  |
|                             |                                  |         |             |             |                                 | ELEMENTS DE CET AUE | DIT         |  |  |
|                             | D                                | ate     | Heure       |             | Processus Libellé               |                     | Actions     |  |  |
|                             | 03-07-2                          | 009     | 10:00       | P CON       | IMUNICATION premier élément d'a | udit                | 🕜 🌶 📼       |  |  |
|                             | 🔊 🛕                              |         | L           |             | ECARTS ASSOCIÉS À CET ÉLÉM      | ENT                 |             |  |  |
|                             |                                  |         |             | Туре        | Libellé                         |                     | Actions     |  |  |
|                             |                                  |         | Piste d'amo | rélioration | Premier test d'écart            |                     | 2 X S S     |  |  |
|                             |                                  |         | Action reco | ommandcrée  | test II création                |                     | XX          |  |  |
|                             |                                  |         |             |             |                                 |                     |             |  |  |
|                             |                                  |         |             |             |                                 |                     |             |  |  |

La fonction de recherche Est disponible Sur trois critères.

|               | Recherche |              | <b></b> ;E |
|---------------|-----------|--------------|------------|
| 🔲 Numéro      |           |              |            |
| Date de       | a         | (jj/mm/aaaa) |            |
| 📃 🔲 Mots clés |           |              |            |
| tic<br>dc     | Recherche | er           |            |
|               |           |              |            |
|               |           |              |            |

# Configuration générale de l'audit

| Libellé                | TEST COMPLET                                              |   |
|------------------------|-----------------------------------------------------------|---|
| Début                  | 21-10-2011 (jj/mm/aaaa)                                   |   |
| Fin                    | 28-10-2011 (jj/mm/aaaa)                                   |   |
| Numéro d'ordre         | 2011-1                                                    |   |
| Site                   | Tous A<br>Saint Junien<br>Limoges<br>Ruffec<br>New York T |   |
| Consultation           | Public •                                                  |   |
| Responsable Auditeur   | MIG                                                       | 9 |
| Responsable Audité     | MIG                                                       | P |
| Observateurs           | MIG                                                       | P |
| Détail complémentaires |                                                           |   |
| <b>T</b>               |                                                           |   |
| Etat                   | Projet                                                    |   |

# Et de chaque élément de l'audit

| Audit        | TEST COMPLET                            |   |
|--------------|-----------------------------------------|---|
| Libellé      | COMMUNICATION INTERNE                   |   |
| Site         | Saint Junien A<br>Limoges<br>Ruffec     |   |
| PROCESSUS    | COMMUNICATION INTERNE (P COMMUNICATION) |   |
| Date         | 21-10-2011 (jj/mm/aaaa)                 |   |
| Heure        | 08:00 (hh:mm)                           |   |
| Consultation | Public •                                |   |
| Auditeur     | MIG                                     | 2 |
| Audités      | MIG                                     | P |
| Observateurs | MIG                                     | P |
| Champ        | Processus complet                       |   |

| Références                 |                                          |
|----------------------------|------------------------------------------|
| Rapport                    |                                          |
| Acceptation Auditeur       | Planning Accepté le 21-10-2011 par MIG 🥢 |
| Acceptation Audité         | Planning Accepté le 21-10-2011 par MIG 🧕 |
| Validation Auditeur        | Non Applicable                           |
| Validation Audité          | Non Applicable                           |
| Derniere action par MIG le | 21/10/2011 a 11:12                       |
|                            | Valider la saisie                        |

Puis pour chaque élément des écarts relevés, avec liens vers le PAQ ou les FQ

|                                                               | Modification de cet élément    | × |
|---------------------------------------------------------------|--------------------------------|---|
| Audit                                                         | TEST COMPLET                   |   |
| Element                                                       | COMMUNICATION INTERNE          |   |
| Ecart                                                         | TEST D'ESSAI                   |   |
| Туре                                                          | Remarque simple                |   |
| Actions au PAQ liée<br>Créer une Action / PAQ : 🄧             |                                |   |
| Fiches Qualités associées                                     |                                |   |
| Détail<br>Consultation                                        | Public •                       |   |
| Levée de l'écart                                              | Ecart en cours de traitement 🅪 |   |
| Détail de la levée d'écart<br>Derniere action par MIG le 21/1 | ₩<br>10/2011 a 09:01           |   |
|                                                               | Valider la saisie              |   |

Rappels par email aux différents protagonistes des audits

|                          | Message aux Auditeurs                                                                                                    |                               |
|--------------------------|----------------------------------------------------------------------------------------------------|-------------------------------|
| Objet                    | Audit se déroulant du 21-10-2011 au 28-10-2011                                                                                             |                               |
| Destinataire(s)          | m.guillout@cigeco.fr                                                                                                    | (Auditeur)                    |
|                          | Bonjour,<br>vous êtes auditeur de tout ou partie de cet audit interne.<br>Merci de vérifier quelles taches vous ont été affectées et de le | es                            |
|                          | Envoyer                                                                                                    | -                             |
| 0114                     | mener à bien.<br>Envoyer<br>Message aux Audités                                                                                            |                               |
| Objet                    | mener à bien.<br>Envoyer<br>Message aux Audités<br>Audit se déroulant du 21-10-2011 au 28-10-2011                                          |                               |
| Objet<br>Destinataire(s) | mener à bien.<br>Envoyer<br>Message aux Audités<br>Audit se déroulant du 21-10-2011 au 28-10-2011<br>m.guillout@cigeco.fr                  | <ul> <li>(Audité )</li> </ul> |

Et en fin, Impression automatique du rapport d'audit en pdf.

| SMQ de CIGECO - RAPPORT D'AUDIT                                                                                  |
|----------------------------------------------------------------------------------------------------|
| TEST COMPLET<br>audit numéro "2011-1" réalisé du 21-10-2011 au 28-10-2011                                        |
| Responsable Auditeur : Michel GUILLOUT<br>Responsable Audité : Michel GUILLOUT<br>Observateurs : Michel GUILLOUT |
| Sites Audités : Saint Junien, Limoges, Ruffec,                                                                   |

Description de l'audit

Cet audit est dans l'état : Projet

Cet audit n'à pas été validé

h) Les indicateur (ou objectifs)

Onglet « indicateurs » Cartouche « Tableau de bord »

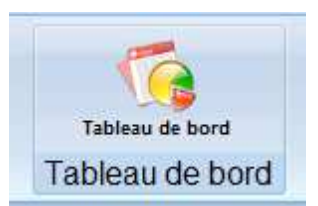

P

| TABLEAU DE BORD                                   |
|---------------------------------------------------|
| Groupe : COMMUNICATION 🔎                          |
| © EXPERTS & STAGIAIRES                            |
| © RESERVATION DES LOCAUX                          |
| VERIFICATION MISE A JOUR DE L'INTRANET            |
|                                                   |
| Groupe : COMPTA 🤌                                 |
| O DOCUMENTS MANQUANTS                             |
| ORGANISATION DU DOSSIER                           |
| MISE A JOUR DES DP (Assurances / loyers / bail /) |
|                                                   |
| Groupe : DIRECTION 🔑                              |
| COMPREHENSION ET APPLICATION DU SMQ               |

La liste des indicateurs est affichée, regroupés par « groupe » ou « processus »

La loupe permets de visualiser les indicateurs associés à un groupe.

L'icône « information » affiche une infobulle avec des indications complémentaires.

| SMQ de CIGECO TABLEAU DE BORD QUALITÉ (DQ011) |
|-----------------------------------------------|
|-----------------------------------------------|

| La compréhension et la mise en oeuvre du SMQ par tous les acteurs |                                        |                                        |                                        |                                      |                    |
|-------------------------------------------------------------------|----------------------------------------|----------------------------------------|----------------------------------------|--------------------------------------|--------------------|
| Objectifs Date(s) et vérification                                 |                                        |                                        |                                        |                                      |                    |
| COMPREHENSION ET<br>APPLICATION DU SMQ<br>En cours                | 30-06-2008                             | 30-06-2009                             | 31-12-2009                             | 30-06-2010                           | 30-06-2011         |
| A atteindre : 100<br>Méthode : 🎾                                  | 100 / 100 🔎<br>(réalisé à<br>100.00 %) | 100 / 100 🔎<br>(réalisé à<br>100.00 %) | 100 / 100 🔎<br>(réalisé à<br>100.00 %) | 100 / 100<br>(réalisé à<br>100.00 %) | A atteindre<br>100 |

Il y a en fait Cinq affichages possibles pour les indicateurs

- Par l'icône Tableau de bord
- Par l'icône « Editions »
- Sur la cartographie (info bulle feux tricolores)

- Par la liste des documents obtenue via la cartographie
- Par le menu agenda

Infobulles sur la cartographie :

| 127.0.0.1/qualite/verif.php × +                        |                                                                                                    | - B X                                 |
|--------------------------------------------------------|----------------------------------------------------------------------------------------------------|---------------------------------------|
| ← → C ③ 127.0.0.1/qualite/verif.php                    |                                                                                                    | 습 🔧                                   |
| 🐠 eBay 🥹 Forum réseau 👬 Berlin – portail touri 🧭 En    | nterprise Support 🦻 Oil Painting,Wholes 🔇 Histoire de la compt 🔇 Utilisation de l'API d 🔇 des fiers brigands 🚽                                                                                                    | » 🛅 Autres favoris                    |
| Traitement terminé<br>SMQ Documentation Fiches Qualité | Actions au PAQ Audits Indicateurs Annexes Parametres Administrateur                                                                                                    | • • • • • • • • • • • • • • • • • • • |
| Plan d'action qualité Plan d'action qualité            | Crièr Buodifier Supprimer Editions Archives<br>Gestion du Plan d'action qualité                                                                                                    |                                       |
|                                                        | PROCESSUS DE LIBECTION<br>UNITERNE<br>PROCESSUS DE REALISATION "METTER"<br>REINEL OF LA DEMANDE<br>SOCIAL<br>UNITERNE<br>SOCIAL<br>UNITERNE<br>REINEL OF LA DEMANDE<br>(100,00 %) ORGANISATION DU DOSSIER<br>(000 %) MISE A JOUR DES DP (Assurances<br>RELATIONS CLIENTS<br>RESECURES<br>RESECURES | s / loyers / bail /)                  |
| <                                                      | TH .                                                                                                    |                                       |

Le délai d'affichage des infobules est réglable dans la pages « paramètres »

En bas de la liste des documents d'un processus :

| () 127.0.0.1/qualite/verif.php × +                                               |                                                                                      |                                                                                    |                                                 |                                     | _ 8                  | X     |
|----------------------------------------------------------------------------------|--------------------------------------------------------------------------------------|------------------------------------------------------------------------------------|-------------------------------------------------|-------------------------------------|----------------------|-------|
| ← → C © 127.0.0.1/qualite/verif.php                                              |                                                                                      |                                                                                    |                                                 |                                     | <u>ل</u>             | 2     |
| 🐟 eBay 🤣 Forum réseau 📫 Berlin – portail touri 🥳 Enterprise Support -            | 🦻 Oil Painting,Wholes                                                                | S Histoire de la compt                                                             | Utilisation de l'API d                          | des fiers brigands                  | » 🛄 Autres f         | avori |
| SMQ<br>L'accent est mis sur la fiabilité des données remontées de chez le client | e de CIGECO TABLEAU<br>La qualité et la pertinence o<br>temps et en heure de l'enser | DE BORD QUALITÉ (<br>de la saisie et des déclaration<br>nble des données nécessair | DQ011)<br>ons fiscales et parafiscales y<br>es. | afférentes sont directemen          | Liées à la remise en |       |
| Objectifs                                                                        |                                                                                      |                                                                                    | Date(s) et vérification                         |                                     |                      |       |
| > DOCUMENTS MANQUANTS<br>En cours                                                | 31-05-2010                                                                           | 31-08-2010                                                                         | 30-11-2010                                      | 28-02-2011                          | 31-05-2011           |       |
| A atteindre : 100<br>Méthode : D                                                 | 100 / 100 p<br>(réalisé à 100.00 %)                                                  | 100 / 100 🔎<br>(réalisé à 100.00 %)                                                | 100 / 100 p<br>(réalisé à 100.00 %)             | 100 / 100 p<br>(réalisé à 100.00 %) | A atteindre 100      | ш     |
| > ORGANISATION DU DOSSIER<br>En cours                                            | 31-12-2008                                                                           | 30-06-2009                                                                         | 30-09-2009                                      | 31-05-2010                          | 31-05-2011           |       |
| A attemdre : 100<br>Méthode : 🎾 🗿 🗃 Pièce jointe                                 | 38 / 100 🔎<br>(réalisé à 38.00 %)                                                    | 88 / 100 /<br>(réalisé à 88.00 %)                                                  | 83 / 100 🔎<br>(réalisé à 83.00 %)               | 100 / 100 »<br>(réalisé à 100.00 %) | A atteindre 100      | 7     |
| > MISE A JOUR DES DP (Assurances / loyers / bail /)<br>En cours                  | 30-04-2011                                                                           | 31-12-2011                                                                         |                                                 |                                     |                      |       |
| A atteindre : 100<br>Méthode : 🎾                                                 | A atteindre 100                                                                      | A atteindre 100                                                                    | A atteindre 100                                 | A atteindre 100                     | A atteindre 100      |       |
| 100<br>90<br>80<br>70<br>60<br>50<br>40                                          | 100<br>90<br>80<br>70<br>60<br>50<br>40                                              | 100<br>90<br>80<br>70<br>60<br>50<br>40                                            |                                                 |                                     |                      |       |
| 4                                                                                |                                                                                      |                                                                                    |                                                 |                                     |                      |       |

Sous les histogrammes, in icône « pdf » vous permets d'obtenir une représentation « texte » de l'objectif affiché.

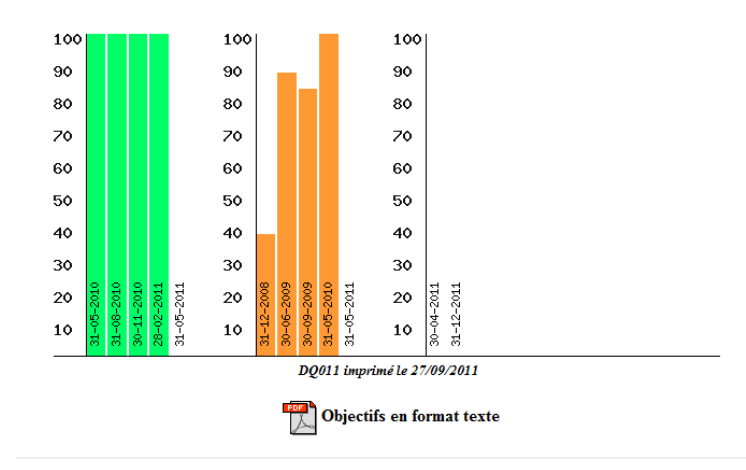

Il est possible d'obtenir la liste des indicateurs sous format html, excel, ou pdf. Ainsi que d'obtenir une visualisation 'globale' de tous les objectifs. Sous forme d'histogrammes ou de la « roue des indicateurs »

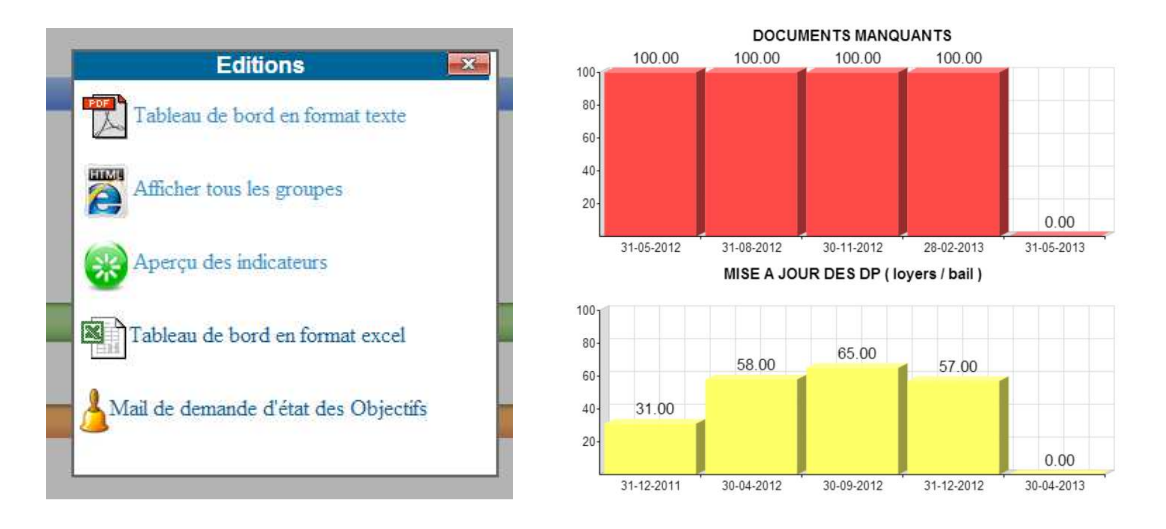

APERÇU DES INDICATEURS imprimé le 25/10/2012

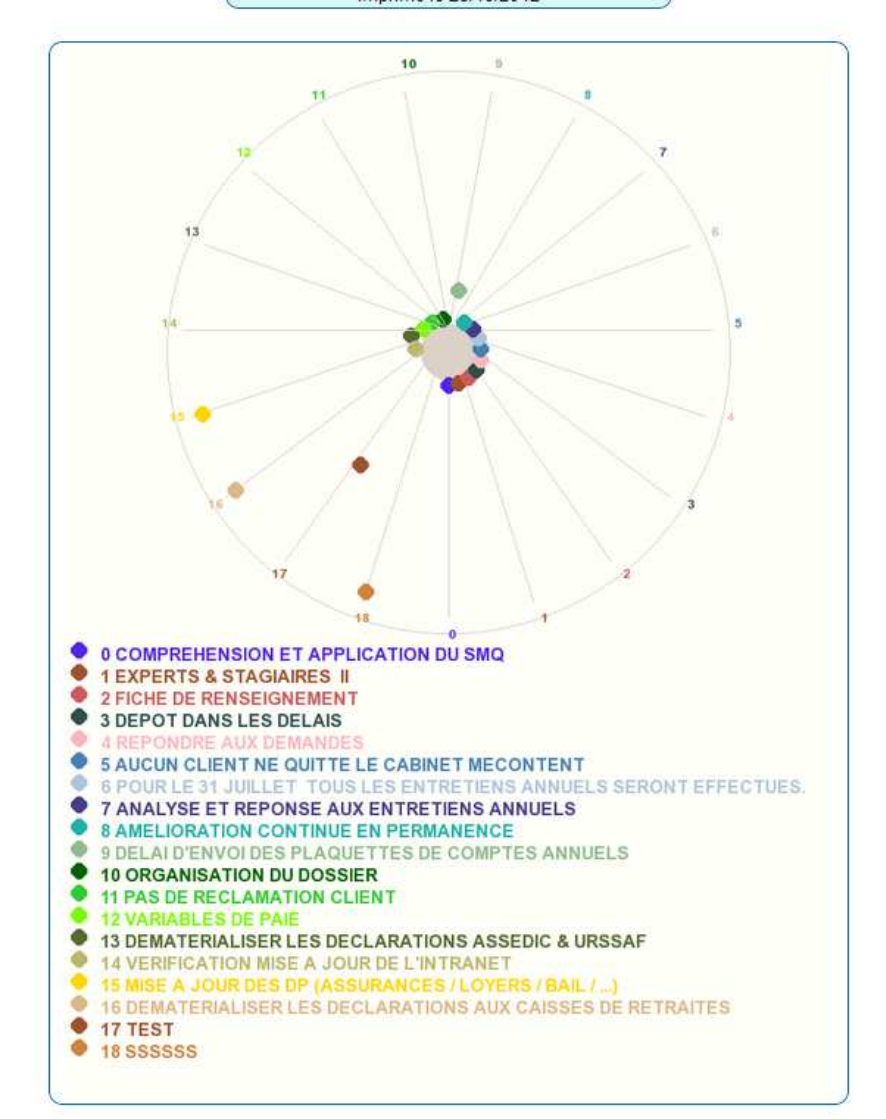

# i) Les fonctionnalités annexes

| SMQ       | Documentation | Fiches Qualité | Actions au PAQ | Audits | Indicateurs | Annexes |
|-----------|---------------|----------------|----------------|--------|-------------|---------|
|           |               | <b>~</b>       | 0              |        |             |         |
| Documents | s Agenda      | forum          | A propos       |        |             |         |

#### Documents « annexes »

Cette fonction regroupe des documents qui ne sont pas des documents qualité « modèles » référencés dans le SMQ mais des documents concernant la vie de l'entreprise, notes de services, rapports, questionnaires client, .....

|           | DOCUMENTS ANNEXES          |              |           |          |            |
|-----------|----------------------------|--------------|-----------|----------|------------|
| Recherche |                            |              |           |          |            |
| Nom       | Création                   | Modification | Affichage | Validité |            |
| $\odot$   | ACTUALITE QUALITE          |              |           |          | $\bigcirc$ |
| $\odot$   | AUDITS                     |              |           |          | 0          |
| $\odot$   | ENQUETES DE SATISFACTION C | LIENT        |           |          | 0          |
| $\odot$   | FLASH QUALITE FRANCE DÉ    | FI           |           |          | 0          |
| $\odot$   | ORDRE DES EXPERTS COMPTAI  | BLES         |           |          | 0          |
| $\odot$   | RESSOURCES HUMAINES        |              |           |          | 0          |
| $\odot$   | REVUES DE DIRECTION        |              |           |          | 0          |
| $\odot$   | SUIVI DES OBJECTIFS        |              |           |          | $\odot$    |
|           |                            |              |           |          |            |

Ces documents sont classés par thèmes et disposent aussi d'une fonction de recherche.

# Thème « Audits » déplié :

| Recherche                                          |                             |              |            |            |         |
|----------------------------------------------------|-----------------------------|--------------|------------|------------|---------|
| Nom                                                | Création                    | Modification | Affichage  | Validité   |         |
| $\odot$                                            | ACTUALITE QUALITE           |              |            |            | $\odot$ |
| $\odot$                                            | AUDITS                      |              |            |            | $\odot$ |
| Ø Audit initial de certification septembre 2006    | 08-09-2006                  | 08-09-2006   | 31-12-2099 | 31-12-2099 | P       |
| Audit initial de surveillance N°1 septembre 2007   | 24-09-2007                  | 24-09-2007   | 31-12-2099 | 31-12-2099 | 2       |
| Ø Audit initial de surveillance N°2 septembre 2008 | 25-09-2008                  | 25-09-2008   | 31-12-2099 | 31-12-2099 | 2       |
| Ø AUDIT LRGQ DE SEPTEMBRE 2010                     | 15-09-2010                  | 15-09-2010   | 31-12-2099 | 31-12-2099 | 2       |
| () AUDIT PARTIEL A DISTANCE DE JANVIER 2010        | 08-01-2010                  | 29-06-2010   | 31-12-2099 | 06-01-2010 | 2       |
| (i) Audit préliminaire LRQA                        | 16-06-2006                  | 22-11-2006   | 31-12-2099 | 31-12-2099 | 2       |
| Ø Audit triennal de renouvellement                 | 08-07-2009                  | 08-07-2009   | 31-12-2099 | 08-07-2009 | 2       |
| Ø Planning audit interne de mai 2006               | 26-04-2006                  | 26-04-2006   | 31-12-2050 | 01-01-2006 | 2       |
| (3) Rapport d'audit interne de Juin 2008           | 24-06-2008                  | 24-06-2008   | 31-12-2099 | 31-12-2099 | 2       |
| (3) RAPPORT D'AUDIT INTERNE N°1                    | 22-05-2006                  | 01-06-2006   | 31-12-2099 | 31-12-2099 | 2       |
| @ RAPPORT D'AUDIT INTERNE N°2                      | 14-09-2007                  | 14-09-2007   | 31-12-2099 | 31-12-2099 | 2       |
| @ RAPPORT D'AUDIT INTERNE N°2 - Fin                | 14-09-2007                  | 14-09-2007   | 31-12-2099 | 31-12-2099 | 2       |
| (a) RAPPORT D'AUDIT INTERNE N°3 (Mai 2009)         | 22-05-2009                  | 26-05-2009   | 31-12-2099 | 31-12-2099 | 2       |
| (3) RAPPORT D'AUDIT INTERNE N°4 (Décembre 2009)    | 04-01-2010                  | 04-01-2010   | 31-12-2099 | 31-12-2009 | P       |
| RAPPORT D'AUDIT INTERNE N°5 (Mai 2010)             | 29-06-2010                  | 29-06-2010   | 31-12-2099 | 31-12-2099 | P       |
| $\odot$                                            | ENQUETES DE SATISFACTION CI | LIENT        |            |            | $\odot$ |
|                                                    | FLASH OUALITE FRANCE DÉ     | FI           |            |            |         |

# Formulaire de recherche :

|                   |                                                                                            | Création   | Modification                                 | Affichage                                                                            |
|-------------------|--------------------------------------------------------------------------------------------|------------|----------------------------------------------|--------------------------------------------------------------------------------------|
|                   | Re                                                                                         | echerche   |                                              | <b>—X</b> —                                                                          |
| )7<br>)8<br>IER 2 | Nom<br>Création : Date de<br>Modification : Date de<br>Validité : Date de<br>Etat Public • | a<br>a     | (jj/mm/aaaa)<br>(jj/mm/aaaa)<br>(jj/mm/aaaa) | 12-2099<br>12-2099<br>12-2099<br>12-2099<br>12-2099<br>12-2099<br>12-2099<br>12-2099 |
|                   | Thème ACTUALITE QUALIT                                                                     | ΓE         | •                                            | 12-2050                                                                              |
|                   | Mots clés<br>((recherche dans la desciption))                                              |            |                                              | 12-2099<br>12-2099<br>12-2099                                                        |
| 009)              |                                                                                            | 22-05-2009 | 26-05-2009                                   | 31-12-2099                                                                           |
|                   |                                                                                            |            |                                              |                                                                                      |

# Forum

Espace d'échange entre collaborateurs, RQ & Direction.

#### FORUM QUALITÉ

| 47 Sujets dans le forum Qualité 🧃 |                         |
|-----------------------------------|-------------------------|
| AA                                | (MIG le 13-09-2011)💽 🎒  |
| ▶ Premier essai                   | (MIG le 13-09-2011)💽 🎒  |
| ▶▶ Réponse à premier essai        | (MIG le 14-09-2011) 💽 🎒 |
| PPP Réponse à la réponse          | (MIG le 14-09-2011)💽 🎒  |
| BBB                               | (MIG le 13-09-2011) 💽 🎒 |
| ▶ Réponse à BBB                   | (MIG le 13-09-2011)💽 🎒  |
| ▶▶▶ Réponse à la réponse de BBB   | (MIG le 13-09-2011) 💽 🎒 |
| ► FLASH QUALITE N° 70             | (MIG le 22-02-2011)💽 🎒  |
|                                   |                         |

# Agenda

| Agenda du 27-09-2011        |    | E : | iept | emb | re 2 | 011 |    |
|-----------------------------|----|-----|------|-----|------|-----|----|
|                             | L. | м   | м    | J   | V    | S   | D  |
|                             |    |     |      | 1   | 2    | з   | 4  |
|                             | 5  | 6   | 7    | 8   | 9    | 10  | 11 |
|                             | 12 | 13  | 14   | 15  | 16   | 17  | 18 |
|                             | 19 | 20  | 21   | 22  | 23   | 24  | 25 |
|                             | 26 | 27  | 28   | 29  | 30   |     |    |
|                             | -  | K-  | ¢    |     | ♣    | 4   | *  |
| Agenda du mois de Septembre |    |     |      |     |      |     |    |

Agenda du mois de
 Agenda du mois de
 Agenda du mois de
 Agenda du mois de
 Agenda du mois de
 Agenda du mois de
 Agenda du mois de
 Agenda du mois de
 Agenda du mois de
 Agenda du mois de
 Agenda du mois de
 Agenda du mois de
 Agenda du mois de
 Agenda du mois de
 Agenda du mois de
 Agenda du mois de
 Agenda du mois de
 Agenda du mois de
 Agenda du mois de
 Agenda du mois de
 Agenda du mois de
 Agenda du mois de
 Agenda du mois de
 Agenda du mois de
 Agenda du mois de
 Agenda du mois de
 Agenda du mois de
 Agenda du mois de
 Agenda du mois de
 Agenda du mois de
 Agenda du mois de
 Agenda du mois de
 Agenda du mois de
 Agenda du mois de
 Agenda du mois de
 Agenda du mois de
 Agenda du mois de
 Agenda du mois de
 Agenda du mois de
 Agenda du mois de
 Agenda du mois de
 Agenda du mois de
 Agenda du mois de
 Agenda du mois de
 Agenda du mois de
 Agenda du mois de
 Agenda du mois de
 Agenda du mois de
 Agenda du mois de
 Agenda du mois de
 Agenda du mois de
 Agenda du mois de
 Agenda du mois de
 Agenda du mois de
 Agenda du mois de
 Agenda du mois de
 Agenda du mois de
 Agenda du mois de
 Agenda du mois de
 Agenda du mois de
 Agenda du mois de
 Agenda du mois de
 Agenda du mois de
 Agenda du mois de
 Agenda du mois de
 Agenda du mois de
 Agenda du mois de
 Agenda du mois de
 Agenda du mois de
 Agenda du mois de
 Agenda du mois de
 Agenda du mois de
 Agenda du mois de
 Agenda du mois de
 Agenda du mois de
 Agenda du mois de
 Agenda du mois de
 Agenda du mois de
 Agenda du mois de
 Agenda du mois de
 Agenda du mois de
 Agenda du mois de
 Agenda du mois de
 Agenda du mois de
 Agenda du mois de
 Agenda du mois de
 Agenda du mois de
 Agenda du mois de
 Agenda du mois de
 Agenda du mois de
 Agenda du mois de
 Agenda du mois de
 Agenda du mois de

L'agenda reprends automatiquement toutes les actions au PAQ, fiches qualité, AC/AP à traiter ou à vérifier ainsi que les « rendez vous » ou «opérations » enregistrées dans l'agenda par le RQ ou la direction.

Possibilité de liens avec outlook

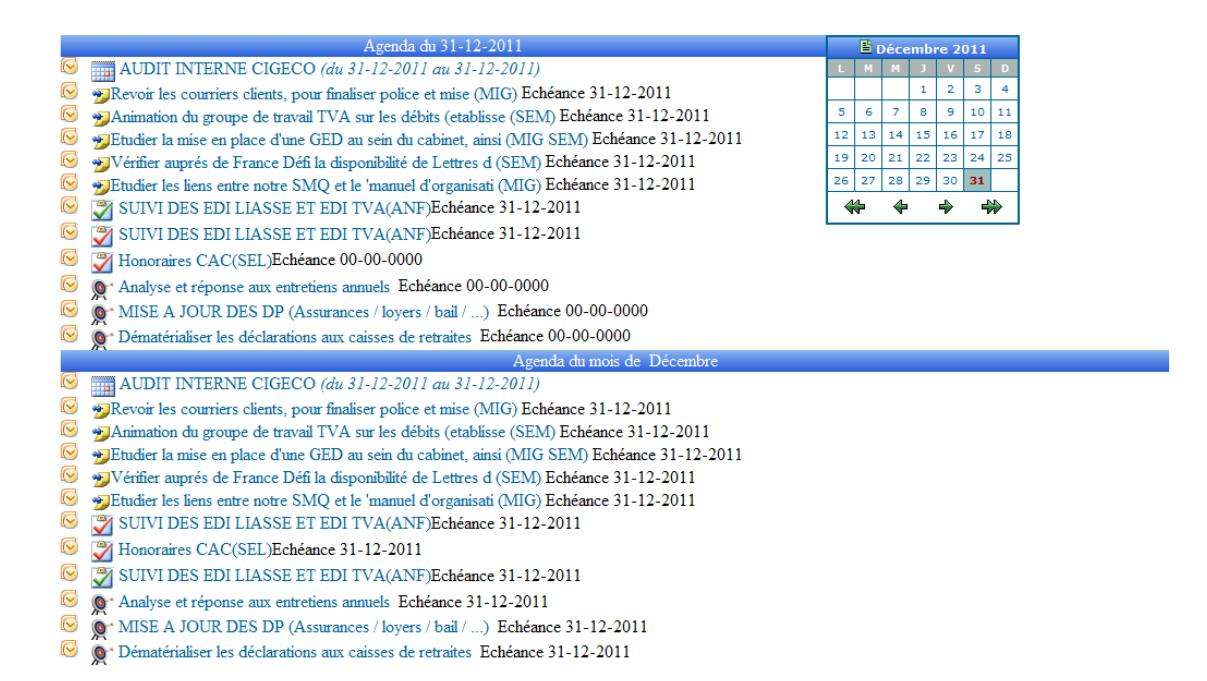

« A propos » donne une information sur la version du logiciel utilisée.

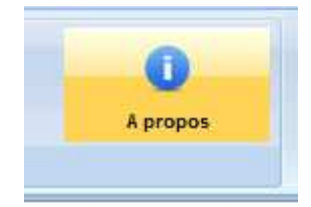

# A propos de l' Intranet Qualité

Version : 3.0 Build 001 (c) 2005-2011 ACI - Michel GUILLOUT Pour toute information contacter l'auteur par email : Michel GUILLOUT

Support technique : Par mail à l'adresse suivante : intraqual@fdefi.com

Votre message doit contenir votre  $N^{\circ}$  de version &  $N^{\circ}$  de build + une description détaillée du problème + si possible des copies d'écran faisant apparaître le problème.

Blog du logiciel : http://intraqual.overblog.com

Site de démonstration, FAQ, documents, ... : http://www.intraqual.fr

#### Annexes - personnalisables

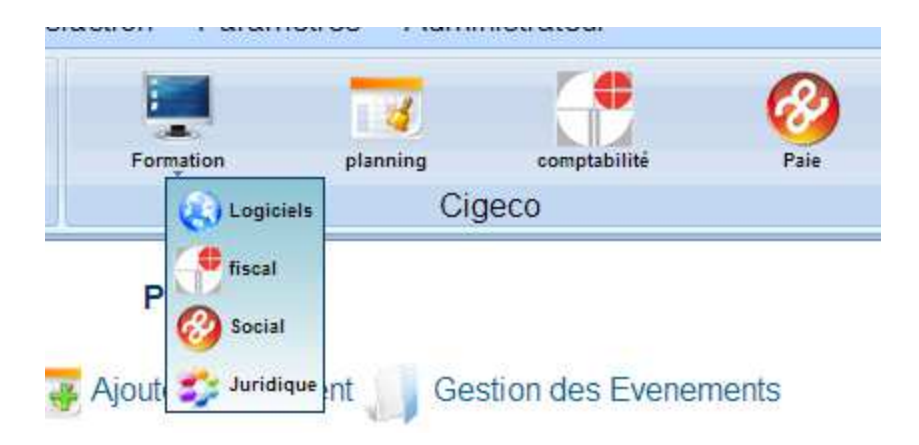

Un cartouche spécifique à la société pour inclure liens et fonctionnalités complémentaires. Planning, supports de formation, accès à d'autres logiciels, liens internet favoris, ...

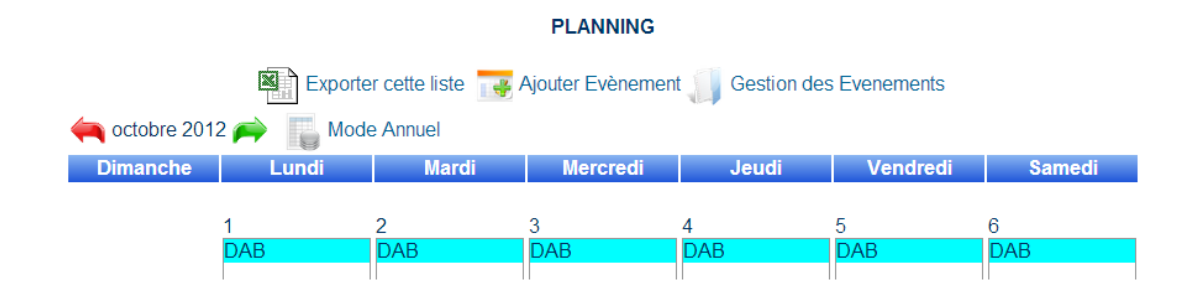

| Rappels                | Messagerie | Sondages      | Annuaire                                 | Organigrammes |     |
|------------------------|------------|---------------|------------------------------------------|---------------|-----|
|                        | 1          | Communication | 1                                        |               |     |
|                        | Annuaire   |               |                                          |               |     |
| UPETIT Isabelle        |            | 20            |                                          |               |     |
|                        |            | 2             | ie                                       |               |     |
| OUTET Véronique        |            | 0             |                                          | Utilisateur   |     |
| RAQUET Svivie          |            | 0             |                                          |               |     |
| POUL AUD Danielle      |            |               |                                          | DSI           |     |
| ALLA Rosette           |            | 0             |                                          |               |     |
| HAILLOT Jaqueline      |            |               |                                          |               |     |
| HAMOULAUD Svivie       |            |               | bellé                                    |               |     |
| CHARPENTIER Frédérique |            |               | RGANIGRAMME FONCTIONN                    | EL            |     |
| DEMICHELET Marion      |            |               | RGANIGRAMME GENERAL                      |               |     |
| DOUCET Cindy           |            |               |                                          |               |     |
| DUDOGNON Magalie       |            | Q 😸 📃         | The second strength of the second second |               | _   |
| DUPONT Jean            |            | Q             | visuaiser & imprime                      |               |     |
| TCHEGOYHEN Yvon        |            | Q             | M.                                       |               |     |
| GAUDY Agnès            |            | Q             |                                          |               |     |
| GUILLOUT Michel        |            | 9             |                                          |               |     |
| GUILLOUT Michel        |            | 2             |                                          |               | ~~~ |
|                        |            | 0             |                                          |               | 28  |

Annuaire du personnel et organigrammes.

# La gestion des temps

Permets la saisie et l'analyse des temps passés

| Taches | Temps          | Analyse |
|--------|----------------|---------|
|        | Taches & temps | S       |

|                                                                           |                                                                                               |                                                                                                    |                                                                                                 | SAISIE D                                                     | ES TEMPS                                                              |                  |                  |                                                          |       |
|---------------------------------------------------------------------------|-----------------------------------------------------------------------------------------------|----------------------------------------------------------------------------------------------------|-------------------------------------------------------------------------------------------------|--------------------------------------------------------------|-----------------------------------------------------------------------|------------------|------------------|----------------------------------------------------------|-------|
| Utilisateu<br>MIG                                                         | rs : Fi                                                                                       | ches Qualité :                                                                                                    | 2                                                                                               | Plan d'action qua                                            | lité :                                                                | Tiers :          | ~                | Référence                                                | es :  |
| Début :                                                                   | Fi                                                                                            | 1:                                                                                                    |                                                                                                 | Processus :                                                  | ~                                                                     | Textes :         |                  | Recherch                                                 | er    |
|                                                                           |                                                                                               |                                                                                                    |                                                                                                 | 6                                                            | Aiouter                                                               |                  |                  |                                                          |       |
|                                                                           |                                                                                               |                                                                                                    |                                                                                                 |                                                              | Ajouter                                                               |                  |                  |                                                          |       |
| EXP                                                                       | ORTER CET                                                                                     | TE LISTE                                                                                                    |                                                                                                 | TempsRéf                                                     | érencesEiche                                                          | es QualitéPlan d | l'action qualité | Processus                                                |       |
| EXP<br>Itilisate                                                          | ORTER CET                                                                                     | TE LISTE<br>Libellé                                                                                                    | te anomalie                                                                                     | TempsRéf                                                     | érencesFiche<br>247                                                   | es QualitéPlan d | 'action qualité  | Processus                                                |       |
| EXP<br>Itilisater<br>IIG                                                  | ORTER CET<br>ursDate<br>28-02-20<br>28-02-20                                                  | TE LISTE<br>Libellé<br>14Pourquoi cet<br>14Réunion ave                                                                           | te anomalie<br>c le pilote de pro                                                               | TempsRét<br>1.5<br>pcessus 1.5                               | érencesFiche<br>247<br>247                                            | es QualitéPlan d | "action qualité  | Processus                                                | /     |
| EXP<br>Itilisateu<br>IIG<br>IIG<br>IIG                                    | ORTER CE1<br>ursDate<br>28-02-20<br>28-02-20<br>28-02-20                                      | TE LISTE<br>Libellé<br>14Pourquoi cet<br>14Réunion ave<br>14Modification                                                         | te anomalie<br>c le pilote de pro<br>processus comp                                             | TempsRéf<br>1.5<br>ocessus 1.5<br>stable 4                   | érences Fiche<br>247<br>247<br>247                                    | es QualitéPlan d | "action qualité  | Processus<br>X<br>P COMPTA X<br>P COMPTA X               | 111   |
| EXP<br>Itilisateu<br>MG<br>MG<br>2LB<br>2LB                               | ORTER CET<br>28-02-20<br>28-02-20<br>28-02-20<br>28-02-20<br>28-02-20                         | TE LISTE<br>Libellé<br>14Pourquoi cet<br>14Réunion ave<br>14Modification<br>14Réunion ave                                        | te anomalie<br>c le pilote de pro<br>processus comp<br>c le RQ                                  | TempsRéf<br>1.5<br>ocessus 1.5<br>otable 4<br>1.5            | rences Fiche<br>247<br>247<br>247<br>247                              | es QualitéPlan d | l'action qualité | Processus<br>P COMPTA ×<br>P COMPTA ×<br>P COMPTA ×      | 111   |
| EXP<br>Itilisater<br>AIG<br>AIG<br>AIG<br>CLB<br>CLB<br>AIG               | ORTER CET<br>28-02-20<br>28-02-20<br>28-02-20<br>28-02-20<br>28-02-20<br>28-02-20             | TE LISTE<br>Libellé<br>14Pourquoi cef<br>14Réunion ave<br>14Modification<br>14Réunion ave<br>14Fin de traiter                    | te anomalie<br>c le pilote de pro<br>processus comp<br>c le RQ<br>ment de la fiche              | TempsRéf<br>1.5<br>pocessus 1.5<br>ptable 4<br>1.5<br>0.5    | rences Fiche<br>247<br>247<br>247<br>247<br>247<br>247<br>247         | es QualitéPlan d | 'action qualité  | Processus<br>P COMPTA ×<br>P COMPTA ×<br>P COMPTA ×<br>X | 1111  |
| EXP<br>Itilisater<br>VIG<br>VIG<br>VIG<br>VIG<br>VIG<br>VIG<br>VIG<br>VIG | ORTER CET<br>28-02-20<br>28-02-20<br>28-02-20<br>28-02-20<br>28-02-20<br>28-02-20<br>24-02-20 | TE LISTE<br>Libellé<br>14Pourquoi cet<br>14Réunion ave<br>14Modification<br>14Réunion ave<br>14Fin de traiter<br>14Nouvelle Fici | te anomalie<br>c le pilote de pro<br>processus comp<br>c le RQ<br>nent de la fiche<br>e qualité | TempsRéf<br>1.5<br>ocessus 1.5<br>table 4<br>1.5<br>0.5<br>1 | érences Fiche<br>247<br>247<br>247<br>247<br>247<br>247<br>247<br>247 | es QualitéPlan d | "action qualité  | Processus<br>P COMPTA X<br>P COMPTA X<br>P COMPTA X<br>Y | 11111 |

# La gestion du courrier

Permets le suivi du courrier entrant / sortant

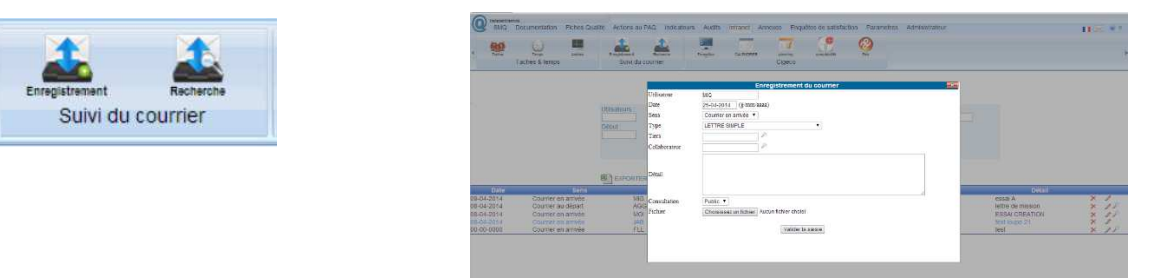

# Le calendrier perpétuel

Un calendrier perpétuel avec des information utiles et les principales échéances de la démarche.

| Intranet  | Annexes | Enqu |
|-----------|---------|------|
|           | 1       | 3    |
| CALENDRIE | R plan  | ning |
|           | Cig     | eco  |

| panvier                                                                                                    | tistier-                                                                                                    | mars                                                                                                    | A CONTRACTOR OF A CONTRACTOR OF A CONTRACTOR OF A CONTRACTOR OF A CONTRACTOR OF A CONTRACTOR OF A CONTRACTOR OF                      | in a second second second second second second second second second second second second second second second s                           | and in some second put of the                                                                                                    |
|----------------------------------------------------------------------------------------------------|----------------------------------------------------------------------------------------------------|----------------------------------------------------------------------------------------------------|----------------------------------------------------------------------------------------------------|----------------------------------------------------------------------------------------------------|----------------------------------------------------------------------------------------------------|
| 1 M Jour de Tan<br>2 J Baule<br>3 V Generative<br>4 S Odion<br>5 D Edouard<br>6 L Milaise<br>7 M Raymond                                               | 1 S Ela<br>2 D Présentation<br>3 L Blase<br>4 M Verompte<br>5 M Agaths 06<br>6 J Ganton<br>7 V Eugènie                   | 1 S Aubin<br>2 D Charles le Bou<br>3 L Gosteole<br>4 M Casimir<br>5 M @ Olive<br>5 M @ Calotte<br>7 V Felicité                                                     | 1 M Hugues<br>2 M Sandrine<br>3 J Richard<br>4 V Isidore<br>5 S Irine<br>6 D Marcelin<br>1 J san Baptote de la Sale                  | 1 Fète du travail     V Borts     S Philippe - Jacques     D Sylvain     L Judith     M Prudence     M Ginéte     1 9                     | 1 D Justin     2 L Bandme     3 M Kévn     4 M Closide     2 J     1gor     5 V Norbert     7 S Gibert                                             |
| 8 M Lucien 0.2<br>9 J Alar<br>10 V Gullasme<br>11 S Pasine<br>13 D Tatiana<br>13 L Yvette<br>14 M Nora                                                 | 8 5 Jacqueline<br>9 D Apoline<br>10 L Armand<br>11 M Nore Dame de<br>12 M Féix 0.7<br>13 J Béatrice<br>14 V Vaterin      | 8 S Joan de Dans     9 D Françone     10 L Vivon     11 M Resine     12 M Junite     11     13 J Rodrigue     14 V Mathide                                         | 8 M Jule<br>9 M Gautier 15<br>10 J Fallert<br>11 V Standas<br>13 D Ida<br>14 L Maxime                                                | I Amissica 1945     V Paciase     V Paciase     10 S Solitage     11 D Exercise     12 L Achille     13 M Rolande     14 M Mathias     20 | B Medaed     Dase     Dase     M Landry     M Landry     M Landry     Ly Guy     S V Antenne de Paloue     14 S Einee                              |
| 15 M Rémi 0.3<br>16 J Marcel<br>17 V Roseline<br>18 S Prisca<br>19 D Mérica<br>20 L Sébastien<br>21 M Agatés 0.4                                       | 15 5 Claude<br>16 D Juleene<br>17 L Alexis<br>18 M Bernadette<br>19 M Gabie<br>20 7 Almole<br>21 V Damien<br>19 V Damien | 15 5 @ Louise<br>10 D Bendicte<br>17 L Parice<br>18 M Cyrille<br>19 M Joseph<br>20 J Printemps<br>21 V Chrotece<br>21 V Chrotece                                   | 15 M Parens<br>16 M Beneti-Joseph 16<br>17 J Amcet<br>18 V Parfait<br>19 S Imma<br>20 D @ Odette<br>21 L Assettue                    | 15 J Denise<br>16 V Honore<br>17 S Pascal<br>18 D Eric<br>10 L Yves<br>20 M @ Bernardin<br>21 M Constantin<br>21 L                        | 15 D Germans<br>16 L. Jean François Regis<br>17 M Hervé<br>18 M Létoro<br>20 V Silvère<br>21 S Eté<br>21 S Eté                                     |
| 22 M Vincent<br>23 J Banard<br>24 V François de Sales<br>25 S Conversion de Paul<br>26 D Paule<br>27 L Angele<br>28 M Thomas d'Aquin() 5<br>29 M Gidas | 22 S Isabelle<br>23 D Lazare<br>24 L Modeste<br>25 M Roméo<br>26 M Nester<br>27 J Bonorine<br>28 V Román                 | 22 S Les<br>23 D Victorien<br>24 L Calorme 1<br>25 M Annorciation<br>25 M Annorciation<br>26 M Latinsa<br>27 J Habb<br>28 V Gonzan<br>29 S Gwladyn<br>29 S Gwladyn | 22 M Alexandre 17<br>23 M Georges 17<br>24 J Edde<br>25 V Marc<br>26 S Adda<br>27 D Zea<br>28 L Valere 18<br>29 M Catherine de Simus | 22 J Emde<br>23 V Dider<br>24 S Dentiten<br>25 D Sophie<br>26 L Bistoger<br>27 M Augustin 1 2.2<br>28 M Germain<br>29 J Avinar            | 21D Aftest<br>23L Audeny<br>24M Joan-Baptiste<br>25M Prosper<br>26J Antheime<br>27V Fernand<br>28S Inteste<br>29D Parce - Paul<br>29D Parce - Paul |

Les enquêtes de satisfaction client.

| 0 | Traitement ter<br>SMQ | miné<br>Documentation | Fiches Qualité | Actions au PAQ     | Audits     | Indicateurs | Annexes | Enquêtes de satisfaction |
|---|-----------------------|-----------------------|----------------|--------------------|------------|-------------|---------|--------------------------|
|   | A                     | *                     |                | Δ                  | e          |             |         | -                        |
|   | Enquêtes              | Consulter             | Ajouter        | Archives           | Supprimées |             |         |                          |
|   | Enquête               | es de satisfaction    | Gestion de     | es enquêtes de sat | isfaction  |             |         |                          |

Le logiciel permet de créer des enquêtes de satisfaction à destination des collaborateurs ou des clients.

# Les Objectifs « individuels ».

Il est possible d'affecter des « objectifs » individuels à chaque utilisateur et de gérer des tableaux de bords personnels.

|              | Objectifs                                     |          | <b>X</b> |
|--------------|-----------------------------------------------|----------|----------|
| MES OBJECTIE | FS                                            |          |          |
| Exporter of  | eette liste 🌾 Ajouter 💻 Visualiser & Imprimer | Rappels  |          |
| Date         | Libellé                                       | Etat     | Action   |
| 31-03-2012   | ARCHIVAGE DES DOSSIERS                        | En cours | P 🖉 🗙    |
| 30-06-2012   | DEMATERIALISATION                             | En cours | 🔎 🌽 🗙    |
|              |                                               |          |          |
|              |                                               |          |          |
|              |                                               |          |          |
|              |                                               |          |          |
|              |                                               |          |          |
|              |                                               |          |          |
|              |                                               |          |          |
|              |                                               |          |          |
|              |                                               |          |          |
|              |                                               |          |          |
|              |                                               |          |          |

|                    | Objectifs                                                     |
|--------------------|---------------------------------------------------------------|
|                    | Joan PAULIIN                                                  |
|                    |                                                               |
|                    | ARCHIVAGE DES DOSSIERS                                        |
|                    |                                                               |
| Valeur A atteindre | 48                                                            |
| Echéance           | 31-03-2012                                                    |
| Détail             | Tous les dossiers de plus de trois ans doivent être archivés. |
| Critères de        | Pointage des archives avec le portefeuil                      |
| Verification       | En courc                                                      |
| 01-01-2012         | MIG                                                           |
| Mesure             | 0"                                                            |
| Détail             | 48 dossiers non archivés                                      |
| 31-01-2012         | CHI                                                           |
| Mesure             | 20"                                                           |
| Détail             | C'est en cours                                                |

# Le Suivi des visites et des lectures.

Le système permet de connaitre en permanence qui est connecté, combien de fois un utilisateur s'est connecté sur une période donnée, combien de fois un document à été lu sur une période donnée, ...

| Visites  | 80 fois depuis le 27-03-2012 | Remettre les compteurs à zéro : 🥥   |
|----------|------------------------------|-------------------------------------|
|          |                              |                                     |
| A été lu | 2 fois depuis le 25-03-201   | 2 Remettre les compteurs à zéro : 🌍 |

#### La messagerie instantanée

Un système de messagerie instantanée permet aux utilisateurs connectés sur le produit d'échanger avec ce système.

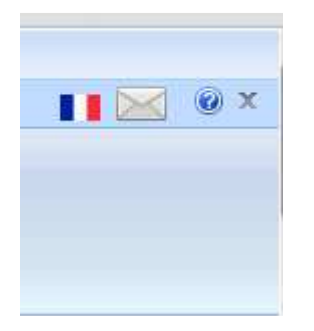

| l | Messagerie instantannée                        | × |
|---|------------------------------------------------|---|
| l | Etat : Libre  Mode : Mode externe              | Ð |
| 9 | MIG : Pouvez vous venir avec le dossier DUPONT |   |
|   |                                                |   |
|   |                                                |   |
| 3 | ۲64 GHII36(3)                                  |   |

# Le menu totalement personnalisable

Un système de menu personnalisable par société, groupe d'utilisateurs, et même possibilité d'avoir des icones individuels.

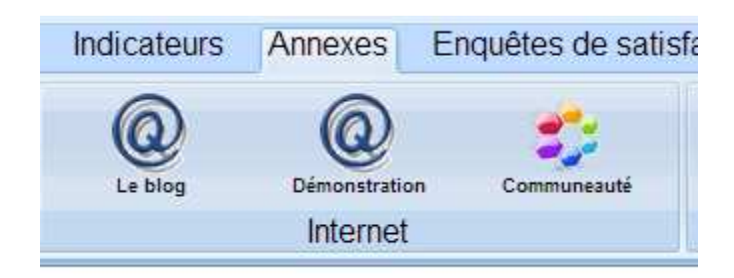

La possibilité de passer à tout moment de la version PC à la version Tablette.

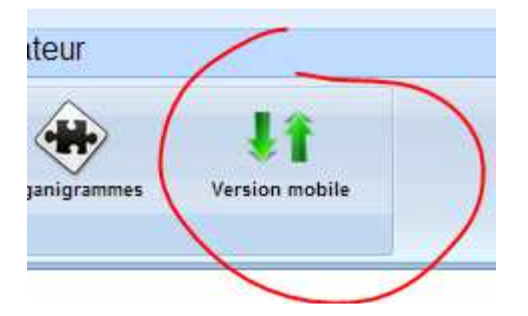

# 3)Utilisation de l'outil par les RQ & Associés ayant des droits RQ

Les RQ, Assistants qualité et les Associés RQ bénéficient du même principe de menu que les collaborateurs, mais avec plus de fonctions.

- X La « croix rouge » permet de supprimer un document.
- Le « crayon » permet de modifier un document

Des exports xls sont prévus sur la majorité des listes .

Des accès rapides aux documents par leur code.

📥 Accès rapide au document :

Un accès aux archives des documents, fiches, actions, et indicateurs

a) Les documents

Un cartouche supplémentaire permet d'avoir accès à la création des documents. Et aux archives.

b) Les fiches qualité

Un cartouche supplémentaire permet d'avoir accès à la création des fiches. Et aux archives.

c) Le plan d'action

Un cartouche supplémentaire permet d'avoir accès à la création des actions. Et aux archives.

d) Les indicateurs

Un cartouche supplémentaire permet d'avoir accès à la création des indicateurs et des groupes ainsi qu'aux archives.

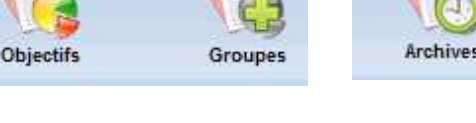

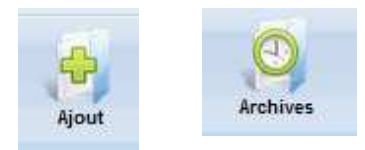

Exporter cette liste

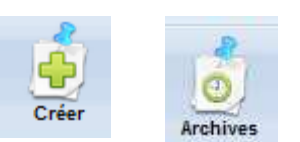

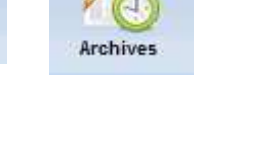

Toutes les fonctions du logiciel sont « étendues » pour les utilisateurs de type « RQ » Les RQ et utilisateurs avec « pouvoirs » disposent d'onglets, de cartouches, et d'icones supplémentaires.

| 6 | Traitement ter | miné          |                |                |        |                |              |                          |            |                |
|---|----------------|---------------|----------------|----------------|--------|----------------|--------------|--------------------------|------------|----------------|
| e | SMQ            | Documentation | Fiches Qualité | Actions au PAQ | Audits | Indicateurs    | Annexes      | Enquêtes de satisfaction | Parametres | Administrateur |
|   | Paramètres     | Utilisateurs  | Mises à jour   | ()<br>A propos | Outils | Plus de champs | s Mise en év | idence Messagerie        | Sondages   | Textes         |
|   |                | Para          | ametres        |                |        | Outils         |              | Com                      | munication |                |

# 4) Gestion des utilisateurs et des droits

Onglet « Paramètres » cartouche « Paramètres » icône « Utilisateurs ».

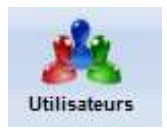

|                | GESTION DES UTILISATEURS |            |                    |       |  |  |
|----------------|--------------------------|------------|--------------------|-------|--|--|
| Recherche      | r 🤱 Ajouter              |            |                    |       |  |  |
| Exporter cette | liste                    |            |                    |       |  |  |
| Code           | Nom                      | Prénom     | Date de connection |       |  |  |
| ADC            | COUSSONB (CO)            | Adeline    | 02/11/2007         | X 🖉 🛓 |  |  |
| AGG            | GAUDY (CO)               | Agnès      | 12/05/2011         | 🗙 🥒 👗 |  |  |
| ANG            | GARAUD (CO)              | Annette    | 16/01/2009         | 🗙 🌶 👗 |  |  |
| BET            | TARDIF (AS )             | Benoit     | 12/05/2011         | × 🖌 👗 |  |  |
| CANDICE        | ROUMIER (AQ)             | CANDICE    | 28/01/2011         | 🗙 🥒 👗 |  |  |
| CEC            | COCAGNE (CO)             | Cedric     | 04/05/2010         | × 🖌 👗 |  |  |
| CHI            | MIGAUD (CO)              | Christelle | 10/05/2011         | × 🖉 👗 |  |  |

Au dessus de la liste : Les icones de recherche, d'ajout d'utilisateur et d'export de la liste dans excel.

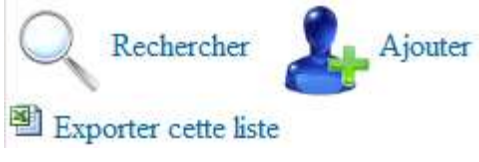

Dans la liste, les icones habituels de Modification et de suppression Ainsi qu'un icône « Cloche » de rappel par mail A l'utilisateur des actons qui le concernent.

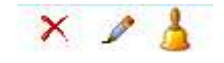

Dans la liste les utilisateurs « en italique » sont les utilisateurs inactifs. Il n'ont plus la possibilité d'utiliser le logiciel mais leur compte est conservé pour historique.

| 10 M                      | Modifier                                                        |                  |  |
|---------------------------|-----------------------------------------------------------------|------------------|--|
| Code                      | MIG                                                             |                  |  |
| Nom                       | GUILLOUT                                                        |                  |  |
| Prénom                    | Michel                                                          |                  |  |
| Email                     | m.guillout@cigeco.fr                                            | Retirer la photo |  |
| Fonction                  | DSI                                                             |                  |  |
| Téléphone                 |                                                                 | F                |  |
| Mobile                    |                                                                 |                  |  |
| Télécopie                 |                                                                 | Description      |  |
| Annuaire                  | OUI 💌                                                           | Description      |  |
| Site                      | LONDRES -                                                       |                  |  |
| Niveau                    | 100                                                             |                  |  |
| Туре                      | Responsable Qualité                                             |                  |  |
| Droits de validation      | Dispose des droits de validation                                |                  |  |
| Auditeur                  | (Cocher la case si le collaborateur est aussi auditeur interne) |                  |  |
| Groupes                   | ;INFO;ADMIN;                                                    |                  |  |
|                           | (groupes auxquels appartient l'utilisateur, séparé par des ; )  |                  |  |
| Etat                      | Actif 💌                                                         |                  |  |
| Type<br>d'autentification | Interne                                                         |                  |  |
| Mot de passe              | c6eb163da1da29706426dc04777ca84c                                |                  |  |

Le « niveau » de l'utilisateur conditionne ses droits dans le logiciel. Une fiche spécifique « Gestion des droits » est disponible dans les FAQ.

Les droits de validation de documents sont utilisés dans le workflow pour permettre à un utilisateur de valider un document et de le placer en état « applicable ».

La gestion des groupes permet d'affecter documents et utilisateurs à des « groupes » pour affiner la visibilité ou la confidentialité de certains documents. Une fiche spécifique « Gestion des groupes » est disponible dans les FAQ

En fonction du type d'utilisateurs certains champs peuvent être présents, ou pas ...

Un collaborateur peut être affecté à un site particulier.

Le type d'authentification permet le cas échéant de s'appuyer sur un annuaire d'entreprise. Une fiche spécifique « Gestion des authentifications» est disponible dans les FAQ

La gestion des objectifs individuels est aussi accessible ici.

Le compteur de visite est réinitialisable

La fiche de poste du collaborateur peut être précisée.

Les utilisateurs peuvent avoir une description et une photo qui apparaitront dans l'annuaire.

| Code              | MIG                                           |                        |                 |           |
|-------------------|-----------------------------------------------|------------------------|-----------------|-----------|
| Nom               | GUILLOUT                                      |                        |                 |           |
| Prénom            | Michel                                        |                        |                 | GAL       |
|                   |                                               | Description            |                 | ×         |
| (MIG) GUILLOU     | T Michel                                      |                        |                 |           |
| E Source          |                                               | à 🚔 🕸 🕸 - i ← → i ♣ ∰. |                 | ] 🔲 🛥 🔈 🔈 |
| BIU               | X <sub>2</sub> X <sup>2</sup>   ]∃ ⊟  ∉ 4≣ 99 | 1 E E E E E I 🙈 🙈 P    | 🖻 🗄 🥥 🖽 🗏 🥥 🕰 🕴 | 3         |
| Styles            | Format     Format     Police                  | Taille                 |                 |           |
| Baapapaphis       | motious 8 qualité                             |                        |                 |           |
| Responsable infor | manque & quante                               |                        |                 |           |
|                   |                                               |                        |                 |           |
|                   |                                               |                        |                 |           |
|                   |                                               |                        |                 |           |
|                   |                                               |                        |                 |           |
|                   |                                               |                        |                 |           |
|                   |                                               |                        |                 |           |
| -                 |                                               |                        |                 |           |
| Validar la caisia |                                               |                        |                 |           |
|                   |                                               |                        |                 |           |
|                   |                                               |                        |                 |           |
|                   |                                               |                        |                 |           |

Un utilisateur peut être affecté à la version classique ou mobile par défaut.

Un utilisateur « Anonyme » peut être créé avec uniquement des droits de consultation des éléments « publics » : code : « PUBLIC »

# 5) Gestion des documents par les RQ

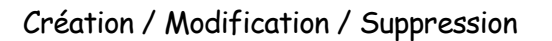

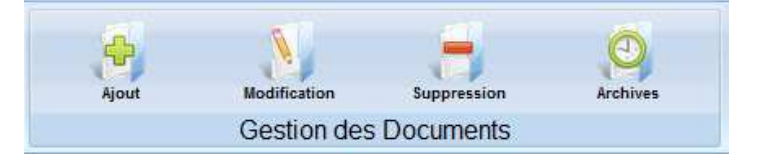

#### GESTION DES DOCUMENTS

| Référence            | DQ015-D                         |
|----------------------|---------------------------------|
| Version              | 1                               |
| Titre                | Registre des courriers - Départ |
| Туре                 | DOCUMENT -                      |
| Processus            | RELATIONS CLIENT (P CLIENTS)    |
| Procédure            | Gérer les courriers (PR C02)    |
| Date                 | 10-06-2005 (jj/mm/aaaa)         |
| Etat                 | Applicable 👻                    |
| Consultation         | Publique 💌                      |
| Destination          | Interne 💌                       |
| Famille de processus | P                               |
| Groupe               | P                               |

(Laisser ce champ vide si le document est visible par tous les collaborateurs)

| Valid                   | er la saisie                |
|-------------------------|-----------------------------|
| Les utilisateurs suivan | ts n'ont pas lu ce Document |
|                         |                             |
| Isabelle AUPETIT        |                             |
| Jacqueline BIQUE        |                             |
| JEAN BONNEAU            | 1                           |
| Véronique BOUTET        | <u></u>                     |
| Sylvie BRAQUET          |                             |
| Danielle BROUILLAUD     |                             |

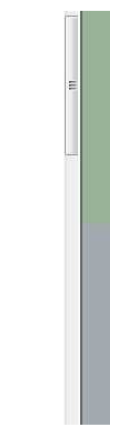

Rappels automatiques individuels ou global

|           |     | i. Archivage       |             |                                   | Archiver ce docume   |            |            |       |  |
|-----------|-----|--------------------|-------------|-----------------------------------|----------------------|------------|------------|-------|--|
|           |     |                    |             |                                   | <b>—</b> • • • •     |            |            |       |  |
|           |     | Référence<br>Titre | P DIRECTION |                                   |                      |            |            |       |  |
|           |     | Date               | 21-11-2006  |                                   |                      |            |            |       |  |
|           |     |                    |             | C                                 | Archiver ce document |            |            |       |  |
|           |     |                    |             | ARCHIVES DU SMQ                   | <u>CIGECO</u>        |            |            |       |  |
| Référence | Ver | Туре               | Processus   | Titre                             |                      | Daté du    | Archivé le |       |  |
| DQ304     | 2   | DOCUMENT           | P SOCIAL    | Etat préparatoire au contrat de t | ravail               | 18-12-2006 | 19-12-2006 | - 2 X |  |
| DQ308     | 7   | DOCUMENT           | P SOCIAL    | Bordereau d envoi social Paies    | & Charges            | 24-10-2006 | 19-12-2006 | X     |  |

Il est possible de modifier la référence d'un document en cliquant sur le petit icone à coté de la zone de sdaisie :

|         | 11        | Modifier un document de la base        |     |
|---------|-----------|----------------------------------------|-----|
|         | Référence | DQ004                                  | ile |
|         | Version   | 4                                      |     |
|         | Titre     | PV de revue de direction               |     |
|         | Туре      | DOCUMENT •                             |     |
|         | PROCESSUS | DIRECTION (P DIRECTION)                |     |
| le ce l | PROCEDURE | Tenir les revues de direction (PR D01) |     |

# 6) Gestion des fiches qualité par le RQ

# Création / Modification / Suppression

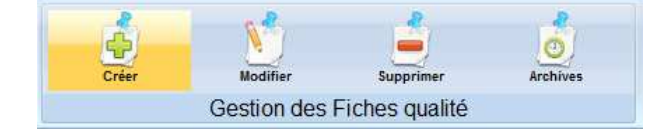

#### LISTE DES FICHES QUALITÉ

| EXPO       | EXPORTER CETTE LISTE |             |              |                                                                |                                |         |     |  |  |
|------------|----------------------|-------------|--------------|----------------------------------------------------------------|--------------------------------|---------|-----|--|--|
| Date       | Emetteur             | Responsable | Vérificateur | Type Sujet                                                     | Action-Etat                    | Index   | Х   |  |  |
| 11-05-2011 | MIG                  | MIG         | MIG          | Constat LETTRES DE MISSION (SEM) NON SOLDEES AU 11/05/11       | Action corrective - En cours   | (00260) | XIP |  |  |
| 11-05-2011 | MIG                  | MIG         |              | Constat SUIVI DES LETTRES DE MISSIONS (ROC/ STM /BET)          | Action corrective - En cours   | (00261) | XIP |  |  |
| 04-05-2011 | MIG                  | SEM;STM     |              | Constat DELAI D ENVOI DES PLAQUETTES                           | Etude - En cours               | (00259) | XIP |  |  |
| 01-02-2011 | CHI                  | MIG         |              | Constat LIVRES D INVENTAIRE                                    | Action corrective - OK         | (00257) | 12  |  |  |
| 01-12-2010 | MIG                  | MIG         | MIG          | Constat GESTION DES DOCUMENTS EN ATTENTE DE REMISE AUX CLIENTS | Action corrective - A vérifier | (00254) | 12  |  |  |
|            |                      |             |              |                                                                |                                |         |     |  |  |

#### MODIFICATION DE FICHE QUALITÉ

|                                                                                                    | Fiche Nº 86                                                                                                    |                                                                                                    |
|----------------------------------------------------------------------------------------------------|----------------------------------------------------------------------------------------------------|----------------------------------------------------------------------------------------------------|
| Cette fiche porte l'index : 2                                                                                     | 20 elle à été modifiée la derniere fois par MIG le 03/09/2009 à 15:07                                                                                                    | Charles and the second second s |
| Emetteur : MIG                                                                                                    | Date : 00-07-2009                                                                                                    | Site : Tous                                                                                                    |
| Sujet : SUIVIDES DEPO                                                                                             | DTS JURIDIQUES AUX GREFFES                                                                                                    | Consultation : Publique -                                                                                                    |
| Réclamation Client                                                                                                | Onstat                                                                                                    | Progrés                                                                                                    |
| Description :                                                                                                    |                                                                                                    |                                                                                                    |
| MINOR NC 0907JMA11                                                                                                |                                                                                                    |                                                                                                    |
| 1 - Les résultats<br>sont très contrast<br>été déposés dans l<br>cabinet en août.<br>pour anticiper le<br>délais) | affichés sur le respect des échéances de dépôts aux greffes<br>és. Le sondage du 31/10/08 que seuls 66% des dossiers ont<br>es délais (clôtures 31/10/08) pour cause de fermeture du<br>Cette cause n'a pas fait l'objet d'une action d'amélioration<br>phénomène sur 2009 (risque de renouveler des dépôts hors |                                                                                                    |
| 2 - Par ailleurs 1                                                                                                | a remise en mains propres des documents signés du client ne 🛛 🔻                                                                                                    |                                                                                                    |
| Pièce jointe :                                                                                                    | Parcourir                                                                                                    |                                                                                                    |
| Tiers concernés :                                                                                                 | ٩                                                                                                    |                                                                                                    |
|                                                                                                    | Cette partie est réservée aux réponses du respons                                                                                                    | able Qualité                                                                                                    |
| Origine de la fiche :                                                                                             | AUDIT LRQA                                                                                                    | þ                                                                                                    |
| Source du problème :                                                                                              | Non déterminé 💌                                                                                                    |                                                                                                    |
|                                                                                                    |                                                                                                    |                                                                                                    |
|                                                                                                    |                                                                                                    |                                                                                                    |
| Proposition                                                                                                    |                                                                                                    |                                                                                                    |
| de réponse :                                                                                                    |                                                                                                    |                                                                                                    |
| -                                                                                                    |                                                                                                    |                                                                                                    |
|                                                                                                    |                                                                                                    |                                                                                                    |
|                                                                                                    |                                                                                                    |                                                                                                    |
|                                                                                                    |                                                                                                    |                                                                                                    |
|                                                                                                    |                                                                                                    |                                                                                                    |
|                                                                                                    |                                                                                                    | A                                                                                                    |
| Type de cause :                                                                                                   |                                                                                                    | ه                                                                                                    |
| Effets :                                                                                                    |                                                                                                    | 2                                                                                                    |
| Taux de criticité :                                                                                               | Fréquence : 0 Gravité : 0 Le ta                                                                                                    | ux de criticité calculé est de : 0                                                                                                    |
| Type Action :                                                                                                    |                                                                                                    |                                                                                                    |
| Action à mettre                                                                                                   | STM :                                                                                                    | A                                                                                                    |
| en oeuvre :                                                                                                    | 1074 Multimalas 1000 Disau Thuin 2050 Taui 0200 Ours                                                                                                    |                                                                                                    |
|                                                                                                    | Je ne vois les clients qu'occasionnellement (une fois<br>sera fait (un jour!),je les ai en tête.                                                                                                    | s tous les 2,3 ans) mais ce E                                                                                                    |
|                                                                                                    | Lettres retournées : 3710 Gambetta (fait hier (10/05/                                                                                                    | (11) à Ruffec)                                                                                                    |
|                                                                                                    | Lettre sous le coude : 2446 San Biagio Je fais dans<br>point général sur les honoraires Dautriat.                                                                                                    | les jours qui viennent un 👻                                                                                                    |
|                                                                                                    | · · · · · · · · · · · · · · · · · · ·                                                                                                    | 1                                                                                                    |

| Critères de<br>vérification :                       |            |         |                                 |            | <i>d</i> e   |
|-----------------------------------------------------|------------|---------|---------------------------------|------------|--------------|
| fiche Qualité                                       | En cours 💌 |         | Date de clôture fiche Qualité : | 00-00-0000 | (jj/mm/aaaa) |
| Responsable de l'action :                           | MIG        | 2 👗     | Echéance Action :               | 30-05-2011 | (jj/mm/aaaa) |
| Vérification de la fiche qualité par :              |            | P 🛓     | A vérifier avant le :           | 00-00-0000 | (jj/mm/aaaa) |
| Approbation de la fiche qualité par :               |            | 2 1     | le :                            | 00-00-0000 | (jj/mm/aaaa) |
| Action / PAQ liée : 🎦<br>Créer une Action / PAQ : ಶ |            |         |                                 |            |              |
| Dupliquer cette fiche: 🎒                            |            | Attribu | ier un numéro de suivi : 資      |            |              |
| Accéder à l espace GED de cette fi                  | che GED    |         |                                 |            |              |
| Envoyer un email automatique d'inform               | ation : 🗹  |         | Valider la saisi                | е          |              |
| * = Champ obligatoire                               |            |         |                                 |            |              |

Des liaisons sont possibles avec le PAQ pour lier des actions complémentaires à une même fiche qualité.

| Crières de<br>vérification :<br>Responsable de l'action :<br>Echéance : 00-00-0000 @/mm/aaaa) A vérifier avant le : 00-00-0000 @/mm/aaaa)<br>Approbation de la direction Par le 00-00-0000 @/mm/aaaa) Vérificateur :<br>Action:<br>Action:<br>Action:<br>Action:<br>CHOIX DES ACTIONS A LIER A CETTE FICHE<br>Fille anise en place d'une<br>Etudier la mise en place d'une<br>Etudier la mise en place d'une<br>Etudier la mise en place d'une<br>Etudier la mise en place d'une<br>Etudier la possibilité de génére<br>Créer u<br>D<br>D<br>DCOMEXIONES INTERNET<br>DESCRIPTION DES SYSTEME<br>DETECTER LES DE BISSIONS CL<br>Envoyer<br>ANNUARE DES PRESTATAIR<br>DOCUMENT DE DETECTION I<br>CONNEXIONES INTERNET<br>CONNEXIONES INTERNET<br>CONNEXIONES DES PRESTATAIR<br>DOCUMENT DE DETECTION I<br>CONNEXIONES DES PRESTATAIR<br>DOCUMENT DE DETECTION I<br>CONNEXIONES DES PRESTATAIR<br>DOCUMENT DE DETECTION I<br>CONNEXIONES DES PRESTATAIR<br>DOCUMENT DE DETECTION I<br>CONNEXIONES DES PRESTATAIR<br>DOCUMENT DE DETECTION I<br>CONNEXIONES TOTAINES D'UNE<br>Envoyer<br>ANNUARE DES PRESTATAIR<br>DOCUMENT DE DETECTION I<br>CONNEXIONES DES PRESTATAIR<br>DOCUMENT DE DETECTION I<br>CONNEXIONES D'UNE<br>CONNEXIONES D'UNE<br>CONNEXIO | e<br>1:<br>De de l'action :                                                                                                    | Echéance : 00-00-00                                                                                                    | 00 (j/mm/aaca)                                                                                                    | ) A vérifier a                                                                                                    | avant le : 00-00-0000                  |                                                                                                    |                                                                                                    |
|----------------------------------------------------------------------------------------------------|----------------------------------------------------------------------------------------------------|----------------------------------------------------------------------------------------------------|----------------------------------------------------------------------------------------------------|----------------------------------------------------------------------------------------------------|----------------------------------------|----------------------------------------------------------------------------------------------------|----------------------------------------------------------------------------------------------------|
| Responsable de l'action :       Echéance : 00-00-0000 @/mm/aaaaa) A vérifier avant le : 00-00-0000 @/mm/aaaaa)         Approbation de la direction Par       le 00-00-0000 @/mm/aaaaa) Vérificateur :         Action:       CHOIX DES ACTIONS A LIER A CETTE FICHE         Action:       Animation du groupe de travail en place d'une         Etudier la mise en place d'une       MANUEL D'ORGANINSATION D         VOIR LES LETTRES DE MISS       MANUEL D'ORGANINSATION D         LETTRE DE MISSION IRPP / I:       MANUEL D'ORGANINSATION D         DESCRIPTION DES SYSTEME       MANUEL D'ORGANINER         DETECTER LES BESOINS CL       MANUEL D'ORGANINER         ANUVAIRE DES PRESTATAIR       MANUEL D'ORGANINERT C'                                                                                                    | ole de l'action :                                                                                                    | Echéance : 00-00-00                                                                                                    | 100 (jj/mm/aaaa)                                                                                                    | ) A vérifier a                                                                                                    | avant le : 00-00-0000                  | (ji/mm/aaaa)                                                                                                    |                                                                                                    |
| Action:       Animation du groupe de travail          Action:       Animation du groupe de travail          Etudier la mise en place d'une<br>VOIR LES LETTRES DE MISS<br>LETTRE DE MISSION INPERTE<br>CHANGEMENT DU LOGICIEL       Revoir les courriers clients, pou<br>MANUEL D'ORGANISATION D<br>Etudier la possibilité de génére          D       DESCRIPTION DES SYSTEME<br>DETECTER LES BESONIS CL<br>ANNUARE DES PRESTATAIR<br>DOCUMENT DE DETECTION I          DOUGOTORUMENT DE DETECTION (                                                                                                    |                                                                                                    |                                                                                                    | le 00-00-0000                                                                                                    | ) (ij/mm/s                                                                                                    | aaaa) Vérificateur :                   |                                                                                                    |                                                                                                    |
| Action / Animation du groupe de travail A Animation du groupe de travail A Animation du groupe de travail A MANUEL D'ORGANISATION D Etudier la nossibilité de génére UANGEMENT DU LOGICIEL D'ORGANISATION D Etudier la possibilité de génére DESCRIPTION DES SYSTEME DESCRIPTION DES SYSTEME DETECTER LES BESOINS CL ANNUARE DES PRESTATAIR DOCUMENT DE DETECTION I                                                                                                    | CHOIX DES A                                                                                                    | CTIONS A LIER A                                                                                                    | CETTE FICHE                                                                                                    | -                                                                                                    | »e: 🖱 AC 🖱 A                           | P 💿 ASS 💿 En cours d                                                                                                    | 'analyse                                                                                                    |
|                                                                                                    | Animation du groupe de travail<br>Etudier la mise en place d'une<br>VOIR LES LETTRES DE MISS<br>LETTRE DE MISSION IRPP / I<br>CHANGEMENT DU LOGICIEL<br>CONNEXIONS INTERNET<br>DESCRIPTION DES SYSTEM<br>DETECTER LES BESOINS CL<br>ANNUAIRE DES PRESTATAIS<br>DOCUMENT DE DETECTION I<br>DUCCODMINIDOS ENVIRT | Revoir les<br>MANUEL L<br>Etudier la                                                                                                    | courners clients, poi<br>D'ORGANISATION D<br>possibilité de génére                                                                                                    |                                                                                                    |                                        |                                                                                                    |                                                                                                    |
|                                                                                                    |                                                                                                    |                                                                                                    | Valider                                                                                                    | Annuler                                                                                                    |                                        |                                                                                                    |                                                                                                    |
| L.                                                                                                    |                                                                                                    | CHOIX DES A<br>Animation du groupe de travail<br>Etudier la mise en place d'une<br>/OIR LES LETTRES DE MISS<br>ETTRE DE MISSION INPP / I<br>CHANGEMENT DU LOGICIEL<br>20NNEXIONS INTERNET<br>DESCRIPTION DES SYSTEMI<br>DETECTER LES BESOINS CL<br>ANNUARE DES PRESTATAIF<br>DOCUMENT DE DETECTION I<br>2UESTIONNAIRE ENQUETE :<br>ntéorer les notions sur le Blan | CHOIX DES ACTIONS A LIER A<br>viimation du groupe de travail<br>Etudier la mise en place d'une<br>/OIR LES LETTRES DE MISS<br>ELTRE DE MISSION IRPP / I:<br>CHANGEMENT DU LOGICIEL<br>DESCRIPTION DES SYSTEME<br>DESCRIPTION DES SYSTEME<br>DESCRIPTION DES DINS CL<br>ANNUAIRE DES PRESTATAIR<br>DOCUMENT DE DETECTION I<br>DUESTIONNAIRE ENQUETE :<br>ntéorer les notions sur le Blanc | CHOIX DES ACTIONS A LIER A CETTE FICHE<br>Animation du groupe de travail<br>Etudier la mise en place d'une<br>/OIR LES LETTRES DE MISS<br>ETTRE DE MISSION IRPP / /<br>CHANGEMENT DU LOGICIEL<br>ZONNEXIONS INTERNET<br>DESCRIPTION DES SYSTEME<br>DESCRIPTION DES SYSTEME<br>DETECTER LES BESOINS CL<br>ANNUARE DES PRESTATAIR<br>DOCUMENT DE DETECTION I<br>ZUESTIONNAIRE ENQUETE 2<br>ntéorer les notions sur le Bland | CHOIX DES ACTIONS A LIER A CETTE FICHE | CHOIX DES ACTIONS A LIER A CETTE FICHE         Animation du groupe de travail et la mise en place d'une         Étudier la mise en place d'une       Revoir les courriers clients, pou et la mise en place d'une         /OIR LES LETTRES DE MISSION       MANUEL D'ORGANISATION D         ETTRE DE MISSION INPROFIL       Image: Courriers clients, pou et la possibilité de génére         DESCRIPTION DES SYSTEME       Image: Courriers clients, pou et la possibilité de génére         DESCRIPTION DES SYSTEME       Image: Courriers clients, pou et la possibilité de génére         DESCRIPTION DES SYSTEME       Image: Courriers clients, pou et la possibilité de génére         DESCRIPTION DES SYSTEME       Image: Courriers clients, pou et la possibilité de génére         DESCRIPTION DES SYSTEME       Image: Courriers clients, pou et la possibilité de génére         DESCRIPTION DES SYSTEME       Image: Courriers clients, pou et la possibilité de génére         DESCRIPTION DES SYSTEME       Image: Courriers clients, pou et la possibilité de génére         DESCRIPTION DES SYSTEME       Image: Courriers clients, pou et la possibilité de génére         DESCRIPTION DES SYSTEME       Image: Courriers clients, pou et la possibilité de génére         DESCRIPTION DES SYSTEME       Image: Courriers clients, pou et la possibilité de génére         DESCRIPTIONAIRE ENQUETE 2       Image: Courriers clients, pou et la possibilité de génére         DESCRIPTIO | CHOIX DES ACTIONS A LIER A CETTE FICHE         Arimation du groupe de travail         Studier la mise en place d'une       Image: Colspan="2">AC         CHOLX DES ACTIONS A LIER A CETTE FICHE         Values Les LETRES DE MISSE         CHORSION INFERNET         DESCRIPTION DES SYSTEME         DETECTER LES BESONIS CL         NANUEL D'ORGANISATION D         DETECTER LES BESONIS CL         NANUARE DES PRESTATAIR         DOCUMENT DE DETECTION I         QUESTIONNAIRE ENQUETE 2         Intégrer les notions sur le Blanc |

En cas de fiche qualité liée au PAQ, la fiche ne pourras pas être clôturés si toutes les actions liées ne sont elles même closes.

i. Archivage

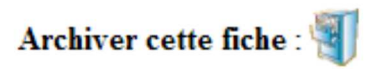

| EXPORTER (     | CETTE LIS | TE & SUPPRESS            | ARCHIVES DES FICHES QUALITÉS                 |               |              |                |     |      |
|----------------|-----------|--------------------------|----------------------------------------------|---------------|--------------|----------------|-----|------|
| Date Archivage | Emette    | urAction                 | Sujet                                        | Date Création | Date Echéano | e Date Cloture |     |      |
| 2010-10-21     | CHI       | Classcrée sans sur<br>OK | <sup>ri</sup> DQ315 Navette Cpta-Social      | 24-02-2009    | 30-06-2009   | 23-07-2009     | 127 | PXO  |
| 2010-10-21     | VEB       | Classcrée sans sui<br>OK | <sup>ri</sup> DQ 525                         | 27-02-2009    | 30-03-2009   | 05-03-2009     | 23  | PXO  |
| 2010-10-21     | SEM       | Classcrée sans sur<br>OK | <sup>71</sup> Pannes de communication réseau | 11-05-2009    | 30-09-2009   | 10-06-2009     | 127 | PXO  |
| 2010-10-21     | MIG       | Action corrective<br>KO  | Suivi des lettres de mision non optimal      | 22-05-2009    | 31-07-2009   | 08-07-2009     | 10  | PXO  |
| 2010-10-21     | MIG       | Action corrective<br>OK  | RECLAMATION CLIENT AUBLET VINCENT - 0166     | 15-07-2009    | 30-09-2009   | 05-01-2010     | 17  | PXSQ |

L'archivage conserve les liens entre fiche et PAQ, les pièces jointes ainsi que les GED associées.

Il est possible pour le RQ de « désarchiver » une fiche. :

| Action-Etat                    | Х                                        |
|--------------------------------|------------------------------------------|
| Classée sans suivi - En cours  | X. 🖉 🔎                                   |
| Action corrective - A vérifier | J 🔎                                      |
| Action corrective - En cours   | XIP                                      |
| Action corrective - En cours   | 10 10 10 10 10 10 10 10 10 10 10 10 10 1 |
| Action corrective - En cours   | J P                                      |
| Action corrective - A vérifier | 10 10<br>20                              |
| Action corrective - KO         | T 🥒 🔎                                    |
| Classée sans suivi - OK        | N 🖉                                      |
| Action corrective - A vérifier | J 🔎                                      |
| Classée sans suivi - OK        | T 🦉 🔎                                    |
| Classée sans suivi - OK        | T 🖉 🔎                                    |
| Action corrective - A vérifier | 1                                        |

Archivage direct depuis la liste

ii. GED

Accéder à l'espace GED de cette fiche

Cette fonction permet d'associer des documents divers à la fiche qualité ainsi qu'aux actions liées.

|           |                                            | LISTE DES FICHES OUALITÉ                 |   |  |
|-----------|--------------------------------------------|------------------------------------------|---|--|
|           |                                            | Gestion électronique des documents       | × |  |
| le<br>n : | Dossier électronique<br>BOF3 / Responsable | de la Fiche Qualité N° 271               |   |  |
|           | GED Dossier électronique                   | de l'action N° 122                       |   |  |
|           | GED Dossier électronique                   | de l'action N° 80                        |   |  |
| 1-1       | GED Dossier électronique                   | de l'action N° 253                       |   |  |
| DI        |                                            |                                          |   |  |
| Γ         | Dossier électronique de la Fiche           | · Oualité N° 196                         |   |  |
|           | Dossiers                                   | Fichiers                                 |   |  |
|           | Racine                                     | http://srv4/qualite//GED/FCH196/Courrier | ~ |  |

Ajouter Annuler

Les masques de saisie des fiches qualité et du PAQ sont intégralement personnalisable, position des champs, ajout ou suppression de champs.

| iii. | Suivi des AC / AP |
|------|-------------------|
| iv.  |                   |

Traitement te

Fichier à ajouter :

| SMQ            | Documentation | Fiches Qualité | Actions au PAQ Audi | ts Indicateurs                | Annexes   | Enquêtes de sa    | isfaction     | Parametres   | Adminis | trateur |  |            |              |            |       |
|----------------|---------------|----------------|---------------------|-------------------------------|-----------|-------------------|---------------|--------------|---------|---------|--|------------|--------------|------------|-------|
| Riches Qualité | Crier         | Ac / Ap        | Editions Recherche  | Créer                         | Modifier  | Supprimer         | Archives      | Suppri       |         |         |  |            |              |            |       |
|                |               | Fiches Qualité |                     |                               | Ge        | estion des Fiches | qualité       |              |         |         |  |            |              |            |       |
|                |               |                |                     |                               |           | TABLEAU           | J DE SUIVI    | des AC / AF  | (DQ007) | -       |  |            |              |            |       |
|                |               | VERSION PDE DU | DOCUMENT            |                               |           |                   |               |              |         |         |  |            |              |            |       |
| CAPORTER       | CETTE LISTE   | VERSION PDF DU | DOCOMENT            |                               |           |                   |               |              |         |         |  | -          |              |            |       |
| e / Index      | Emetteur      | Responsable    | Vérificateur        | Action                        | Sujet     |                   |               |              |         |         |  | Echéance   | Vérification | Cloture    |       |
| 0-2012<br>88)  | BET           | BET            |                     | Action préventive<br>En cours | MANDAT T  | RANSMISSION REL   | EVÉS BANCA    | AIRES        |         |         |  | 30-11-2012 | 30-11-2012   |            | 218   |
| 7-2012         | СНІ           | ROC            |                     | Action corrective<br>En cours | ETAT PREF | PARATOIRE A LA P  | AIE           |              |         |         |  | 31-12-2012 | 31-12-2012   |            | P18   |
| 7-2012         | FAB           | FAB            |                     | Action corrective             | LCR MAGN  | ETIQUE            |               |              |         |         |  | 30-09-2012 | 30-09-2012   | 11-09-2012 | 21    |
| 7-2012<br>Rd)  | CHI           | SEM            |                     | Action préventive             | FICHE SUN | ARRETE BILAN      |               |              |         |         |  | 30-09-2012 | 30-09-2012   | 11-09-2012 | 21    |
| 4-2012         | VEB           | BET            | VEB                 | Action corrective             | DEPOT DE  | S COMPTES         |               |              |         |         |  | 30-09-2012 | 30-06-2013   |            | 218   |
| 3-2012         | MIG           | MIG            |                     | Action corrective             | DYSFONCT  | NONNEMENTS PO     | RTAIL         |              |         |         |  | 31-07-2012 | 31-07-2012   | 03-09-2012 | P 1 8 |
| 3-2012<br>80)  | EMR           | MIG            | EMR                 | Action préventive<br>OK       | IMPRESSIC | N DES IMMOS PAR   | R SITE (OU P. | AR AXES) SUI | IBIZA   |         |  | 30-09-2012 | 31-10-2012   | 24-10-2012 | 218   |
| 1-2011         | MIG           | SEM            | CHI                 | Action corrective             | RÉCLAMAT  | TON CLIENT SUR I  | ÉCLARATIO     | N IR         |         |         |  | 30-11-2011 | 31-01-2012   | 12-03-2012 | 218   |
| 1-2011<br>76)  | BET           | BET            | MIG                 | Action corrective             | CLÔTURE   | DOSSIERS          |               |              |         |         |  | 31-12-2011 | 30-06-2012   | 02-07-2012 | 211   |

Parcourir...

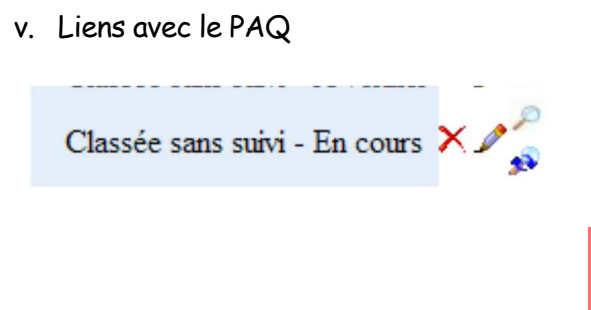

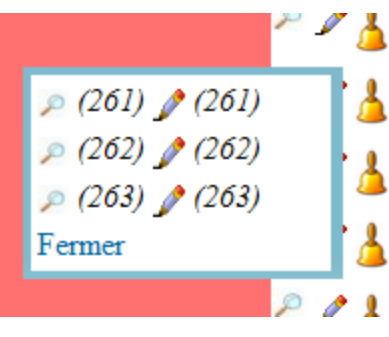

Les fiches archivées ou supprimées restent accessibles par le RQ

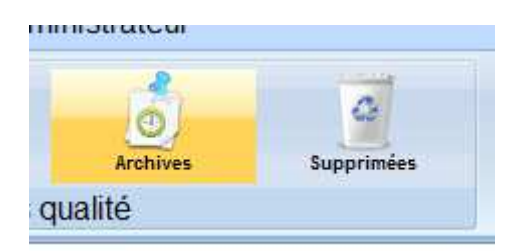

Il est possible de récupérer des fiches archivées ou supprimées

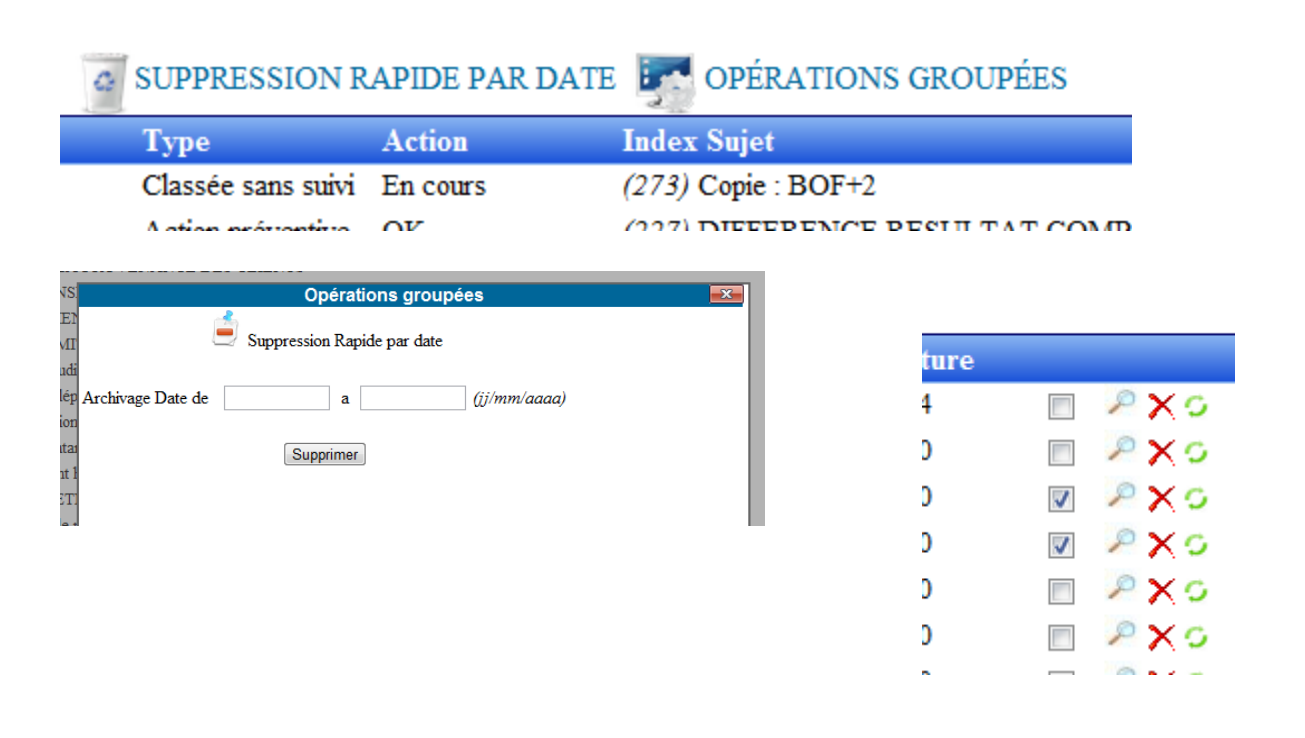

|     |                  |                           | ARCHI<br>Op                 | ves des<br>érations | FICHES OUALITES<br>groupées | × |  |
|-----|------------------|---------------------------|-----------------------------|---------------------|-----------------------------|---|--|
| S G | Ó                | Supprimer                 |                             | S                   | Récupérer                   |   |  |
|     | Fiche            | Qualité concer            | mées                        |                     |                             |   |  |
| RES |                  |                           |                             |                     |                             |   |  |
| LA  | (236):<br>(238): | : ANALYSE I<br>: TEMPS DE | DE LA PROVEI<br>CONSERVATIO | NANCE D<br>ON DES I | ENREGISTREMENTS             |   |  |
| MEI |                  |                           |                             |                     |                             |   |  |
| RMT |                  |                           |                             |                     |                             |   |  |

7) Gestion du plan d'action qualité (PAQ) par le RQ

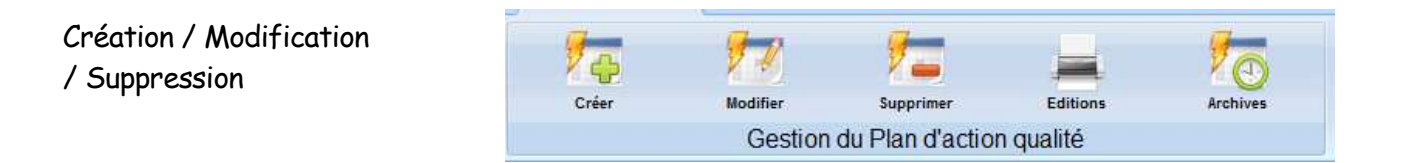

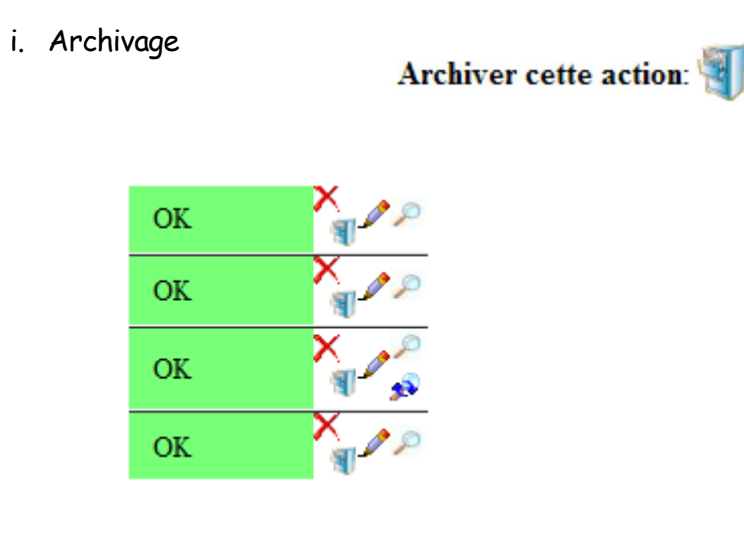

Accéder à l'espace GED de cette action GED

# ii. GED

# Cette fonction permet d'associer des documents divers à l'action.

| Dossiers                                                                                                    |                                            |                                       |                                                                                                    | Fichiers                                 |                      |                              |                          |                              |                       |
|----------------------------------------------------------------------------------------------------|--------------------------------------------|---------------------------------------|----------------------------------------------------------------------------------------------------|------------------------------------------|----------------------|------------------------------|--------------------------|------------------------------|-----------------------|
| Accine                                                                                                    | http://srv4/qualite                        | e//GED/p                              | erso/documei                                                                                              | nts de trava                             | ail                  |                              | 0                        | ) 😳 🕆                        | *                     |
|                                                                                                    | iii. Liens avo                             | ec les /                              | AC / AP                                                                                                   |                                          |                      |                              |                          |                              |                       |
|                                                                                                    |                                            | <u>ب</u><br>۲                         | GESTION DU P.A.                                                                                           | Q<br>DQ012)                              |                      |                              |                          |                              |                       |
| Action                                                                                                    |                                            | Echéance                              | GESTION DU P.A.<br>Version pdf du PAQ (<br>Origine                                                        | Q<br>DQ012)<br>Responsable               | Site                 | Consulter                    | Informer                 | Etat                         | X                     |
| Action<br>Animation du groupe de travail TVA (et<br>formation) 1 er réunion décembre 2006                                             | tablissement du document -                 | Echéance<br>+ 30-06-2007              | GESTION DU P.A.<br>Version pdf du PAQ (<br>Origine<br>REVUE DE<br>DIRECTION                               | Q<br>DQ012)<br>Responsable<br>SEM        | Site<br>Tous         | Consulter<br>associés        | Informer<br>tous         | Etat<br>En cours             | X                     |
| Action<br>Animation du groupe de travail TVA (et<br>formation) 1er réunion décembre 2006<br>Changer le poste en libre service de la s | tablissement du document -<br>salle de DOC | Echéance<br>+30-06-2007<br>31-05-2007 | GESTION DU P.A.<br>Version pdf du PAQ (<br>Origine<br>REVUE DE<br>DIRECTION<br>Fiche Qualité index<br>139 | Q<br>DQ012)<br>Responsable<br>SEM<br>SYC | Site<br>Tous<br>Tous | <b>Consulter</b><br>associés | Informer<br>tous<br>tous | Etat<br>En cours<br>En cours | X<br>X<br>X<br>Y<br>Y |

|                                 | Modifier une action au PAQ                                         |   |
|---------------------------------|--------------------------------------------------------------------|---|
| Cette fiche porte l'index : 317 | elle à été modifiée la derniere fois par MIG le 11/01/2013 à 16:19 |   |
| Sujet                           | PASSER LA SAISIE DES TEMPS DANS IBIZA                              |   |
| Action                          | Au changement d'exercice                                           |   |
| Date de début de l'action       | 01-03-2013 (jj/mm/aaaa)                                            |   |
| Action / Projet                 | Action  Parent 312                                                 |   |
| Echéance                        | 31-07-2013 (ij/mm/aaaa)                                            |   |
| Mise en évidence                | Aucune mise en évidence     ISO 14001     ISO 9001                 | × |
| Périodicité                     | Aucune                                                             |   |
| Détail Périodicité              |                                                                    |   |
|                                 |                                                                    |   |

|                             |                                | Mod | difier une action au PA | Q |   | × |
|-----------------------------|--------------------------------|-----|-------------------------|---|---|---|
| Origine                     |                                |     |                         | 2 |   |   |
| Tiers                       |                                |     |                         |   | 2 |   |
| Site                        | Tous                           |     |                         |   |   |   |
| Consultation                | Public 💌                       |     |                         |   |   |   |
| Responsable                 | MIG                            | 2   | 4                       |   |   |   |
| Informer                    |                                | P   | 4                       |   |   |   |
| Consulter                   |                                | 2   | 4                       |   |   |   |
|                             |                                |     |                         |   |   |   |
| Etat                        | En cours 💌                     |     |                         |   |   |   |
| Pourcentage de réalisation  | 0                              |     |                         |   |   |   |
| Priorité                    | 0                              |     |                         |   |   |   |
| Date de clôture             | 00-00-0000 (jj/mm/aaaa)        |     |                         |   |   |   |
| Pièce jointe : Choisissez ( | n fichier Aucun fichier choisi |     |                         |   |   |   |
| Fiches Qualités liée : 🎦    |                                |     |                         |   |   |   |

|                     | Suivi de cette action                                                                                                    |          |
|---------------------|----------------------------------------------------------------------------------------------------|----------|
| Détail du suivi     | Les réunions de décembre, juin et septembre ont permis de fixer les bases.<br>La prochaine étape est de créer le document xls | *        |
| Date de réalisation | 30-09-2007 (jj/mm/aaaa)                                                                                                    |          |
| Responsable         | SEM                                                                                                    |          |
| Détail du suivi     | L'échéance est repoussée aprés la période fiscale 2008                                                                        | *        |
| Date de réalisation | 31-12-2007 (ii/mm//aga)                                                                                                    | <b>T</b> |
| Responsable         | SEM                                                                                                    |          |
| Détail du suivi     | Lors de la revue de direction, il est décidé que la feuille XLS sera mis en test en<br>septembre/Octobre 2008                 | *        |
| Date de réalisation | 15-07-2008 (ij/mm/aaaa)                                                                                                    |          |
| Responsable         | SEM                                                                                                    |          |
|                     | RDV le 8/12/2008 SEM / MIG pour finalisation et diffusion du fichier xls                                                      | *        |
| Détail du suivi     |                                                                                                    | *        |
| Date de réalisation | 20-11-2008 (jj/mm/aaaa)                                                                                                    |          |
| Responsable         | MIG                                                                                                    |          |

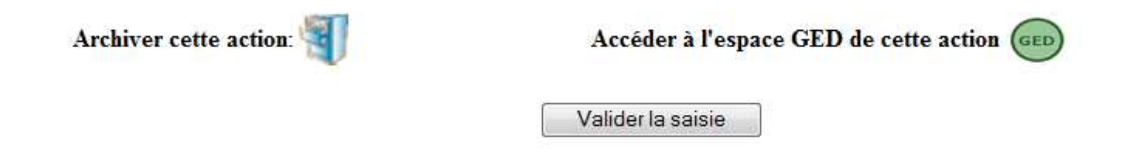

Les actions archivées ou supprimées restent accessibles par le RQ

| metres Adri | ministrateur |
|-------------|--------------|
| 75          | a            |
| Archives    | Supprimées   |
| ş           |              |

Il est possible de récupérer des actions archivées ou supprimées

|       | Х    |
|-------|------|
|       | XOP  |
|       | XOP  |
|       | XOPA |
|       | XOP  |
|       | XOP  |
| 1-1-1 | Nr.  |

Il est aussi possible de purger par date ou par groupe en utilisant les cases à cocher.

| Q     | PURGE RA                                | APIDE PAR DATE                                                            | OPÉRATI             | ONS GROUPÉES                              |  |
|-------|-----------------------------------------|---------------------------------------------------------------------------|---------------------|-------------------------------------------|--|
|       |                                         |                                                                           |                     |                                           |  |
| ROUPI | ACTI<br>Purger<br>Actions PAQ concernée | ONS PLAN D'ACTION OF ALT TÉ SU<br>Opérations groupées<br>C Récupérer<br>s | PPRIMEES            |                                           |  |
|       | 9) :<br>10) :<br>14) :<br>15) :         |                                                                           | Suppression Date de | Opérations groupées Purger a (jj/mm/aaaa) |  |
|       |                                         |                                                                           |                     | Supprimer                                 |  |

# 8) Gestion des indicateurs par le RQ

Création / Modification / Suppression

| 6         | 6           |               | 6        |
|-----------|-------------|---------------|----------|
| Objectifs | Groupes     | Editions      | Archives |
|           | Gestion des | s Indicateurs |          |

Les objectifs sont regroupés par « Groupe »,

En principe un groupe = un processus mais ce n'est pas obligatoire.

#### **GROUPES**

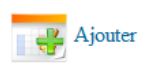

Exporter cette liste

| Groupe                 | Processus       |     |
|------------------------|-----------------|-----|
| COMMUNICATION          | P COMMUNICATION | X 🌶 |
| COMPTA                 | P COMPTA        | 🗙 🏒 |
| DIRECTION              | P DIRECTION     | 🗙 🏒 |
| JURIDIQUE              | P JURIDIQUE     | 🗙 🏒 |
| QUALITE                | P GESQ          | X 🧷 |
| RECUEIL                | P RECUEIL       | X 🧷 |
| RELATION CLIENT        | P CLIENTS       | X 🧷 |
| RESSOURCES HUMAINES    | P RESHUM        | 🗙 🏒 |
| RESSOURCES MATERIELLES | P RESMAT        | X 🧷 |
| SOCIAL                 | P SOCIAL        | X 🧷 |

|              | Modifier                                                            | ۲. |
|--------------|---------------------------------------------------------------------|----|
| Nom          | JURIDIQUE                                                           |    |
| Détail       | Laccent est mis sur le respect des échéances de dépôts des comptes. |    |
|              |                                                                     |    |
| Etat         | En cours 💌                                                          |    |
| Consultation | Public 💌                                                            |    |
| PROCESSUS    | REALISER LES MISSIONS JURIDIQUES (P JURIDIQUE)                      |    |
|              | Valider la saisie                                                   |    |
|              |                                                                     |    |
|              |                                                                     |    |
|              |                                                                     |    |
|              |                                                                     |    |

#### GESTION DES OBJECTIFS ET INDICATEURS

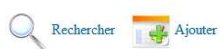

|                                                   |        |          |   |     | _ |
|---------------------------------------------------|--------|----------|---|-----|---|
| Objectif                                          | Valeur | Etat     |   |     |   |
| Groupe : COMMUNICATION                            |        |          |   |     |   |
| EXPERTS & STAGIAIRES                              | 100    | En cours | × | 1 0 |   |
| RESERVATION DES LOCAUX                            | 90     | En cours | X | 1 2 |   |
| VERIFICATION MISE A JOUR DE L'INTRANET            | 100    | En cours | X | 1 P |   |
| Groupe : COMPTA                                   |        |          |   |     |   |
| DOCUMENTS MANQUANTS                               | 100    | En cours | × | 1 2 |   |
| ORGANISATION DU DOSSIER                           | 100    | En cours | X | 1 2 |   |
| MISE A JOUR DES DP (Assurances / loyers / bail /) | 100    | En cours | × | 1 0 |   |
| Groupe : DIRECTION                                |        |          |   |     |   |
| COMPREHENSION ET APPLICATION DU SMQ               | 100    | En cours | X | 1 2 |   |

|                                          | Modification de cet élément                                                                                                    | × |
|------------------------------------------|----------------------------------------------------------------------------------------------------|---|
| Groupe                                   |                                                                                                    | ^ |
| Objectif                                 | EXPERTS & STAGIAIRES                                                                                                    |   |
| Détail                                   | • Tous les agendas Outlook des experts comptables et experts comptables<br>stagiaires sont renseignés à 100% des rendez vous et des absences. Ils doivent<br>ètre consultables par le secrétariat et les associés pour connaître la<br>disponibilité de chacun. | н |
| Туре                                     | Objectif d'amélioration 💌                                                                                                    |   |
| Valeur A atteindre                       | 100<br>(peut être modulé par date de mesure, dans ce cas mettre l'objectif final.)                                                                                                    |   |
| Type d'objectif                          | Inique O Groupe moyenne O Groupe cumul                                                                                                    |   |
| Couleur                                  | #FFFF66 (saisir le code ou choisir ci dessous)<br>⊙ Rouge ⊙ Vert ⊙ Bleu ⊙ Jaune ⊙ Orange ⊙ Violet ⊙ Saisie manuelle                                                                                                    |   |
| Type de graphisme                        | 🗹 Histogramme 🔲 Lien Hyper texte 📄 Pièce jointe                                                                                                    |   |
| Lien Hyper texte                         | http://www.cigeco.fr                                                                                                    |   |
| Etat                                     | Actif                                                                                                    |   |
| Consultation                             | Public 💌                                                                                                    |   |
| Sens                                     | Croissant 👻                                                                                                    |   |
| Pièce jointe                             | Parcourir                                                                                                    |   |
| Méthode de vérification des<br>Objectifs | Par interrogation du secrétariat. Les secrétaire relèvent le nombre d'agenda à fire et le nombre de ceux réelement accessibles et remplis                                                                                                    |   |
| 4                                        | ·                                                                                                    | - |

Deux types d'objectif (amélioration / maintien)

Possibilité d'affecter des actions à la réalisation d'un objectif

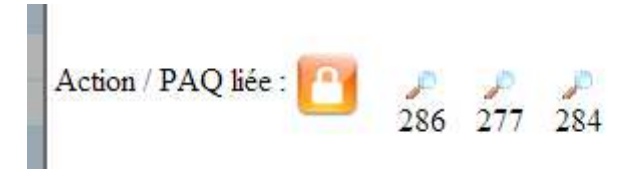

| Délégué :                  |                        |                 | Niveau Simple 💌         |                                  |                                          |
|----------------------------|------------------------|-----------------|-------------------------|----------------------------------|------------------------------------------|
| Gestion des<br>indicateurs | Couleur                | Borne           | Couleur                 | Borne                            | Couleur                                  |
| graphiques                 | Mode relatif : 🔲       |                 |                         |                                  |                                          |
| N° 1                       |                        | 100             | 30-06-2010              | Tous les agend                   | ans sont visibles et remplis (ISA)       |
| N° 2                       |                        | 100             | 30-09-2010              | Tous les agend                   | ans sont visibles et remplis (ISA + JEV) |
| N° 3                       |                        | 100             | 31-12-2010              | les 10 agendan                   | s sont visibles et remplis (ISA + JEV)   |
| N° 4                       |                        | 100             | 31-03-2011              | 12 agendas so                    | nt visibles et mis à jour (ISA)          |
| N° 5                       |                        |                 | 30-06-2011              |                                  |                                          |
|                            |                        |                 |                         |                                  |                                          |
|                            |                        |                 |                         | Décaler les contrôles            | vers le haut                             |
|                            | Valider la s           | aisie           |                         |                                  |                                          |
|                            |                        |                 | (Le 1er de la liste ser | ra automatiquement<br>contrôles) | déplacé dans l''historique des           |
|                            | Accéder à l espace GED | de Objectif GED |                         |                                  |                                          |

Editions et mail de demande d'état des objectifs

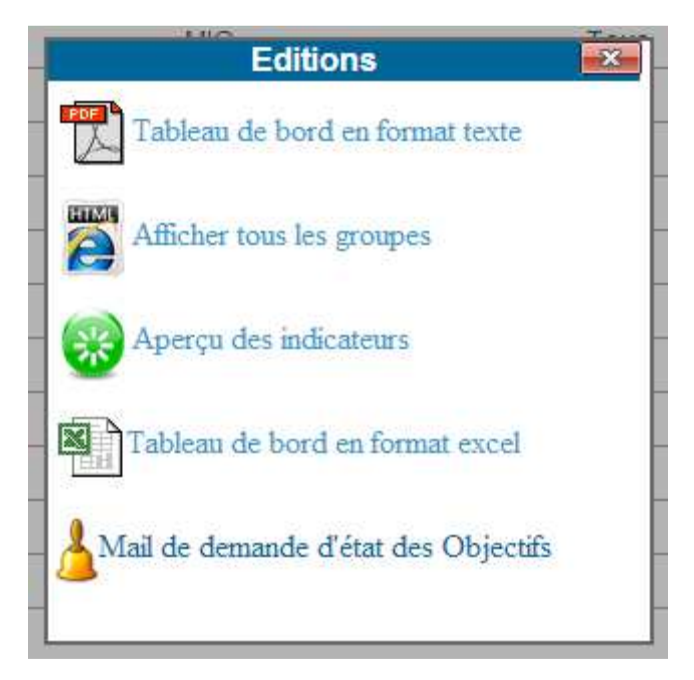

Un email peut être généré automatiquement pour chaque date de vérification.

| 1 | Rappels                                        |   |
|---|------------------------------------------------|---|
| 2 | Date du contrôle des Objectifs Générer l'email |   |
|   |                                                | 5 |

Il existe aussi une possibilité d'import export des objectifs pour éviter les saisies fastidieuses.

9) Gestion des annexes par le RQ

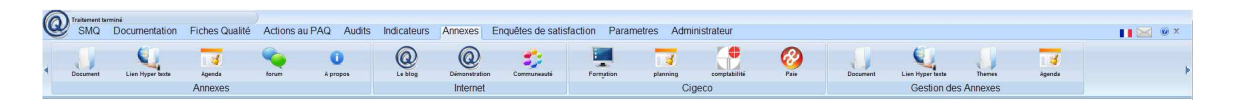

a) Gestion documentaire par thèmes

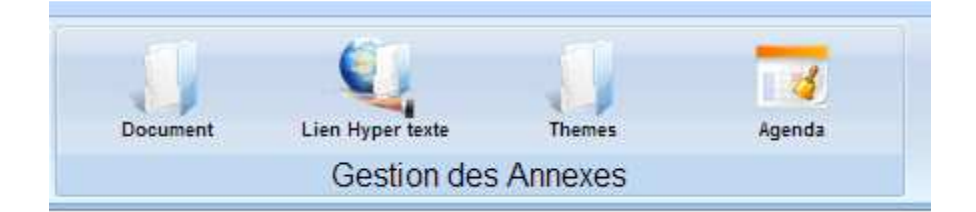

#### THEMES

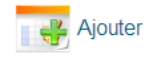

| Thème                           | Туре             |       |
|---------------------------------|------------------|-------|
| ACTUALITE QUALITE               | Document         | ×2    |
| AUDITS                          | Document         | - X 🌶 |
| ENQUETES DE SATISFACTION CLIENT | Document         | ×2    |
| FLASH QUALITE France Défi       | Document         | - ×2  |
| NOTES DE SERVICES               | Document         | - X 🌶 |
| NOUVEAU Thème                   | Document         | ×2    |
| ORDRE DES EXPERTS COMPTABLES    | Thème            | ×2    |
| PROFESSION                      | Lien Hyper texte | ×2    |
| RESSOURCES HUMAINES             | Document         | × 🖍   |
| REVUES DE DIRECTION             | Document         | ×2    |
| SUIVI DES OBJECTIFS             | Document         | ×∠    |

Les thèmes peuvent êtres de trois type : « Document » « Lien hypertexte » ou mixte « theme »

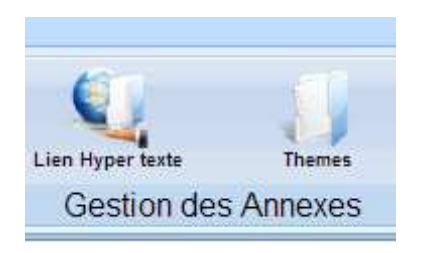

|                                                      | Modifier                                                     | <b>X</b> |
|------------------------------------------------------|--------------------------------------------------------------|----------|
| UAI<br>ITS<br>UE<br>SH<br>ES<br>VE<br>RE<br>FE<br>SO | Thème PROFESSION<br>Type Lien Hyper texte  Valider la saisie |          |

#### DOCUMENTS ANNEXES

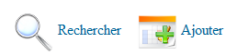

| Nom                                       | Création   | Modification | Affichage  | Validité   | Etat   |       |
|-------------------------------------------|------------|--------------|------------|------------|--------|-------|
| ACTUALITE QUALITE                         |            |              |            |            |        |       |
|                                           | 23-09-2011 | 23-09-2011   | 00-00-0000 | 00-00-0000 | Public | 🗙 🥒 🔎 |
| REVUES DE DIRECTION                       |            |              |            |            |        |       |
| 0 CCCCCC ++                               | 21-09-2011 | 21-09-2011   | 31-12-2012 | 01-01-2001 | Public | 🗙 🥒 🔎 |
| () GAGA                                   | 23-09-2011 | 23-09-2011   | 00-00-0000 | 00-00-0000 | Public | 🗙 🥒 🔎 |
| Ø PV Revue de direction 11 septembre 2009 | 28-09-2009 | 28-09-2009   | 31-12-2099 | 31-12-2099 | Privé  | 🗙 🥒 🔎 |
| PV Revue de direction 15 Juilletr 2008    | 21-07-2008 | 21-07-2008   | 31-12-2099 | 31-12-2099 | Privé  | 🗙 🥒 🎾 |
| @ PV Revue de direction de mai 2009       | 28-09-2009 | 28-09-2009   | 31-12-2099 | 31-12-2099 | Privé  | 🗙 🥒 🔎 |
| Ø PV Revue de direction de novembre 2008  | 23-12-2008 | 28-09-2009   | 31-12-2099 | 31-12-2099 | Privé  | 🗙 🥒 🔎 |
| PV Revue de direction du 02 juin 2006     | 08-06-2006 | 12-06-2006   | 31-12-2040 | 31-12-2040 | Privé  | 🗙 🥒 😕 |
| PV Revue de direction du 04 novembre 2005 | 20-03-2006 | 20-03-2006   | 31-12-2099 | 31-12-2099 | Privé  | 🗙 🥒 😕 |
| PV Revue de direction du 13 juillet 2007  | 12-09-2007 | 12-09-2007   | 31-12-2099 | 31-12-2099 | Privé  | 🗙 🥒 🔎 |
| PV revue de direction du 21/11/2006       | 22-11-2006 | 22-11-2006   | 31-12-2099 | 21-11-2006 | Privé  | 🗙 🥒 😕 |
| PV Revue de direction du 29 10 2010       | 22-11-2010 | 22-11-2010   | 31-12-2020 | 31-12-2020 | Privé  | 🗙 🥒 😕 |
| () test                                   | 23-09-2011 | 23-09-2011   | 30-11-2012 | 01-01-2001 | Public | 🗙 🥒 😕 |
| FLASH QUALITE France Défi                 |            |              |            |            |        |       |
| Ø Flash QUALITE de février 2006           | 22-03-2006 | 22-11-2006   | 31-12-2099 | 31-12-2099 | Public | X 🥒 🔎 |

|    | Recherche                                  |
|----|--------------------------------------------|
|    | Nom                                        |
| Γ  | Création : Date de a (jj/mm/aaaa)          |
|    | Modification : Date de a (jj/mm/aaaa)      |
| 4  | Validité : Date de a (jj/mm/aaaa)          |
| T  | Etat Public 💌                              |
| 10 | Thème ACTUALITE QUALITE                    |
|    | Mots clés ((recherche dans la desciption)) |
| 8  | Rechercher                                 |
| 20 |                                            |

|           |                                    | <u>D0</u>                       | CUMEN IS ANNEAL     | <u>L0</u>  |            |             |
|-----------|------------------------------------|---------------------------------|---------------------|------------|------------|-------------|
|           |                                    | Modific                         | ation de cet élémei | nt         |            | <b>-X</b> - |
| ıte       | Nom                                | PV Revue de direction du 02 jui | n 2006              |            |            |             |
|           | Description                        | PV de la deuxième revue         | e de direction      |            |            | té          |
| Δ         | Thème                              | REVUES DE DIRECTION             | ▼                   |            |            |             |
| Ē         | Validité                           | 31-12-2040 (jj/mm/aaaa)         |                     |            |            | È           |
|           | Date de fin<br>d'affichage         | 31-12-2040 (jj/mm/aaaa)         |                     |            |            | -2<br>-0    |
| mb        | Consultation                       | Privé 💌                         |                     |            |            | -2          |
| 00        | Document annexe                    | Choisissez un fichier Aucun f   | i choisi            |            |            | -2          |
| nb:       | Fichier actuel                     | COMPTE RENDU REVUE D            | DIR 060602.pdf      |            |            | -2          |
| n 1<br>We | Document créé le 08-               | -06-2006                        |                     |            |            | -2          |
| llet      | Document modifié le                | 12-06-2006                      |                     |            |            |             |
| 20<br>2   |                                    |                                 | Valider la saisie   |            |            | -2<br>-2    |
|           |                                    |                                 | 23-09-2011          | 23-09-2011 | 30-11-2012 | 01-01-0     |
| ~         |                                    |                                 | LIENS HYPER TEXTE   |            |            |             |
| Q         | Rechercher Ajouter                 |                                 |                     |            |            |             |
| ENQU      | Nom<br>ETES DE SATISFACTION CLIENT | Création Modification           | Affichage           | Validité   | Etat       |             |

# b) Gestion de l'agenda

#### GESTION AGENDA

Rechercher Ajouter

| Date de début | Date de fin | Titre                              |       |
|---------------|-------------|------------------------------------|-------|
| 01-01-2001    | 31-12-2001  | fin                                | × 🖉 🖉 |
| 01-01-2005    | 31-12-2005  | TEST 1b                            | × 1 🔎 |
| 02-06-2006    | 02-06-2006  | REVUE DE DIRECTION                 | × 1 🔎 |
| 04-09-2006    | 08-09-2006  | Audit de certification             | × 1 🖉 |
| 19-06-2007    | 20-06-2007  | AUDIT Interne                      | × 🖉 🖉 |
| 03-12-2007    | 03-12-2007  | Vérifier les objectifs de novembre | × 🖉 🔎 |
| 01-08-2008    | 31-08-2008  | Vacances                           | × 1 🔎 |
| 19-09-2008    | 19-09-2008  | Audit de surveillance N°2 LRQA     | × 1 🔎 |
| 05-05-2009    | 06-05-2009  | AUDIT INTERNE                      | × 🖉 🖉 |
| 30-06-2009    | 03-07-2009  | AUDIT DE RENOUVELLEMENT            | × 🖉 🖉 |
| 19-03-2010    | 19-03-2010  | Revue de DIRECTION                 | × 1 🔎 |
| 14-09-2010    | 14-09-2010  | Audit de surveillance 2010         | × 🖉 🔎 |
| 08-10-2010    | 08-10-2010  | REVUE DE DIRECTION                 | × 🖉 🔎 |
| 01-01-2011    | 31-01-2011  | TEST                               | × 🖉 🖉 |
| 18-01-2011    | 19-01-2011  | TEST II                            | × 🖉 🔎 |
| 31-05-2011    | 01-06-2011  | AUDIT INTERNE 2011                 | × 🖉 🔎 |
| 31-12-2011    | 31-12-2011  | AUDIT INTERNE CIGECO               | × 🖉 🔎 |

|        |            | Modifier                                                                                                    |
|--------|------------|----------------------------------------------------------------------------------------------------|
| Titre  |            | Véjrifier les objectifs de novembre                                                                                                    |
| Date d | le début   | 03-12-2007 (jj/mm/aaaa)                                                                                                    |
| Date d | le fin     | 03-12-2007 (jj/mm/aaaa)                                                                                                    |
| Consul | ltation    | Public 💌                                                                                                    |
|        |            | E Source 🖬 🗆 🕼 🗉 👌 🏶 🛍 🚔 🥙 👾 🛷 - ] ++ ->   ++ ->   ++ ->   == ->   == ->  >   ++ ->   ++ ->   ++ ->   ++ ->   == ->   == ->  >   == ->   == ->  >   == ->   == ->   == ->   == ->   == ->   == ->   == ->   == ->   == ->   == ->   == ->   == ->   == ->   == ->   == ->   == ->   == ->   == ->   == ->   == ->   == ->   == ->   == ->   == ->   == ->   == ->   == ->   == ->   == ->   == ->   == ->   == ->   == ->   == ->   == ->   == ->   == ->   == ->   == ->   == ->   == ->   == ->   == ->   == ->   == ->   == ->   == ->   == ->   == ->   == ->   == ->   == ->   == ->   == ->   == ->   == ->   == ->   == ->   == ->   == ->   == ->   == ->   == ->   == ->   == ->   == ->   == ->   == ->   == ->   == ->   == ->   == ->   == ->   == ->   == ->   == ->   == ->   == ->   == ->   == ->   == ->   == ->   == ->   == ->   == ->   == ->   == ->   == ->   == ->   == ->   == ->   == ->   == ->   == ->   == ->   == ->   == ->   == ->   == ->   == ->   == ->   == ->   = ->   == ->   == ->   == ->   == ->   == ->   == ->   == ->   == ->   == ->   == ->   == ->   == ->   == ->   == ->   == ->   == ->   == ->   == ->   == ->   == ->   == ->   == ->   == ->   == ->   == ->   == ->   == ->   == ->   == ->   == ->   == ->   == ->   == ->   == ->   == ->   == ->   == ->   == ->   == ->   == ->   == ->   = = ->   = ->   = ->   = ->   = ->   = ->   = ->   = ->   = ->   = ->   = ->   = ->   = ->   = ->   = ->   = ->   = ->   = ->   = ->   = ->   = ->   = ->   = ->   = ->   = ->   = ->   = ->   = ->   = ->   = ->   = ->   = ->   = ->   = ->   = ->   = ->   = ->   = ->   = ->   = ->   = ->   = ->   = ->   = ->   = ->   = ->   = ->   = ->   = ->   = ->   = ->   = ->   = ->   = ->   = ->   = ->   = ->   = ->   = ->   = ->   = ->   = ->   = ->   = ->   = ->   = ->   = ->   = ->   = ->   = ->   = ->   = ->   = ->   = ->   = ->   = ->   = ->   = ->   = ->   = ->   = ->   = ->   = ->   = ->   = ->   = ->   = ->   = ->   = ->   = ->   = ->   = ->   = = ->   = ->   = ->   = = ->   = = ->   = = ->   = ->   = ->   = = -> |
|        |            | B I U ==   x <sub>2</sub> x <sup>2</sup>   ∃ ⊟   ∉ ∉ ?? ₩   ≣ ≣ ≣ ≣   ∰ & ℝ   □   ⊡ Ø □ ■ ⊕ Ω ⊟                                                                                                    |
|        |            | i Styles 🔹 🔹 Format 🔹 Police 🔹 Taille 🔹 i 🗛 🗙 🦉 🖾 💽                                                                                                    |
|        |            |                                                                                                    |
| -      |            |                                                                                                    |
| Détail |            |                                                                                                    |
|        |            |                                                                                                    |
|        |            |                                                                                                    |
|        |            |                                                                                                    |
|        |            |                                                                                                    |
|        |            |                                                                                                    |
|        |            | Valider la saisie                                                                                                    |
|        |            |                                                                                                    |
|        | 31-12-2011 | AUDIT INTERNE CIGECO                                                                                                    |

c) Gestion des forums

Pas de particularité, tous les utilisateurs peuvent créer des messages dans le forum ou y répondre.

|                     | SMQ                      | Documentation  | Fiches Qualité | Actions au PAQ | Audits   | Indicateurs    | Annexes | Parametres   | Administrateur |
|---------------------|--------------------------|----------------|----------------|----------------|----------|----------------|---------|--------------|----------------|
|                     |                          | 3              | <b>\$</b>      | 0              |          |                | 18      |              |                |
| 1                   | Document                 | Agenda         | forum          | A propos       | Document | Themes         | Agend   | a            |                |
|                     |                          | An             | nexes          |                | (        | Gestion des Ar | nexes   |              |                |
|                     |                          |                |                |                |          |                |         |              |                |
|                     |                          |                |                | FORU           | IM QUAL  | ITÉ            |         |              |                |
| <sup>7</sup> Sujets | dans le t                | forumQualité 🛕 |                |                |          |                |         |              |                |
| AA                  |                          |                |                |                |          |                | (       | MIG le 13-09 | .2011) 🕑 🖄 🗙 🥖 |
| Premier (           | essai                    |                |                |                |          |                | (       | MIG le 13-09 | -2011)💽 🕘 🗙 🥕  |
| Répons              | se à prei                | nier essai     |                |                |          |                | (       | MIG le 14-09 | -2011) 💽 🗿 🗙 🥖 |
| Répor               | nse <mark>à l</mark> a : | réponse        |                |                |          |                | (       | MIG le 14-09 | -2011) 🕜 🖄 🗙 🥕 |
| BBB                 |                          |                |                |                |          |                | (       | MIG le 13-09 | 2011) 💽 🕘 🗙 🥖  |
| Répons              | se à BBI                 | 3              |                |                |          |                | (       | MIG le 13-09 | -2011) 🕜 🕘 🗙 🥖 |
| Répor               | nse à la                 | réponse de BBB |                |                |          |                | (       | MIG le 13-09 | -2011) 🕢 🗿 🗙 🥖 |
| FLASH               | QUAL                     | TE Nº 70       |                |                |          |                | (       | MIG le 22-02 | -2011) 🕢 🗿 🗙 🥖 |
| FLASH               | QUALI                    | TE Nº 67       |                |                |          |                | (       | MIG le 30-09 | 2010) 🕢 🖉 🗙 🤌  |
| FLASH               | QUALI                    | TE Nº 66       |                |                |          |                | (       | MIG le 13-09 | -2010) 🕢 🖄 🗙 🥒 |
| FLASH               | QUAL                     | TE Nº 64       |                |                |          |                | (       | MIG le 19-07 | 2010)          |
|                     | 3                        |                |                |                |          |                |         |              |                |

#### ► FLASH QUALITE N° 70

#### (MIG le 22-02-2011) 🕢 🖄 🗙 🧪

Le processus Social à évolué, en suivant les hunettes, vous repèrerez facilement les évolutions.

Actuellement et jusque en début d'année 2014, l'envoi est composé d'un courrier d'accompagnement et des copies des documents suivants :

- « Relure N-4 »
  Bulletins de salaires
  Journaux de paie
  Justris des Allègements de charges
- DADS,

- Bordereau de récapitulation URSSAF,
  Récapitulatif individuel des rémunérations,
  Registre unique du personnel, hors intérimaires.

# 10) Les paramètres du logiciel

Traitement terminé SMQ Documentation Fiches Qualité Actions au PAQ Audits Indicateurs Annexes Parametres 20 0 A propos Messagerie Utilisateurs Mises à jour Outils Sondages Parametres Outils Communication

Ce menu est ouvert uniquement aux utilisateurs RQ ou associés ayant le statut RQ.

L'icône « Paramètres regroupe tous les paramètres de configuration du logiciel

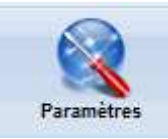

|                                         | PARA                         | MÉTRES DU LOGICIEL                                                          |
|-----------------------------------------|------------------------------|-----------------------------------------------------------------------------|
| Nom de la société                       | CIGECO                       | ]                                                                           |
| Code utilisateur du responsable qualité | MIG                          |                                                                             |
| Adresse mail du responsable qualité     | m.guillout@cigeco.fr         |                                                                             |
| Utilisation d'un serveur SMTP           | 🗵 (cochez si vous disposez d | l'un serveur de messagerie SMTP)                                            |
| Adresse de base du site web             | http://###/qualite/          |                                                                             |
| Manuel Qualité                          | manuel_cigeco.pdf            | (Nom réel du fichier)                                                       |
| Mode maintenance activé                 |                              |                                                                             |
| Délai de time out                       | 0                            | (en secondes, 0 = pas de contrôle)                                          |
| Timer pour les feux sur SMQ             | 3000                         | ]                                                                           |
| Timer pour la messagerie instantannée   | 30                           | (En secondes, 0 = Pas de messagerie )                                       |
| Mode d'ouverture des documents          | Microsoft OLE                |                                                                             |
| Afficher les AC / AP OK ou KO           | 🔲 (les données concernées r  | ne sont plus affichées mais toujours accessibles en modification par le RQ) |
| Afficher les Actions PAQ OK ou KO       | 🔲 (les données concernées r  | ne sont plus affichées mais toujours accessibles en modification par le RQ) |
| Afficher les Objectifs OK ou KO         | 🔲 (les données concernées r  | ne sont plus affichées mais toujours accessibles en modification par le RQ) |
| Fiche Qualité étendue                   | 1 💌                          |                                                                             |
| PAQ Etendu                              | 0 💌                          |                                                                             |
| Avertissements par mail                 | Désactivé                    | Fiche Qualité/ PAQ                                                          |
|                                         |                              |                                                                             |

| Gestion des tiers                            | V                                                 |                                    |                                 |
|----------------------------------------------|---------------------------------------------------|------------------------------------|---------------------------------|
| Taux de criticité                            | V                                                 |                                    |                                 |
| Workflow de gestion des documents            |                                                   |                                    |                                 |
| Affiche uniquement les documents applicables | V                                                 |                                    |                                 |
| Code document Rapport d'audit interne        | DODDE                                             |                                    |                                 |
|                                              |                                                   |                                    |                                 |
| Groupes de masquage                          | ;MASQUE;                                          | P                                  |                                 |
| Clé de sécurité Open XML                     | TestMIG                                           |                                    |                                 |
| Champ obligatoire Fiches Qualité             |                                                   |                                    |                                 |
| Champ obligatoire Plan d'action qualité      |                                                   |                                    |                                 |
|                                              | Documents mis en évidence su                      | la cartographie                    |                                 |
| Desument                                     | DQ003 (Engagement de la direction)                |                                    | •                               |
| Document 1                                   | Engagement de la direction                        |                                    |                                 |
| Document 2                                   | DQ025 (Livret accueil nouveau collaborateur)      |                                    | •                               |
| Document 2                                   | Livret d'accueil nouveau collaborateur            |                                    |                                 |
| Document 3                                   | DQ050-1 (Télécopie CIGECO)                        |                                    |                                 |
| Document 5                                   | Télécopie                                         |                                    |                                 |
|                                              | Type d'objet                                      |                                    |                                 |
|                                              | Les codes '01' '02' et '03' sont obligatoires, vo | is pouvez créer de '04' à 'ZZ'     |                                 |
| Code : 01 Libellé : PROCESSUS                | Abrégé : PRS Con                                  | eur : #CCFFCC                      |                                 |
| Code : 02 Libellé : PROCEDURE                | Abrégé : PRD Con                                  | eur : #E4EEFA 🦧                    |                                 |
| Code : 03 Libellé : DOCUMENT                 | Abrégé : DOC Con                                  | leur : #FFFFD5                     |                                 |
| Code : 04 Libellé : MODOP                    | Abrégé : MOP Con                                  | eur: #4682B4                       | Conserver :   Supprimer :       |
| Code : 05 Libellé : FORMULAIRES              | Abrégé : FORM Con                                 | leur : #F4A460 🖉                   | Conserver :   Supprimer :       |
| Code : Libellé :                             | Abrégé : Co                                       | leur :                             | Ajouter                         |
|                                              | Séparateur horiso                                 | ıtal                               |                                 |
| Image de fond                                | f_bleu.gif                                        |                                    |                                 |
| Couleur du texte                             | #FFFFF                                            |                                    |                                 |
| Taille du texte dans les listes              | 14px (valeur par défa                             | ut : inherit / exemples : 9px, 12p | x, x-small, xx-small, medium, ) |
|                                              |                                                   |                                    |                                 |

|                                              | Actions                | correctives et Préventives             |
|----------------------------------------------|------------------------|----------------------------------------|
| Action close                                 | #77FF77                | <i>d</i> .                             |
| Action en retard                             | #FF7171                | <i>I</i> .                             |
| A vérifier                                   | #FFFFF                 | <i>d</i> _                             |
| Action sans échéance                         | #D7D7D7                | <i>d</i>                               |
|                                              | P                      | Plan d'action Qualité                  |
| Action close                                 | #77FF77                | <i>A</i>                               |
| Action en retard                             | #FF7171                | <i>I</i> .                             |
| Action en cours                              | #FFFFF                 | <i>d</i> _                             |
| Action sans échéance                         | #D7D7D7                | <i>d</i> <sub>2</sub>                  |
|                                              | Document               | ts générés automatiquement             |
| Liste des documents en vigueur               | DQ001                  |                                        |
| Fiche Qualité                                | DQ002                  |                                        |
| Suivi des actions correctives et préventives | DQ007                  | AC / AP Etendu : DQ007-E               |
| Tableau de bord                              | DQ011                  |                                        |
| Plan d'action Qualité                        | DQ012                  | Plan d'action Qualité Etendu : DQ012-E |
| fiche Plan d'action Qualité                  | DQ012B                 |                                        |
|                                              |                        | Sites                                  |
| Site : 00                                    | Libellé : Tous         | Conserver :      Supprimer :           |
| Site : 01                                    | Libellé : Saint Junien | Conserver :   Supprimer :              |
| Site : 02                                    | Libellé : Limoges      | Conserver :   Supprimer :              |
| Site : 03                                    | Libellé : Ruffec       | Conserver :   Supprimer :              |
| Site : 04                                    | Libellé : New York     | Conserver :   Supprimer :              |
| Site :                                       | Libellé :              | Ajouter 🔲                              |
|                                              |                        |                                        |

Valider la saisie

# Les Outils

« Boite à Outils » à utiliser par le RQ Ou sur demande du support technique

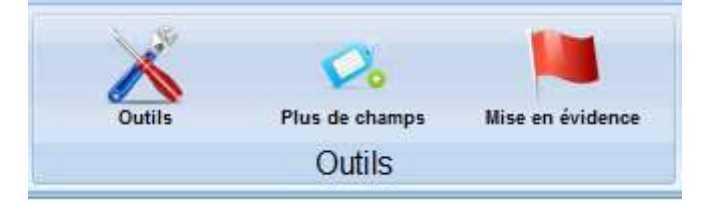

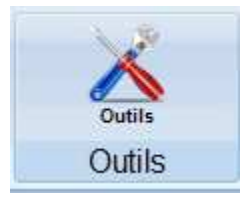

# OUTILS

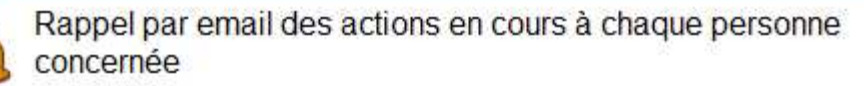

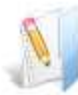

Changer le statut lu / pas lu des documents

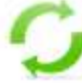

Remettre les compteurs à zéro

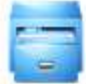

Exporter la base de donnée

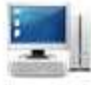

Informations systèmes

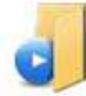

Les traces sont actives, cliquer ici pour les désactiver

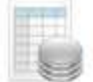

Passer des Commandes SQL

- i. Mise à jour manuelle
- ii. Mise à jour automatiques
- iii. Maintenance

## 11) Paramètres de communication

La messagerie interne

Q Rechercher Ajouter

Pour les sites ne disposant pas de serveur de messagerie, il est possible d'utiliser un système de messagerie intégré à l'intranet qualité

GESTION DE LA MESSAGERIE

| Date de validité | Objet                        | Destinataire |   |   |    |
|------------------|------------------------------|--------------|---|---|----|
| 30-06-2012       | objet                        | *            | × | Þ | P  |
| 29-06-2012       | privé                        | mig          | × | 1 | P  |
| 03-07-2009       | Audit de renouvellement      | *            | × | 1 | p) |
| 20-04-2006       | AGENDA QUALITE               | *            | × | 1 | P  |
| 20-04-2006       | FORUM                        | *            | × | 1 | P  |
| 05-04-2006       | PREPARATION DES AUDITS       | *            | × | 1 | P  |
| 05-04-2006       | PROCESSUS COMPTABLE          | *            | × | 1 | P  |
| 20-03-2006       | OBJECTIFS                    | *            | × | 1 | P  |
| 28-11-2005       | REUNIONS DE LANCEMENT DU SMQ | *            | × | 1 | P  |
| 01-01-2001       | test 1b                      | MIG:SEM      | × | 0 | P  |

|                     | Modifier                                                                                     |
|---------------------|----------------------------------------------------------------------------------------------|
| Objet               | Audit de renouvellement                                                                      |
| Destinataire        | * (* pour tout le monde)                                                                     |
| Date de<br>validité | 03-07-2009 (jj/mm/aaaa)                                                                      |
|                     | ] E Source 🔒 🗆 🕼 🗉 🕼 🍓 🎕 🆓 🕸 👘 📥 🕸 🛷 🛷 - ] 🏎 🧀 🗛 🚓 🖾 🖉 💷 💷 📐                                 |
|                     | Β Ι U ↔ X <sub>2</sub> X <sup>2</sup>   등 등 ⊚ ↔ ↔ ⊨ ↔ ↔   등 ≤ ≤ ≡   ⊗ ⊗ №   ⊡ Ø □ ∈ ⊕ Ω ∈    |
|                     | i Styles 🔹 Format Normal 🔹 Police 🔹 Taille 🔹 i 🗛 🔹 🧟 🕄 💽                                     |
| Message             | L'audit de renouvellement sera effectué par M. MAILLARD entre le 30/06/2009 et le 03/07/2009 |
|                     |                                                                                              |
|                     |                                                                                              |
|                     | body p                                                                                       |
|                     | Valider la saisie                                                                            |
|                     | Valider la saisle                                                                            |

# Le module sondage

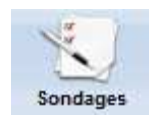

#### GESTION DES SONDAGES

Rechercher Ajouter

| Date de début d'affichage | Titre                                    | Destinataire |       |
|---------------------------|------------------------------------------|--------------|-------|
| 17-03-2011 / 30-06-2012   | AUDIT INTERNE                            | *            | X 🖉 🔎 |
| 08-02-2011 / 31-03-2011   | A QUOI CA SERT ?                         | *            | X 🧷 🔎 |
| 31-01-2011 / 28-02-2011   | REALISATION DES LIVRES D'INVENTAIRES     | *            | 🗙 🥒 🔎 |
| 24-01-2011 / 25-02-2011   | ASSISTANTS TVA                           | AGG;YVE      | 🗙 🥒 🔎 |
| 20-01-2011 / 31-03-2011   | Dématérialisation des dossiers           | *            | 🗙 🥒 🔎 |
| 25-11-2010 / 31-12-2010   | La Fiche navette juridique compta social | *            | X 🥒 🔎 |
| 12-09-2010 / 31-10-2010   | ARCHIVES EXTERNALISEES                   | *            | X 🥒 🔎 |
| 30-06-2010 / 30-09-2010   | DOCUMENTS DQ 404x                        | *            | X 🧨 🔎 |

| I |                          |                                                                                                    | ×        |
|---|--------------------------|----------------------------------------------------------------------------------------------------|----------|
|   | Titre                    | AUDIT INTERNE                                                                                                    | <u>^</u> |
|   | Туре                     | Réponses multiples                                                                                                    |          |
|   | Question                 | En 2011 est il prévu un audit interne ? Peut on savoir quand et ou cela va se passer ?                                                                                                    |          |
|   | Réponses possibles       | Non en 2011 il y aura seulement une visite de surveillance de LRQA                                                                                                    | E        |
|   |                          | Oui bien sur comme tous les ans         On peut connaître la date dans l'intranet qualité                                                                                                    |          |
| _ |                          | Les dates sont inciquees sur le panneau d'allichage Les audit c'est toujours une surprise on ne sait ni qui ni ou ni quand                                                                                                    |          |
|   |                          | I y a dans la qualité un planning des audits qui indique quel processus sera audité ou et quand                                                                                                    |          |
|   |                          |                                                                                                    |          |
|   | Réponses<br>enregistrées | 6,1;2;5;2;5;1;1;2;6;2;2;1;5;2;5;2;1;2;5;1;2;5;1;2;5;1;2;5;1;2;5;1;2;5;1;2;5;0;2;5;1;2;5;0;2;5;1;2;5;1;2;1;2 |          |
|   | Limite                   | Vote obligatoire                                                                                                    | -        |

| Limite                        | Vote obligatoire                                                                                   |   |
|-------------------------------|----------------------------------------------------------------------------------------------------|---|
| Votants                       | -MIG-                                                                                              |   |
| Destinataire                  | * (* pour tout le monde)                                                                           |   |
| Message                       | Oui bien sur tout est indiqué dans la qualité : Dans l'agenda les dates exactes sont précisées (p> |   |
| Autoriser les<br>commentaires | V                                                                                                  |   |
| Date de début<br>d'affichage  | 17-03-2011 (jj/mm/aaaa) ≡                                                                          |   |
| Date de validité              | 30-06-2012 (jj/mm/aaaa)                                                                            | l |
| Date de fin<br>d'affichage    | 30-06-2012 (jj/mm/aaaa)                                                                            |   |
|                               | Valider la saisie                                                                                  | - |

# 12) Gestion des Mises en évidences

Dans le module paramètres, Outils, une option permets de définir la liste des mises en évidence qui pourront êtres associées aux actions PAQ ou aux fiches Qualité.

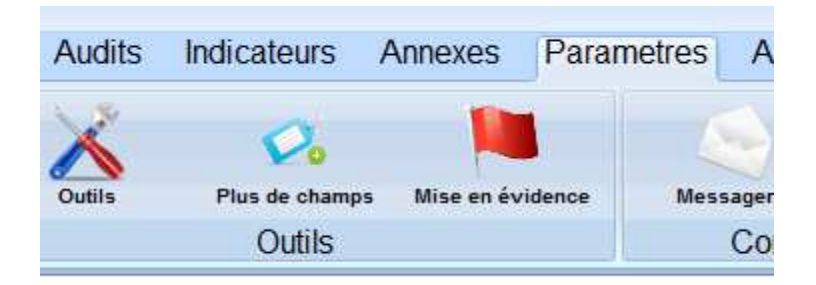

|           | GERER LES CODES DE MISE EN EVIDENCE |     |  |  |
|-----------|-------------------------------------|-----|--|--|
| Ajouter   |                                     |     |  |  |
| Libellé   | Image                               |     |  |  |
| ISO 14001 | •                                   | × 🖉 |  |  |
| ISO 9001  |                                     | × 🖉 |  |  |

# 13) Gestion des champs complémentaires

Il est possible d'ajouter des champs complémentaires aux fiches qualité, actions du PAQ, indicateurs, et documents

Dans le menu sous l'onglet « paramètres » un icône « Plus de champs » permets cette opération.

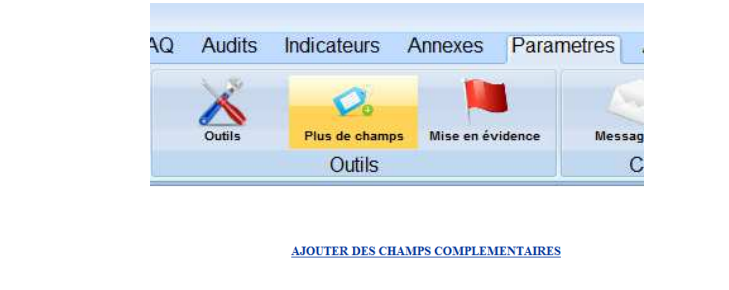

Chaque champ créé dispose des options suivantes :

Lié à Plan d'action qualité

|                                                            | Modifier                                                                                                    | × |
|------------------------------------------------------------|----------------------------------------------------------------------------------------------------|---|
| Un non de champ                                            | Nom PRIO                                                                                                    |   |
| Un libellé explicatif <i>(affiché lors de la saisie)</i>   | Libele Prouvil E<br>Liść a En création •<br>Type Texta •<br>Niveau Public •                                                                 |   |
| Un lien vers un type 'objet <i>(fiche ,paq, objectif,)</i> | Position 10<br>[● Source 20 ] 4 19 10 4 19 10 10 4 19 10 10 10 10 10 10 10 10 10 10 10 10 10                                                |   |
| Un type de champ <i>(texte, numérique, date, …)</i>        | [ :: 2] ○ [ in ] [ :: ] = = = [ ] ]<br>[ B / U → x, x <sup>2</sup> ] [ :: ] [ :: ] ( :: * * * * * * ] ] ] ] ] = = = = = ] [ ] [ ] [ ] [ ] [ |   |
| Une notion public / privée                                 | Parametres                                                                                                    |   |
| Une position dans le formulaire                            |                                                                                                    |   |
| Des paramètres complémentaires.                            | Validerla saisie                                                                                                    |   |
|                                                            |                                                                                                    |   |

Libellé PRIORITE

# 1) Le Lien

Ajoute

#### Un champ peut être lé:

Aux fiches qualité Aux actions au PAQ Aux objectifs Aux documents

# 2) Le type

Huit types de champs sont possibles, pour chaque type la zone paramètres prendra des valeurs différentes.

| TEXTE :                                                                                                    | Champ de texte « brut » sans vérification<br>Paramètres : nb caractères affichés ; nb maximum ; aide |                         |                                                                                                    |  |  |  |
|----------------------------------------------------------------------------------------------------|----------------------------------------------------------------------------------------------------|-------------------------|----------------------------------------------------------------------------------------------------|--|--|--|
| DATE :                                                                                                    | Champ<br>Paramé                                                                                      | de texte<br>ètres : aic | avec vérification de format de date<br>de                                                                |  |  |  |
| MAIL :                                                                                                    | Champ<br>Paramé                                                                                      | de texte<br>ètres : aic | avec vérification de format de mail<br>de                                                                |  |  |  |
| NUMERIQUE : Champ<br>Paramè                                                                                                    |                                                                                                    |                         | de texte avec vérification chiffres et « . » uniquement<br>tres : nb car;decimales; aide                 |  |  |  |
| CASE A COCHER : Champ « une case » sans vérification<br>Paramètres : Valeur =Libellé                                                    |                                                                                                    |                         |                                                                                                    |  |  |  |
| BOUTON RADIO : Champ « un ou plusieurs bouton » sans vérification<br>Paramètres : Valeur =Libellé ; Valeur =Libellé ; Valeur =Libellé ; |                                                                                                    |                         |                                                                                                    |  |  |  |
| LISTE DEROULANTE :                                                                                                    |                                                                                                    | ГЕ :                    | Champ « liste» sans vérification<br>Paramètres : Valeur =Libellé ; Valeur =Libellé ; Valeur =Libellé ; . |  |  |  |
| ZONE DE TEXXTE :                                                                                                    |                                                                                                    | :                       | Champ « bloc de texte » sans vér <b>f</b> ication<br>Paramètres : Nb colonnes ; Nb Lignes ; aide         |  |  |  |

# 3) Le niveau

Trois niveaux possibles

| Public    | : Visible et saisissable par tout le monde              |
|-----------|---------------------------------------------------------|
| Restreint | : Visible par tout le monde, saisissable pas RQ /AQ/ AS |
| Privé     | : Visible et saisissable par RQ/AS                      |

Les champs ainsi ajoutés n'apparaissent pas directement dans les listes, il sont visible en création, modification, et dans les états de sortie.

Dans le module paramètres, Outils, une option permet de définir la liste des mises en évidence qui pourront êtres associées aux actions PAQ ou aux fiches Qualité.

Les champs complémentaires sont proposés dans les écrans de saisie comme pour toutes les autres informations du logiciel. Les champs complémentaires ne sont pas systématiquement repris dans les listes et états pdf.

# 14) Gestion des champs obligatoires

Dans les Fiches qualité et les actions au PAQ, Il est possible de gérer des champs obligatoires.

La liste des champs est saisie dans la page paramètres :

| Champ obligatoire Fiches Qualité        | sujet; 1;dem; 1 |
|-----------------------------------------|-----------------|
| Champ obligatoire Plan d'action qualité | sujet;1;act;1   |

Une FAQ détaille ce fonctionnement.

Une FAQ détaille aussi la façon de personnaliser l'ordre d'apparition des champs sur l'écran pour les fiches qualité et le PAQ.

# 15) Gestion des textes de rappels

Une bibliothèque de texte de rappels existe, elle peut être enrichie de vos propres textes.

|                           | GESTION DES TEXTES COMPLEMENTAIRI                           | ES         |
|---------------------------|-------------------------------------------------------------|------------|
| Parametres Administrateur | Ajouter Libellé Rappel type 1 Rappel type 2                 | X /<br>X / |
|                           | N - 46                                                      |            |
|                           | Libellé Rappel type 1                                       |            |
|                           | LE RQ vous rappelle vos obligations concernant cette action |            |
|                           | F F                                                         |            |
|                           | Textes                                                      |            |
|                           |                                                             |            |
|                           |                                                             |            |
|                           | Valider la saisie                                           |            |
|                           |                                                             |            |
|                           | I I                                                         |            |
|                           |                                                             |            |

# LA GESTION DES AUDITS INTERNES

Le produit permet la gestion et le suivi des audits internes.

|                  |                                                                           |            |            | GESTION DES AUDITS INTERNES |             |  |  |
|------------------|---------------------------------------------------------------------------|------------|------------|-----------------------------|-------------|--|--|
| Ajo<br>Mo<br>Rec | Ajouter un Audit<br>Modifier ou Supprimer un Audit<br>Rechercher un Audit |            |            |                             |             |  |  |
|                  | Numéro                                                                    | Debut      | Fin        | Libellé                     | Actions     |  |  |
| R1               |                                                                           | 27-05-2009 | 27-05-2009 | Mon premier audit interne   | 🖉 🥖 😡 👗 🗙 🔎 |  |  |
| 2                |                                                                           | 28-05-2009 | 30-05-2009 | Mon deuxième audit interne  | 🔊 🥕 🔤 👗 🗙 🔎 |  |  |
| AI4              | 4                                                                         | 14-07-2009 | 14-07-2009 | AUDIT N° 3                  | 🔊 🥕 🔤 👗 🗙 🔎 |  |  |

Chaque audit dispose d'une GED et de fonctions de rappels automatiques.

Cette fonction est très complète, une documentation dédiée détaille son fonctionnement.

# LA GESTION DES ENQUETES DE SATISFACTION

| 6      | Traitement ter | miné               |                                                                                                    |                                |            |             |            |                          |
|--------|----------------|--------------------|----------------------------------------------------------------------------------------------------|--------------------------------|------------|-------------|------------|--------------------------|
| W      | SMQ            | Documentation      | Fiches Qualité                                                                                                    | Actions au PAQ                 | Audits     | Indicateurs | Annexes    | Enquêtes de satisfaction |
|        |                | 1                  |                                                                                                    | •                              | 0          |             |            |                          |
|        |                |                    | and the second second s |                                |            |             |            |                          |
|        | Enquêtes       | Consulter          | Ajouter                                                                                                    | Archives                       | Supprimées |             |            |                          |
|        | Enquête        | es de satisfaction | Gestion de                                                                                                    | es enquêtes de sati            | isfaction  |             |            |                          |
|        |                |                    |                                                                                                    | ENQUETES DE SATIS              | SFACTION   |             |            |                          |
| EAPORT | Date Debut     | Date Fin           |                                                                                                    | Libellé                        |            |             |            |                          |
|        | 01-02-2012     | 31-03-2012         |                                                                                                    | GRANDE ENQUÊTE 2012            | 1          | ×21         |            |                          |
|        | 01-01-2012     | 30-06-2012         |                                                                                                    | Première enquête de satisfacti | ion        | XII         |            |                          |
|        | 01-01-2012     | 31-01-2012         |                                                                                                    | test12                         |            | XII         | k 13 / m m |                          |
|        | A              |                    |                                                                                                    |                                |            |             |            |                          |

Une FAQ détaille le fonctionnement.

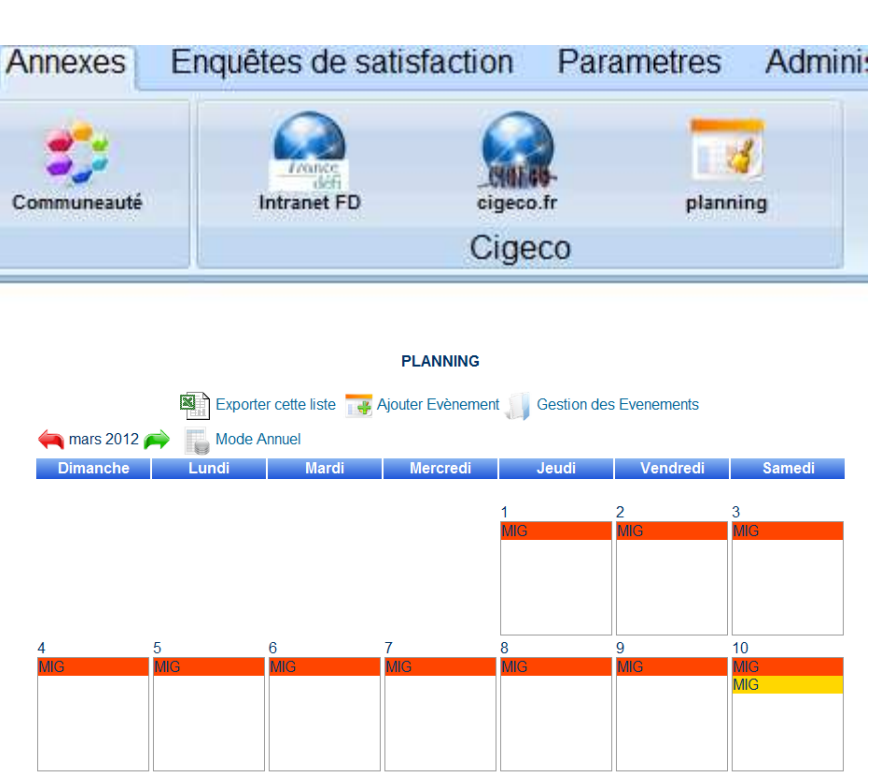

# Une FAQ détaille le fonctionnement.

# LE MODULE « ORGANIGRAMME »

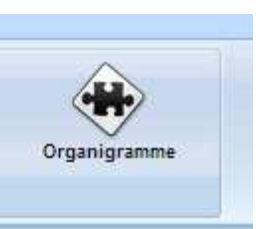

Ce module permets de créer différents organigrammes pour détailler Le fonctionnement de l'entreprise.

|                        | GESTION DES OF                        | RGANIGRAMMES          |                                                                                                 |
|------------------------|---------------------------------------|-----------------------|-------------------------------------------------------------------------------------------------|
| *                      | Ajouter                               |                       |                                                                                                 |
| Libellé                |                                       | Etat                  |                                                                                                 |
| CIGECO FON             | CTIONNEL                              | Applicable 🗙 🖌        | 1 🗙 🔎                                                                                           |
| CIGECO HIER            | ARCHIQUE                              | Applicable 🛛 🗙 🏒      | 1 🔀 🔎                                                                                           |
|                        |                                       |                       |                                                                                                 |
|                        |                                       |                       |                                                                                                 |
|                        | CIGECO H                              | IIERARCHIQUE          |                                                                                                 |
|                        | DIRECTION GEI                         | NERALE ET SUPERVISION |                                                                                                 |
|                        | Uer                                   | ye merconalix         |                                                                                                 |
| DIRECTION DU PERSONNEL | DIRECTION FINANCIERE                  | DIRECTION COMMERCIALE | DIRECTION DE PRODUCTION                                                                         |
| Rosette CALLA          | Stephane MONCHAMBERT                  | Stephane MONCHAMBERT  | Serge MARCHEIX                                                                                  |
|                        | COMPTABILITE / PAIE TRESORERIE BUDGET |                       | GESTION DES TEMPS PLANNING ORGANISATION GENERALE                                                |
|                        | Joelle MATTEI Stéphane Serge MARCHEIX |                       | Serge MARCHEIX                                                                                  |
|                        | PAIE CABINET                          |                       | SERVICE INFORMATIQUE SERVICES GENERAUX                                                          |
|                        | Fabienne TRICARD                      |                       | Nichel GUILLOUT                                                                                 |
|                        |                                       |                       | SAISE<br>Auréle<br>RAVINDE<br>Estile<br>BESINZEAU<br>Auréle<br>HAINBERT<br>HAINBERT<br>HAINBERT |

# LE MODULE « PLANNING »

#### Aide en ligne

Le logiciel dispose d'un système d'aide en ligne sur internet qui regroupe les FAQ, module accessible via l'icône :

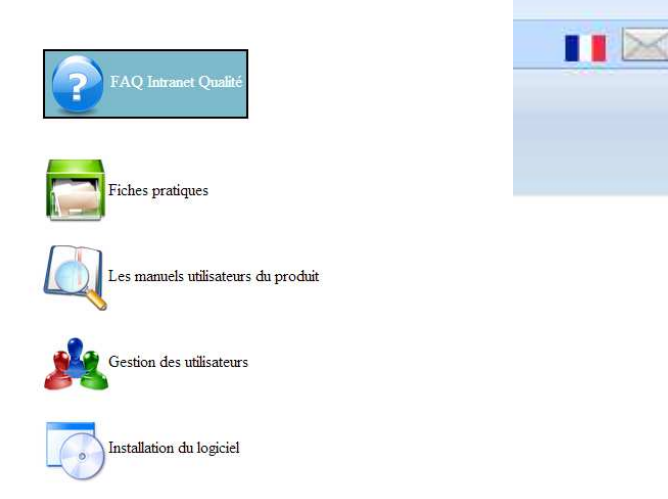

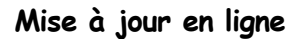

Le logiciel dispose d'un système d'assistance et de mise à jour à distance.

# Mise à jour du logiciel Intranet Qualité

Version : 3.5 Build 002
 (c) 2005-2014 ACI - Michel GUILLOUT
 La mise à jour du logiciel n'est pas encore totalement automatisée. Dans cette version plusieurs options sont possibles :

- Vous avez souscrit aux mises à jour avec option télémaintenance : Les mises à jour sont faite à distance par nos soins

- Vous avez souscrit aux mises à jour avec option telemaintenance : Les mises à jour sont faite à distance par nois soins
   Vous avez souscrit aux mises à jour sans télémaintenance : Les mises à jour vous sont fournies par mail, avec assiance par mail, vous installez.
   Vous faites partie d'un groupe ayant des accords "groupe" : Les mises à jour vous sont fournies par mail, avec assiance par mail, vous installez.
   Vous n'avez souscrit aucune option d'assistance : Vous êtes informé des mises à jour, elles vous sont fournies par mail, vous installez.
   Vous utilisez la version libre : Vous téléchargez les maj depuis le site web, lors de leur mise à disposition, vous installez seul sans assistance.

Dans tous les cas les changements d'options sont possibles, pourcela vous pouvez nous contacter par mail : Michel GUILLOUT

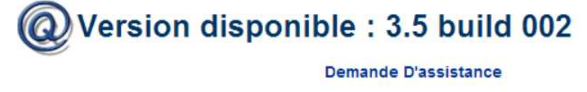

JOINDRE